CADA HECHO DE TU VIDA uenta

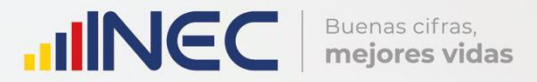

## Manual del Usuario Gestión Ambiental

Censo de Información Ambiental Económica en GAD Provinciales

2018

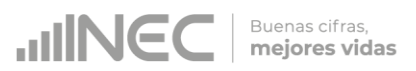

#### Censo de Información Ambiental Económica en Gobiernos Autónomos Descentralizados Provinciales 2018

Dirección responsable de la información estadística y contenidos:

Dirección de Estadísticas Agropecuarias y Ambientales

#### **Realizador:**

Johanna Andrade S.

#### Aprobado por:

Carlos Pilataxi

#### Director de Estadísticas Agropecuarias y Ambientales:

Armando Salazar

#### Coordinador de Producción Estadística:

Markus Nabernegg

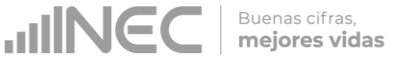

#### INTRODUCCIÓN

El Censo de Información Ambiental Económica en Gobiernos Autónomos Descentralizados Provinciales se ha desarrollado desde el año 2010, hasta la actualidad es un proyecto cuyo objetivo es obtener información estadística a nivel nacional, que permitirá conocer la gestión de los Gobiernos Autónomos Descentralizados Provinciales en las competencias de gestión ambiental, fomento y desarrollo productivo, gestión de riesgos, riego y drenaje, e ingresos y gastos, cooperación internacional y vialidad; con el propósito de crear un efecto positivo en la generación de datos sobre sus principales competencias que servirán para el planteamiento de indicadores ambientales, con el fin de diseñar nuevas políticas que conduzcan a la sostenibilidad del desarrollo del país.

El presente Manual da a conocer directrices diligenciamiento y procedimientos en el llenado del aplicativo web, está dirigido principalmente al personal idóneo que cuente con la información solicitada en el área de Gestión Ambiental, este instrumento servirá como medio de consulta y solventará dudas que se presenten durante el llenado de la información.

3

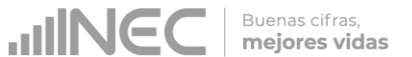

#### **OBJETIVO GENERAL**

Facilitar al usuario una guía detallada para el uso y registro de información en el aplicativo web del Censo de Información Ambiental Económica en Gobiernos Autónomos Descentralizados Provinciales 2018.

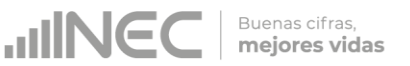

#### **INSTRUCCIONES DE LLENADO**

1. El usuario/ informante para este capítulo será el Director o jefe del departamento de Gestión Ambiental o su delegado.

Para ingresar al aplicativo y llenar la información solicitada, seguir los siguientes pasos:

2. Acceder al link o url proporcionado del aplicativo e ingresar el Usuario y Clave proporcionados mediante correo institucional.

| Instituto Nacional de Estadística y Censos |
|--------------------------------------------|
|                                            |
|                                            |

3. Si las credenciales son correctas, la pantalla que veremos es la siguiente:

| Institu                   | ito Nacional de Estadística y Censos                                                                                                    |       | Numbre Gobierno Autónomo                                                                                                    |
|---------------------------|----------------------------------------------------------------------------------------------------|-------|----------------------------------------------------------------------------------------------------|
| Censo de Informació<br>De | ón Ambiental Económica en Gobiernos Auto<br>scentralizados Provinciales 2018                                                                                  | ónomo | Control Control C |
|                           | Gobierno Autónomo Descentralizado de Loja                                                                                                    |       |                                                                                                    |
|                           | Gobierno Autónomo Descentralizado de Loja                                                                                                    |       |                                                                                                    |
|                           | b                                                                                                    |       |                                                                                                    |
|                           | Devine reservairs () 207 () 2077/V/O SHODHAL SH RADIFFICA I CARDA<br>Devine Annu annu Sh R () ber Shot<br>Distance of Shot Shot Shot Shot Shot Shot Shot Shot |       |                                                                                                    |

A continuación analizaremos los elementos dentro de esta pantalla:

a Se refiere a la información del usuario ingresado.

Tenemos dos botones:

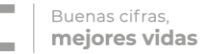

🖒 Cerrar Sesión

Para salir completamente del aplicativo.

Inicio Nos permitirá regresar a esta pantalla en cualquier momento.

**b** Se despliega el nombre del GAD con el que inició sesión y se va a proceder con el llenado. Podremos apreciar un botón

con el cual se podrá acceder al formulario para el respectivo llenado.

4. Procedemos abrir el formulario dando un clic en el botón y encontraremos la siguiente pantalla:

| enso d       | e Info     | ormac<br>D     | ción An<br>Descen | nbient<br>traliza | al Eco<br>dos P | onómica<br>rovincia | les 2           | Sobierr<br>017 | nos Au | itónor | nos       | Veserie gobLoja<br>O Center Sesón 🏠 Inice |
|--------------|------------|----------------|-------------------|-------------------|-----------------|---------------------|-----------------|----------------|--------|--------|-----------|-------------------------------------------|
| Capitulo I   | Capitule I | Capitulo II    | Capitulo III      | Caphile III       | Capitule IV     | Capitulo V          | Informante      |                |        |        |           |                                           |
|              |            |                |                   |                   |                 | PARA USO            | DEL DEC         |                |        |        |           |                                           |
|              | IÓN Y URIX | ACIÓN          | II PS             | KOVENCIA<br>ANTÓN | 41              | V ZONA<br>VI SECTOR | 8               |                |        |        |           |                                           |
| 1. NOMBRE:   | Golosev    | na Autóriono D | escentralizado de | Lion              |                 |                     | 3. TE           | ÉFONO          |        |        | 4         |                                           |
| 2.UBICACIÓN  |            |                |                   |                   |                 |                     | 4. PÅ           | S. WEB         |        |        |           |                                           |
| a. PROVINCIA | UCIA       |                | Ψ.                |                   |                 |                     | 5.00            | ECCIÓN:        |        |        |           |                                           |
| b. CANTÓN    | UCJA       |                |                   |                   |                 |                     | a. Ca<br>Princi | le 1º<br>pol   |        |        | b.<br>Núm | ero                                       |
| c. PARROQUS  | LOW        |                |                   | *                 |                 |                     | c. Ca<br>Secu   | e 2º<br>daria  |        |        |           |                                           |
|              |            |                |                   |                   |                 |                     |                 |                |        |        |           |                                           |
|              |            |                |                   |                   |                 |                     |                 |                |        |        |           |                                           |

Podemos apreciar varias pestañas que corresponden a los capítulos que posee el formulario.

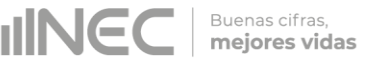

En la primera sección están inhabilitados todos los elementos ya que esta sección le corresponde llenar al personal del INEC.

Uso Inec Capítulo I Capítulo II Capítulo III Capítulo III Capítulo III Capítulo IV Capítulo V Capítulo VI Capítulo VI

Se debe tomar en cuenta que este formulario está diseñado con varias temáticas de información, las mismas que deben ser llenadas según la competencia de acuerdo al siguiente detalle:

 Gestión Ambiental.- esta temática contiene el Capítulo I, por lo que exclusivamente deben llenarse las pestañas que tienen dicho nombre, la información proporcionada será del informante directo: Director y/o jefe del área de gestión ambiental o su delegado.

#### Capítulo I Gestión Ambiental

#### ATENCIÓN TENGA PRESENTE QUE LA INFORMACIÓN QUE SE SOLICITA ES DEL PERIODO DE REFERENCIA 2018

#### 1.1 Para la gestión de la competencia el GAD Provincial cuenta con:

#### Instrucciones:

 Para el llenado de esta pregunta se debe elegir una sola respuesta positiva en cualquiera de los literales del a al e; en el caso de que la respuesta sea literal e. Otro.. Especifique describa como está conformada la estructura. Ejemplo:

| Estructura organizacional | Si/No    |
|---------------------------|----------|
| a. Empresa Pública        | Si 💽 No  |
| b. Coordinación           | ◯Si ●No  |
| c. Dirección              | ● Si ●No |
| d. Jefatura/Unidad        | ◯Si ●No  |
| e. Otro Especifíque:      | ◯Si ●No  |

Buenas cifras, **mejores vidas** 

### 1.2 Indique el número de personal con el cual contó la jefatura, dirección, coordinación o EP para gestionar la competencia en el año 2018?

- Ingrese información en cada uno de los literales según corresponda, se debe tomar en cuenta que la información registrada en la pregunta 1.2.1 y 1.2.2 se visualizará en la pregunta 1.2.3, debido a que el sistema suma automáticamente este registro; por lo que este total debe ser desagregado en la información que se registrará en las preguntas siguientes desde la 1.2.4 a la 1.2.8, según corresponda.
- En el caso de que la respuesta sea literal g. Otro... Especifique; describa los cargos/ perfiles.
- Además tome en cuenta que en el caso de que no aplique alguna de las preguntas a su dirección, coordinación, jefatura etc. se debe dejar en blanco el casillero. Ejemplo:

| Cargo/Perfi                                  | 1.2.1 No de personas a<br>nombramiento | 1.2.2 No. de personas a<br>contrato | 1.2.3 Total | 1.2.4 Personal técnicos o<br>tecnologos afines a la rama | 1.2.5 Personal con tercer nivel<br>de instrucción afines a la rama | 1.2.6 Personal con cuarto nivel<br>de instrucción afines a la rama | 1.2.7 Personal Otras Ramas | 1.2.8 Personal No Calificado |
|----------------------------------------------|----------------------------------------|-------------------------------------|-------------|----------------------------------------------------------|--------------------------------------------------------------------|--------------------------------------------------------------------|----------------------------|------------------------------|
| a. Director                                  | 1                                      |                                     |             | 1                                                        |                                                                    |                                                                    |                            |                              |
| b. Jefe/s de área                            | 3                                      | 1                                   | 4           | 1                                                        | 2                                                                  | 1                                                                  |                            |                              |
| c. Personal<br>Administrativo/<br>Financiero | 2                                      | 2                                   | 4           | 1                                                        |                                                                    |                                                                    | 2                          | 1                            |
| d. Analistas / Técnicos                      | 5                                      | 8                                   | 13          | 2                                                        | 5                                                                  | 2                                                                  | 4                          |                              |
| e. Promotores                                |                                        |                                     |             |                                                          |                                                                    |                                                                    |                            |                              |
| f. Obreros                                   |                                        |                                     |             |                                                          |                                                                    |                                                                    |                            |                              |
| 2. Otros Específique<br>CHOPER               | 1                                      |                                     | 1           |                                                          |                                                                    |                                                                    | 1                          |                              |

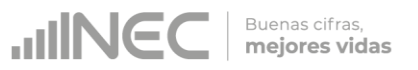

#### 1.3 La Provincia además de las áreas consideradas en el SNAP, contó con otras áreas naturales y forestales administradas por el GAD Provincial?

#### Instrucciones:

- Seleccione una sola respuesta, SI/NO, en cada una de los literales.
- Si la respuesta es **SI**, continúe con la siguiente pregunta.
- Si la respuesta es **NO**, continúe con el siguiente literal.
- Tomar en cuenta que la información registrada en la pregunta 1.3.2 y 1.3.3 se visualizará en la pregunta 1.3.1 Total ha, debido a que el sistema suma automáticamente este registro.
- Para el literal c. si la pregunta es positiva SI, debe registrar información únicamente en la 1.3.1 Total Ha. Ejemplo:

| Tipo de área                  |   |    | Si/No |    | 1.3.1 Total Ha | 1.3.2 Conservación (Ha) | 1.3.3 Aprovechamiento (Ha) |
|-------------------------------|---|----|-------|----|----------------|-------------------------|----------------------------|
| a. Áreas Naturales            |   | Si | 0     | No | 320.5          | 200                     | 120.5                      |
| b. Áreas Forestales           | • | Si | 0     | No | 1900           | 1000                    | 900                        |
| c. Áreas Con Aptitud Forestal | • | Si | 0     | No | 1000           |                         |                            |

1.4 ¿El GAD Provincial se encontró acreditado como Autoridad Ambiental de Aplicación Responsable (AAAr) en el año 2018?

- Seleccione una sola respuesta, SI/NO
- Si la respuesta es SI, continúe con la siguiente pregunta.
- Si la respuesta es NO, pase a la pregunta 1.8, el sistema le direccionará automáticamente.

Buenas cifras, **mejores vidas** 

**JINEC** 

\*Recuerde que el periodo de referencia de información es del año 2018.

1.4 ¿El GAD Provincial se encontró acreditado como Autoridad Ambiental de Aplicación Responsable (AAAr) en el año 2017?
 Si No

### 1.5 Indique el mes y año en el que el GAD obtuvo la acreditación de AAAr?

#### Instrucciones:

- Seleccione el mes en el que el GAD obtuvo la acreditación, luego debe registrar el año.
- Tomar en cuenta que el periodo de información solicitada es del año 2018, por lo que el año a registrarse debe ser igual o anterior al año 2018 si la acreditación la obtuvo en este año 2019 regrese a la pregunta 1.4 y seleccione la opción NO. Ejemplo:

| Mes: | Marzo         | Año: 2018 |
|------|---------------|-----------|
|      | Seleccione el | Mes       |
|      | Enero         | Ξ         |
|      | Febrero       |           |
|      | Marzo         |           |
|      | Abril         |           |
|      | Mayo          | -         |
|      |               |           |

1.5.1 El GAD ha suscrito con el MAE el convenio de gestión concurrente de competencias exclusivas de calidad ambiental en el 2018?
Instrucciones:

- Seleccione una sola respuesta, SI/NO
- Si la respuesta es SI, continúe con la siguiente pregunta.

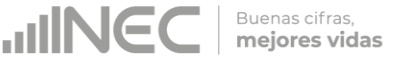

### 1.6 El GAD Provincial a través del SUIA cuantos permisos ambientales emitió en el año 2018?

#### Instrucciones:

Si el GAD provincial cuenta con acreditación debe registrar esta pregunta de la siguiente manera:

- Seleccione una sola respuesta SI/NO por cada uno de los literales.
- Si la respuesta es SI, para el literal a y/o b, registre el número de permisos emitidos por el GAD en el 2018, en el campo Número.
   Ejemplo:

| Permiso Ambiental     | Si/No                     | Número                      |        |
|-----------------------|---------------------------|-----------------------------|--------|
| Certificado Ambiental | Si No                     | 26                          |        |
| Registro Ambiental    | <ul> <li>Si No</li> </ul> | 25                          |        |
| 0                     | • •                       | Agregar Registros           |        |
| . Licencia Ambiental  | Si No                     | Descripción                 | Número |
|                       | 100/ S100                 | No se encontraron registros |        |

• Si la respuesta es SI en el literal c, debe ingresar información

presionando el botón agregar Agregar Registros se desplegara una ventana la cual nos permitirá ingresar el número de licencias seguido de la descripción de la actividad de las licencias otorgadas por el GAD Provincial, como se muestra en el gráfico siguiente:

| 1. Descripción: | CONTRUCCIÓN DE VÍAS<br>DE SEGUNDO ORDEN<br>MENOR O IGUAL 3KM |
|-----------------|--------------------------------------------------------------|
| 2. Número:      | 14.00                                                        |
| © Cancelar      | 🖶 Guardar                                                    |

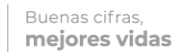

• A continuación presionamos el botón <sup>•</sup> Guardar, para que el registro se guarde exitosamente.

Si se cuenta con más registros presionamos nuevamente el botón

Agregar Registros y continúe con el anterior procedimiento se pueden agregar todos los registros con los que cuente el GAD.

**Recuerde** que se deben registrar el número de licencias por actividad.

### 1.6.1 ¿El GAD Provincial ha realizado controles y/o seguimientos a los permisos ambientales en el año 2018?

#### 1.6.1.1 Objeto de visitas técnicas (Inspecciones)

#### Instrucciones:

- Seleccione una sola respuesta SI/NO por cada uno de los literales.
- Si la respuesta es SI, registre el número de visitas técnicas (inspecciones) que se realizaron en el año 2018, en cada uno de los literales del a al j según corresponda.
- •

1.6.2 ¿El GAD Provincial ha evaluado y emitido pronunciamiento a documentos administrativos de control y seguimiento ambiental en el año 2018?

1.6.2.1 Documentos administrativos de control y seguimiento ambiental evaluados y con pronunciamiento.

- Seleccione una sola respuesta SI/NO por cada uno de los literales.
- Si la respuesta es SI, registre el número de documentos de control y seguimiento ambiental evaluados en el año 2018 por cada temática de los literales del a al d según corresponda.

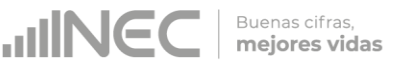

### 1.7 ¿El GAD Provincial ha atendido denuncias ambientales en el año2018

#### Instrucciones:

- Seleccione una sola respuesta SI/NO, por cada uno de los literales.
- Si la respuesta es **SI**, registre el número de denuncias ambientales atendidas por cada uno de los literales **a** al **d** según corresponda.

### 1.8 El GAD Provincial en el año 2018 según el tipo de especie cuantas hectáreas (Ha) forestó y reforestó?

#### Instrucciones:

- Seleccione una sola respuesta, SI/NO en cada uno de los numerales.
- Si la respuesta es SI, registre el número de hectáreas y el número de plantas para las áreas forestadas (área privada y/o pública) y/ó áreas reforestadas (área privada y/ó pública) según corresponda.
- Si la respuesta es NO, continúe con el siguiente numeral. Ejemplo:

| 1.8 El GAD Provincial en el año                                     | 2018 según el | tipo de especie cua              | intas hectáreas (              | Ha) forestó y ref                | orestó?                        |                                  |                                |                                  |                                |  |  |
|---------------------------------------------------------------------|---------------|----------------------------------|--------------------------------|----------------------------------|--------------------------------|----------------------------------|--------------------------------|----------------------------------|--------------------------------|--|--|
|                                                                     |               |                                  | 1.8.1 Ha. F                    | orestadas                        |                                | 1.8.2 Ha. Reforestadas           |                                |                                  |                                |  |  |
| Tino da ornacia - Finalidad                                         | Si/No         | 1.8.1.1 Área Privada             |                                | 1.8.1.2 Ár                       | ea Pública                     | 1.8.2.1 Ár                       | ea Privada                     | 1.8.2.2 Ár                       | ea Pública                     |  |  |
| Tipo de especie - Filialidad                                        | 51/110        | 1.8.1.1.1 Número<br>de hectáreas | 1.8.1.1.2 Número<br>de plantas | 1.8.1.2.1 Número<br>de hectáreas | 1.8.1.2.2 Número<br>de plantas | 1.8.2.1.1 Número<br>de hectáreas | 1.8.2.1.2 Número<br>de plantas | 1.8.2.2.1 Número<br>de hectáreas | 1.8.2.2.2 Número<br>de plantas |  |  |
| A. ESPECIES NATIVAS -<br>Aprovechamiento forestal                   | Si No         | 245,00                           | 1600                           | 200,00                           | 1308                           |                                  |                                | 125,00                           | 1360                           |  |  |
| A. ESPECIES NATIVAS -<br>Conservación                               | Si No         |                                  |                                |                                  |                                |                                  |                                |                                  |                                |  |  |
| A. ESPECIES NATIVAS -<br>Investigación                              | Si No         |                                  |                                | 245,00                           | 300                            |                                  |                                |                                  |                                |  |  |
| A. ESPECIES NATIVAS -<br>Reducción /control de riesgo               | Si No         |                                  |                                |                                  |                                |                                  |                                |                                  |                                |  |  |
| B. ESPECIES<br>INTRODUCIDAS/ADAPTADAS -<br>Aprovechamiento forestal | Si No         |                                  |                                |                                  |                                |                                  | [                              |                                  |                                |  |  |
| B. ESPECIES<br>INTRODUCIDAS/ADAPTADAS -<br>Conservación             | Si No         |                                  |                                |                                  |                                |                                  |                                |                                  |                                |  |  |

A continuación se presenta una tabla referencial del número de plantas por hectárea de acuerdo a la densidad de plantación para referencia del llenado:

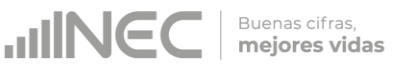

| Metros | 1,5  | 2    | 2,5  | 3    | 3,5  | 4    | 5    | 6    | 7    | 8    | 9    | 10   |
|--------|------|------|------|------|------|------|------|------|------|------|------|------|
| 1      | 6667 | 5000 | 4000 | 3333 | 2857 | 2500 | 2000 | 1667 | 1429 | 1250 | 1111 | 1000 |
| 1,5    | 4444 | 3333 | 2667 | 2222 | 1905 | 1667 | 1333 | 1111 | 952  | 833  | 741  | 667  |
| 2      | 3333 | 2500 | 2000 | 1667 | 1429 | 1250 | 1000 | 833  | 714  | 625  | 556  | 500  |
| 2,5    | 2667 | 2000 | 1600 | 1333 | 1143 | 1000 | 800  | 667  | 571  | 500  | 444  | 400  |
| 3      | 2222 | 1667 | 1333 | 1111 | 952  | 833  | 667  | 556  | 476  | 417  | 370  | 333  |
| 3,5    | 1905 | 1429 | 1143 | 952  | 816  | 714  | 571  | 476  | 408  | 357  | 317  | 286  |
| 4      | 1667 | 1250 | 1000 | 833  | 714  | 625  | 500  | 417  | 357  | 313  | 278  | 250  |
| 5      | 1333 | 1000 | 800  | 667  | 571  | 500  | 400  | 333  | 286  | 250  | 222  | 200  |
| 6      | 1111 | 833  | 667  | 556  | 476  | 417  | 333  | 278  | 238  | 208  | 185  | 167  |
| 7      | 952  | 714  | 571  | 476  | 408  | 357  | 286  | 238  | 204  | 179  | 159  | 143  |
| 8      | 833  | 625  | 500  | 417  | 357  | 313  | 250  | 208  | 179  | 156  | 139  | 125  |
| 9      | 741  | 556  | 444  | 370  | 317  | 278  | 222  | 185  | 159  | 139  | 123  | 111  |
| 10     | 667  | 500  | 400  | 333  | 286  | 250  | 200  | 167  | 143  | 125  | 111  | 100  |

#### Densidad de plantación (Número de plantas por hectárea)

1.9 El GAD Provincial contó con los siguientes vivero/s forestal/es y/o agroforestales:

#### Instrucciones:

- Seleccione una sola respuesta, SI/NO en cada uno de los literales.
- Si la respuesta es SI, continúe con las siguientes preguntas 1.9.1 a la 1.9.5
- Tome en cuenta que la información que registre en la pregunta
   1.9.1 Número de viveros hace referencia al registro total de viveros con los que cuenta el GAD Provincial, independientemente de que se encuentren o no en producción.
- En la pregunta 1.9.3 Especie y 1.9.4 Número de plantas año, se debe seleccionar el botón + Agregar en la que se desplegará desplegar una ventana la cual nos permitirá ingresar la

14

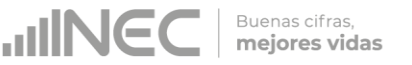

información de las especies producidas en los viveros y el número de plantas producidas en el año 2018, la información deberá ser registrada de la siguiente manera: **Acacia** (nombre común de la planta); seguido del (nombre científico) **Acacia dealbata**, una vez registrada la información presionamos el botón **GUARDAR** para que la información sea guardada.

Nota: es de vital importancia que el registro de cada una de las plantas /especies, se registre primero el nombre común seguido de un punto y coma (;) y luego el nombre científico como se observa en la siguiente imagen: Ejemplo:

| 0                      | SAPOTE;QUARARIB |  |
|------------------------|-----------------|--|
| Especie: 🔍             |                 |  |
|                        |                 |  |
| Número de plantas/año: | 5               |  |
|                        | <u> </u>        |  |

Tomar en cuenta que el registro es por especie producida, en el caso en el que se ingresen más registros continuar con el mismo procedimiento anterior, se pueden agregar todos los registros con los que cuente el GAD.

 Pregunta 1.9.5 Total producción al año, el sistema automáticamente contabilizará la información en esta pregunta, este registro corresponderá a la suma de las plantas/especies ingresadas en la pregunta 1.9.4.

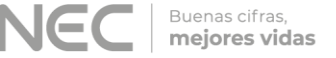

Una vez registrada la información se visualizará de la siguiente manera:

| Vivero                                            | Si/No   | 1.9.1 Número de<br>vivieros ? | 1.9.2 Número de<br>vivieros en<br>producción? |                                                                  | Detalles                           |          |   | 1.9.5 TOTAL<br>PRODUCCIÓN AÑO |
|---------------------------------------------------|---------|-------------------------------|-----------------------------------------------|------------------------------------------------------------------|------------------------------------|----------|---|-------------------------------|
| a. Viveros con Especies<br>Nativas                | Si No   |                               |                                               | Agregar     1.9.3 Especie     No se encontraron registros        | 1.9.4 Número de plantas/año        |          |   |                               |
| b. Viveros con Especies<br>Introducidas/Adaptadas | Si No   |                               |                                               | + Agregar<br>1.9.3 Especie<br>No se encontraron registros        | 1.9.4 Número de plantas/año        |          |   |                               |
| c. Viveros con Especies<br>Introducidas y Nativas | ●Si ●No | 44                            | 44                                            | Agregar     1.9.3 Especie     ACACIA ; ACACIA     DEALBATA       | 1.9.4 Número de plantas/año<br>140 | <i>i</i> | Û | 140                           |
| d. Viveros<br>Agroforestales                      | •Si No  | 20                            | 15                                            | Agregar     1.9.3 Especie     ALGARROBO ; PROSOPIS     JULTELORA | 1.9.4 Número de plantas/año<br>100 | 1        |   | 100                           |

✓ Si la información registrada no es la correcta se puede eliminar presionando el icono <sup>™</sup> y si desea modificar presione el ícono

Una vez concluida la información en esta pestaña obtenemos dos formas de guardado:

1. Al dar un clic en el botón **GUARDAR** la información se guardará parcialmente y no presentará validaciones, esta forma de guardado tiene el objetivo de precautelar la información registrada que no se pudo completar por diversas circunstancias como por ejemplo la persona que cuenta con la información de ciertos campos estuvo temporalmente ausente.

2. Al dar un clic en el botón **VALIDAR Y GUARDAR** la información será validada antes de ser guardada, el sistema automáticamente valida la información posiblemente inconsistente y además advierte sobre campos vacios en los que se requiere de información obligatoria, presentando ventanas de advertencia las cuales muestran las

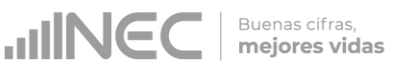

incosistencias y deben ser corregidas para que la información registrada pueda guardarse satisfactoriamente como se puede observar en la siguiente imagen:

| a. Especies Nativas                                                         |               | 2. Conservación            | Si 🕅 No                        |                             |                             | 1 | × 1 | .8.2 b.1 Ingrese         |
|-----------------------------------------------------------------------------|---------------|----------------------------|--------------------------------|-----------------------------|-----------------------------|---|-----|--------------------------|
|                                                                             |               | 3. Investigación           | SI No LD                       | 0 [30.5                     | /                           |   | h   | nformación.              |
|                                                                             |               | 1. Aprovechamiento Foresta | Si €No 15                      | ¢                           |                             | - | -   |                          |
| h Especies Introducidas                                                     | adantadae     | 2 Conservación             | Q ci (Que ) 24                 | 04                          |                             |   | X 1 | .8.2 b.2 Ingrese         |
| o. capitolia and outcours                                                   | eachroone     |                            | Cino E                         |                             |                             |   | h   | nformación.              |
|                                                                             |               | 3. Investigación           | Si 🖲 No                        |                             |                             |   | _   |                          |
| 1.9 El GAD Provincial con                                                   | ntó con los s | iguientes vivero/s foresta | l/es y/o agroforesta           | les:                        | 1                           |   |     |                          |
| Vivero                                                                      | Si/No         | 1.9.1 Número de            | 1.9.2 Número de<br>vivieros en |                             | Detalles                    | 1 |     | .9.2 d.Ingrese cantidad. |
|                                                                             |               | vivieros 🤍                 | producción?                    |                             |                             |   |     | PRODUCCION ADD           |
| a. Viveros con Especies                                                     |               |                            |                                | + Agregir                   |                             |   |     |                          |
| Nativas                                                                     | Si IN         | 0                          |                                | No se encontraron registros | 1.9.4 Numero de plantas/año |   |     |                          |
|                                                                             |               |                            |                                | A ment                      |                             |   |     |                          |
| b. Viveros con Especies                                                     | Osi On        |                            |                                | 1.9.3 Especie               | 1.9.4 Número de plantas/año |   |     |                          |
| introducidas/Adaptadas                                                      |               |                            |                                | No se encontraron registros |                             |   |     |                          |
|                                                                             |               |                            |                                | + Agregar                   |                             |   |     |                          |
| c. Viveros con Especies                                                     |               | 44                         | 44                             | 1.9.3 Espece                | 1.9.4 Número de plantas/año |   |     |                          |
| <ul> <li>Testing of a set of second set of a line fits of second</li> </ul> |               | ·                          |                                | ACACIA ; ACACIA<br>DEALBATA | 140                         | 1 |     |                          |
| antroducidas y Nativas                                                      |               |                            |                                | + Agregar                   |                             |   |     |                          |
| antroducidas y nativas                                                      |               |                            |                                | 1.9.3 Especie               | 1.9.4 Número de plantas/año |   |     | 100                      |
| d. Viveros                                                                  | (e) c) (0) 1  | 0 20                       |                                |                             |                             |   |     |                          |

✓ Una vez que se han corregido las observaciones presionar

nuevamente el botón **VALIDAR Y GUARDAR** si no existen más observaciones por corregir el sistema guardará la información satisfactoriamente y aparecerá el siguiente recuadro.

| capacies and polycolas /                                | avapoints 2        | SAMPLE VELOCIT              | Carlo Terres                                  |                                   |                                | 1 | Se | cción quardada                |
|---------------------------------------------------------|--------------------|-----------------------------|-----------------------------------------------|-----------------------------------|--------------------------------|---|----|-------------------------------|
|                                                         | 3                  | Investigación               | Csi Stio                                      |                                   |                                | C | sa | tisfactoriamente!!            |
| ELGAD Provincial con                                    | tó con los sigu    | ientes vivero/s foresta     | al/es y/o agroforestale                       | st                                |                                |   | -  |                               |
| Vivero                                                  | Si/Bo              | 1.9.1 Rúmero de<br>vivieros | 1.9.2 Número de<br>vivieros en<br>producción? |                                   | Detailes                       |   |    | 1.9.5 TOTAL<br>PRODUCCIÓN AÑO |
|                                                         |                    |                             |                                               | + Agron                           |                                |   |    |                               |
| <ol> <li>Viveros con Especies -<br/>liativas</li> </ol> | St 🖲 NO            |                             |                                               | 1.0.3 fapece                      | 1.9.4 Número de plantao/le/o : |   |    |                               |
|                                                         |                    |                             |                                               | No se encontraron registros       |                                |   |    |                               |
| h Museus etc. Emerica                                   |                    |                             |                                               | + 2010H                           |                                |   |    |                               |
| Introducidas/Adaptadas                                  | 0 St 🖲 Tip         |                             |                                               | 1.0.3 Expedie                     | 1.9.4 Número de plantas Jaño   |   |    |                               |
|                                                         |                    |                             |                                               | No se encontraron registros       |                                |   |    |                               |
|                                                         |                    |                             |                                               | + Agregar                         |                                |   |    |                               |
| c. Viveros con Especies                                 | Con Cono           | 44                          | 64                                            | 1.9.3 Especie                     | 1.3.4 Nimero de plantas Jaña   |   |    | (14)                          |
| htroducidas y Nativas                                   |                    |                             |                                               | ACACIA ; ACACIA<br>DEALBATA       | 140                            | 1 |    |                               |
|                                                         |                    |                             |                                               | + Agregar                         |                                |   |    |                               |
| d. Viveros                                              | Co Cha             | 20                          | fis 1                                         | 1.9.3 Expedie                     | 1.5.4 Número de plortas, inha  |   |    |                               |
| Agroforestales                                          | Contraction of the |                             |                                               | ALGARROBO ; PROSOPIS<br>JULIFLORA | 100                            | 1 |    |                               |

Buenas cifras, **mejores vidas** 

### 1.10 ¿El GAD Provincial en el año 2018 registró incendios en la provincia?

- Seleccionar una sola respuesta, SI/NO
- Si la respuesta es SI describa la zona afectada en la pregunta 1.10.1.
- Para el registro de la pregunta 1.10.1, describa la/zona/s afectada/s y 1.10.2 ha. Incendiadas, se debe presionar en el botón Agregar Registros, donde se visualizará un cuadro para ingresar información, aquí se debe describir el sitio o lugar donde se suscitó el incendio, seguido de la parroquia, y cantón, todo esto separado por comas (,) además debe registrar el número de hectáreas ha. incendiadas, como se muestra en la siguiente imagen:

| 2. Ha. Incendiadas: 60 | 1. Zona Afectada: | PARAMO TICATILÍN,<br>PARROQUIA, MULALO,<br>CANTÓN, LATACUNGA |  |
|------------------------|-------------------|--------------------------------------------------------------|--|
|                        | a. Incendiadas:   | 60                                                           |  |
| 🖉 Cancelar 🗖 Guardar   | Cancelar          | 🖥 Guardar                                                    |  |

Buenas cifras, **mejores vidas** 

- Tome en cuenta que para alguna de las preguntas que posiblemente podrían causar confusión de respuesta, se cuenta con un icono de ayuda la cual despliega una ventana que explica a detalle la información requerida, para obtener esta ayuda se debe presionar el ícono <sup>2</sup> ubicado en dichas preguntas como se indica en la imagen anterior.
- Una vez finalizado el registro presionamos el botón Buardar.
- En el caso que se cuente con más registros nuevamente realizamos el mismo procedimiento anterior presionando el botón

Agregar Registros, se puede agregar todos los registros con los que se cuente.

Una vez que se concluyan con todos los registros la información se visualizará de la siguiente manera:

| 1.10.1 Describa la/s zona/s afectada/s                                   | 1.10.2 Ha. Incendiadas |    |   |
|--------------------------------------------------------------------------|------------------------|----|---|
| PARAMO TICATILÍN, PARROQUIA,<br>MULALO, CANTÓN, LATACUNGA                | 60.00                  | 1  | Ū |
| BOSQUE PROTECTOR DEL PASOCHOA,<br>PARROQUIA, UYUMBICHO, CANTÓN,<br>MEJÍA | 30.00                  | 1* |   |

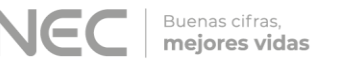

• Si la información registrada no es la correcta se puede eliminar

presionando el icono 🔎 y si desea **modificar** presione el ícono 🧭.

 Para el registro de la pregunta 1.10.3, si la respuesta es SI describa el método que utilizó para medir la afectación.

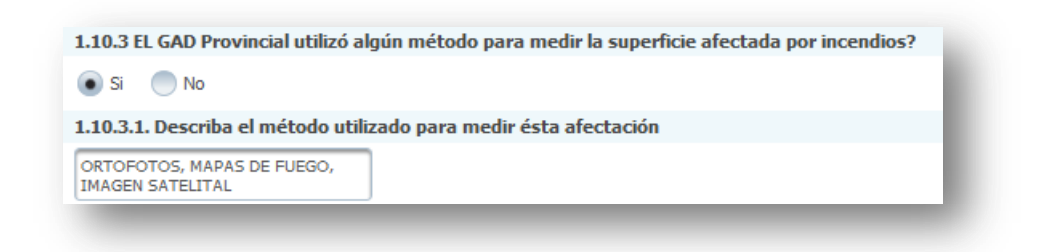

1.11 El GAD Provincial en el año 2018 ejecutó mecanismos de articulación para la prevención y el control de incendios forestales con las siguientes entidades:

- Seleccione una sola respuesta SI/NO para cada uno de los literales esta pregunta debe ser llenada de manera horizontal.
- Si la respuesta es SI continúe con el registro de la pregunta 1.11.1
   Mecanismos de articulación, con esta pregunta se desea conocer si el GAD Provincial trabajó con las entidades descritas en mecanismos de articulación como: talleres, convenios, capacitaciones.
- Si la respuesta es SI en el literal **g. Otro especifique...** describa la entidad. **Ejemplo:**

|                                     |            |        | 1.11.1 Mecanismo de articulación |      |                                  |      |       |  |
|-------------------------------------|------------|--------|----------------------------------|------|----------------------------------|------|-------|--|
| Entidades                           | Si/No      | 1      | Convenios                        |      | Capacitación / asistencia técnic |      |       |  |
|                                     |            |        | Si/No                            | S    | ii/No                            |      | Si/No |  |
| a. GAD Metropolitano                | 💿 Si 🛛 🔘 N | lo 💿 S | i 🔵 No                           | 💿 Si | No                               | 🔵 Si | • No  |  |
| b. GAD Municipal                    | 🔵 Si 🛛 💿 N | lo 🔿 s | i () No                          | 🔾 Si | () No                            | 🔾 Si | ⊖ No  |  |
| c. GAD Parroquial                   | 💿 Si 📃 N   | lo 💿 S | i 🔵 No                           | 🔵 Si | No                               | 💿 Si | No    |  |
| d. Cuerpo de bomberos               | 💿 Si 📃 N   | lo 💿 S | i 🔵 No                           | 💿 Si | No                               | 💿 Si | No    |  |
| e. Secretaría de Gestión de Riesgos | 💿 Si 📃 N   | lo 💿 S | i 🔵 No                           | 🔵 Si | No                               | 🔵 Si | No    |  |
| f. Policía Nacional                 | 💿 Si 📃 N   | lo 🔵 S | i 💿 No                           | 🔵 Si | No                               | 🔵 Si | No    |  |
| g. Otro Especifique: ECU 911        | 🖲 Si 📃 N   | lo 💽 S | i 🔵 No                           | 🖲 Si | No                               | 🖲 Si | No    |  |

#### 1.12 ¿Qué instrumentos de planificación y normativa local emitió su Gobierno Provincial en defensa de los recursos naturales?

- Presione el botón
   Agregar Registros
   para ingresar la información
   solicitada en las preguntas 1.12.1 a la 1.12.6.
- Seleccione el tipo de instrumento, se cuenta con tres opciones (ordenanza, plan, estrategia) si no pertenece a ningún tipo de instrumento o normativa mencionado seleccione la opción OTRO y descríbalo en la pregunta 1.1.
- Describa el instrumento o normativa y a continuación registre el año de aprobación y/o emisión.
- Seleccione el alcance que tiene el instrumento, seleccione los recursos naturales a los cuales ampara y finalmente describa el objetivo del PDOT del GAD Provincial al que se encuentra alineado este instrumento.

Tome en cuenta que para alguna de las preguntas que posiblemente podrían causar confusión de respuesta, se cuenta con un icono de ayuda la cual despliega una ventana que explica a detalle la información requerida, para obtener esta ayuda se debe presionar el ícono <sup>3</sup> ubicado en dichas preguntas como muestra la siguiente imagen:

Buenas cifras, **mejores vidas** 

| . Tipo de instrumento:                                                     | 🔵 Ordenanza 🖉                                                                                                    | 🕑 Plan 🛛 🔵 Estrategia 📃 Otro                      |
|----------------------------------------------------------------------------|----------------------------------------------------------------------------------------------------|---------------------------------------------------|
| . 1. Otro, especificar:                                                    |                                                                                                    |                                                   |
| . Descripción del Instrumento:                                             | ITHACA DEL CANT           BOLIVAR PLAN DE N           AREA PROVINCIAL           PRODUCTIVIDAD Y           CONSERVACIÓN H/      | ÓN SIMÓN<br>IANEJO DEL<br>DE<br>ACIENDA           |
| . Año:                                                                     | 2016                                                                                                    | ]                                                 |
| Alcance:                                                                   | 🔵 Provincial 🛛 💿                                                                                                    | Cantonal 🔵 Otro                                   |
| . 1. Otro, especificar:                                                    |                                                                                                    | ]                                                 |
| i. Recurso:                                                                | Seleccionar 👻                                                                                                    |                                                   |
| i. Describa el objetivo estratégico del PDOT al que encuentra<br>lineado ? | Reordenar eficientame<br>asentamientos poblacio<br>existentes de manera i<br>planificada que incluya<br>conservación del medio | nte los<br>nales<br>ntegrada y<br>la<br>pambiente |
| i. Describa el objetivo estratégico del PDOT al que encuentra<br>lineado ? | Reordenar eficienteme<br>asentamientos poblacio<br>existentes de manera i<br>planificada que incluya<br>conservación del medio | ite ios<br>inales<br>itegrada γ<br>la<br>ambiente |

Una vez que se registre la información presionar el botón
 Guardar

Una vez que se concluya con todos los registros la información se visualizará de la siguiente manera:

| l Agregar Registros        | ación y normativa local cintro su                                                                                       |            |                |                |                                                                                                    |
|----------------------------|----------------------------------------------------------------------------------------------------|------------|----------------|----------------|----------------------------------------------------------------------------------------------------|
| 1.12.1 Tipo de instrumento | 1,12.2 Descripción del Instrumento                                                                                      | 1.12.3 Año | 1.12.4 Alcance | 1.12.5 Recurso | 1.12.6 Describa el objetivo estratégico del<br>PDOT al qeu se encuentra alineado                                                                                 |
| an                         | ITHACA DEL CANTÓN SIMÓN<br>BOLIVAR PLAN DE MANEJO DEL<br>AREA PROVINCIAL DE<br>PRODUCTIVIDAD Y<br>CONSERVACIÓN HACIENDA | 2016       | Cantonal       | g              | Reordenar eficientemente los<br>asentamientos poblacionales<br>existentes de manera integrada y<br>planificada que incluya la<br>conservación del medio ambiente |

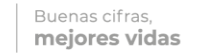

• Si la información registrada no es la correcta se puede *eliminar* 

presionando el icono 🔎 y si desea **modificar** presione el ícono 🧭 .

 En el caso que se cuente con más instrumentos de planificación nuevamente realizamos el mismo procedimiento anterior presionando el botón Agregar Registros, se puede agregar todos los registros con los que cuente el GAD.

### 1.13 ¿Describa los proyectos ejecutados en el 2018 por el GAD Provincial para la gestión de la competencia ambiental?

Se debe tomar en cuenta que para el registro de proyectos el GAD provincial **no deberá ingresar actividades**, **alquileres**, **adquisiciones**, **compras**, **consultorías o convenios**, **como proyectos**.

#### Instrucciones:

- Presione el botón Agregar Registros para ingresar la información solicitada en las preguntas 1.13.1 a la 1.13.6, se desplegará un cuadro con la información que debe ser registrada.
- Ingrese información del nombre del proyecto que se está ejecutando, a continuación seleccione el o los recursos naturales a los cuales beneficia el mismo.
- Registre la zona de intervención del proyecto de acuerdo a la siguiente sintaxis: Comunidad, recinto, pueblo, etc, donde se esté ejecutando este proyecto + el signo (;) + información de la parroquia a la que pertenece + el signo (;) + provincia de ejecución.
- Registre la fecha de inicio y de finalización del proyecto.

**IMPORTANTE**, si fuere el caso en el que existan proyectos con fechas de inicio anterior al año 2018 y que estuvieron en ejecución en el año 2018 estos deben ser registrados, la fecha de finalización del proyecto debe ser igual o posterior al 2018.  Ingrese el valor de la inversión realizada para el proyecto en el año 2018, a continuación registre las fuentes de financiamiento y los valores que cada una de estas aportaron para este proyecto, en el caso de GOB CENTRAL se debe describir que institución estatal realizó dicho aporte.

Buenas cifras, **mejores vidas** 

- Registre el resultado de la ejecución del proyecto en el año 2018, mencionando en términos cuantificables dicho resultado por Ejemplo: 25 capacitaciones en protección ambiental realizadas a 15 instituciones educativas y a 10 organizaciones de agricultores.
- Tome en cuenta que para alguna de las preguntas que posiblemente podrían causar confusión de respuesta, se cuenta con un icono de ayuda la cual despliega una ventana que explica a detalle la información requerida, para obtener esta ayuda se debe presionar el ícono <sup>(2)</sup> ubicado en dichas preguntas.
- Una vez que se registre la información presionar el botón
   Guardar como se muestra en la siguiente imagen.

| 1.13 Agregar Registros         |                                   |                                                                                                |                                                                                                    |           |
|--------------------------------|-----------------------------------|------------------------------------------------------------------------------------------------|----------------------------------------------------------------------------------------------------|-----------|
| 1. Nombre del Proyecto:        |                                   | PROYECTO CAMBIO CLIMATICO<br>CON FINES DE ADAPTACION Y<br>MITIGACIÓN                           |                                                                                                    |           |
| 2. Recurso/s:                  | 0                                 | Seleccione •                                                                                   |                                                                                                    |           |
| 2.1 Otro, especificar:         | 1 1                               |                                                                                                |                                                                                                    |           |
| 3. Área/zona de intervención:  | 0                                 | RECINTO EL PROGRESO,<br>PARROQUIA PUERTO LIMON,<br>PROVINCIA SANTO DOMINGO<br>DE LOS TSACHILAS | ]                                                                                                    |           |
| 4. Fecha Inicio (dd//mm/aaaa): | 0                                 | 01-12-2016                                                                                     |                                                                                                    |           |
| 5. Fecha Fin (dd//mm/aaaa):    | 0                                 | 01-11-2018                                                                                     |                                                                                                    |           |
| 6. Avance (%):                 |                                   | 100                                                                                            |                                                                                                    |           |
| 7. Valor de Inversión:         | 0                                 | 16.000,00                                                                                      |                                                                                                    |           |
| 8. Fuente de Financiamiento: 🥥 | GOB Central<br>GADP<br>COOPERANTE | MAE 9.1                                                                                        | 1.1 GOB Central- Monto de Financiamiento (USD):<br>1.2 GADP - Monto de Financiamiento (USD):<br>1.3 CODEERANTE - Monto de Financiamiento (USD): | 12.000,00 |
|                                | OTROS                             | 9.1                                                                                            | 1.4 OTROS - Monto de Financiamiento (USD):                                                                                                    |           |
| 10. Resultados:                | 0                                 | 35 PARTICIPANTES AL FORO DE<br>CAMBIO CLIMATICO                                                |                                                                                                    |           |
|                                |                                   | Cancelar     B Guardar                                                                         | >                                                                                                    |           |

Buenas cifras, **mejores vidas** 

Una vez que se concluya con todos los registros la información se visualizará de la siguiente manera:

| 1.13.1 Nombre del<br>Proyecto                                                                                             | 1.13.2 Recurso/s                      | 1.13.3 Área / zona<br>de intervención | 1.13.4 Fecha inicio | 1.13.5 Fecha fin | 1.13.6 Avance (%) | 1.13.7 Valor de la<br>inversión | 1.13.8 Fuente de<br>financiamiento) | 1.13.9 Monto de<br>financiamiento | 1.13.10 Resultados                                                                                      |          |   |
|----------------------------------------------------------------------------------------------------|---------------------------------------|---------------------------------------|---------------------|------------------|-------------------|---------------------------------|-------------------------------------|-----------------------------------|----------------------------------------------------------------------------------------------------|----------|---|
| RESTAURACIÓN<br>PARA EL<br>MANTENIMIENTO<br>Y<br>CONSERVACION<br>DE LAS<br>MICROCUENCAS<br>EN LA<br>PROVINCIA<br>DEL NAPO | a,b,d                                 | PROVINCIA<br>DEL NAPO                 | 2016-01-01          | 2016-12-31       | 100               | 10500.00                        | GADP                                | GADP:<br>10500.00                 | 500<br>HECTAREAS<br>RESTAURADAS<br>500 ESPECIES<br>NATIVAS<br>IDENTIFICADAS<br>250 PLANTAS<br>PLANTADAS | <i>i</i> | Û |
| Total 1.13.7 V<br>Total 1.13.9 M                                                                                          | alor de la Invers<br>onto de Financia | sión: 105<br>amiento: 105             | 00.00<br>00.00      |                  |                   |                                 |                                     |                                   |                                                                                                    |          |   |

- Si la información registrada no es la correcta se puede eliminar presionando el icono y si desea modificar presione el ícono
  - 1
- En el caso que se cuente con más proyectos nuevamente realizamos el mismo procedimiento anterior presionando el botón

Agregar Registros, se puede agregar todos los registros con los que cuente el GAD.

### 1.14. Describa los proyectos ejecutados en el 2018 por el GAD Provincial referentes al cambio climático?

- Presione el botón Agregar Registros para ingresar la información solicitada en las preguntas 1.14.1 a la 1.14.10.
- Ingrese información del nombre del proyecto que se está ejecutando, a continuación seleccione el ó los componentes que son parte de este proyecto.

 Registre la zona de intervención del proyecto de acuerdo a la siguiente sintaxis: Comunidad, recinto, pueblo, etc, donde se esté ejecutando este proyecto seguido de (;) + información de la parroquia a la que pertenece seguido (;) + provincia de ejecución.

Buenas cifras, mejores vidas

- Registre la fecha de inicio y de finalización del proyecto.
   IMPORTANTE, si fuere el caso que existan proyectos con fechas de inicio anterior al año 2018 y que estuvieron en ejecución en el año 2018 estos deben ser registrados, la fecha de finalización del proyecto debe ser igual o posterior al 2018.
- Ingrese el valor de la inversión realizada para el proyecto en el año 2018, a continuación registre las fuentes de financiamiento y los valores que cada una de estas aportaron para este proyecto, en el caso de seleccionar la opción GOB CENTRAL se debe mencionar que institución estatal realizó dicho aporte en el recuadro existente para este fin.
- Registre el resultado de la ejecución del proyecto en el año 2018, mencionando en términos cuantificables dicho resultado por ejemplo: Construcción de 2 reservorios para agua de lluvia para su uso durante la época de sequía y de calor extremo.
- Tome en cuenta que para alguna de las preguntas que posiblemente podrían causar confusión de respuesta, se cuenta con un icono de ayuda la cual despliega una ventana que explica a detalle la información requerida, para obtener esta ayuda se debe presionar el ícono <sup>2</sup> ubicado en dichas preguntas como muestra la siguiente imagen:

26

| 1.14 Agregar Registros                                   |                                                                                                    |
|----------------------------------------------------------|----------------------------------------------------------------------------------------------------|
| 1. Nombre del Proyecto:                                  | PROYECTO CAMEJO<br>CLIMATICO CON FINES DE<br>ADAPTACION Y MITIGACION                                                                                                    |
| 2. Componentes:                                          | Selecione   *                                                                                                    |
| 3. Área/zona de intervención:                            | PROVENCIA DEL NAPO                                                                                                    |
| 4. Fecha Inicio (dd/mm/aaaa):                            | 01-01-2016                                                                                                    |
| 5. Fecha Fin (dd/mm/aaaa):                               | 31-12-2016                                                                                                    |
| 6. Avance (%):                                           | 100                                                                                                    |
| 7. Valor de Inversión:                                   | 5600.00                                                                                                    |
| 8. Fuente de Financiamiento: 0 GOB Central<br>COOPERANTE | 9.1 GOB Central- Monto de Financiamiento (USD):         9.1 GADP - Monto de Financiamiento (USD):         9.1 COOPERANTE - Monto de Financiamiento (USD):         9.1 OTROS - Monto de Financiamiento (USD): |
| 8.1 Otro, especificar:                                   |                                                                                                    |
| 10. Resultados:                                          | 35 PARTICIPANTES EN EL FORO<br>DE CAMEDO CLIMATICO                                                                                                    |
|                                                          | Cancelar     Guandar                                                                                                    |

,IIINC

Buenas cifras, **mejores vidas** 

Una vez que se registre la información presionar el botón Guardar

 Al concluir con todos los registros la información se visualizará de la siguiente manera:

| 1.14.1 Nombre del<br>Proyecto                                                    | 1.14.2<br>Componentes              | 1.14.3 Área / zona<br>de intervención | 1.14.4 Fecha inicio | 1.14.5 Fecha fin | 1.14.6 Avance (%) | 1.14.7 Valor de la<br>inversión | 1.14.8 Fuente de<br>financiamiento) | 1.14.9 Monto de<br>financiamiento | 1.14.10 Resultados                                          |   |
|----------------------------------------------------------------------------------|------------------------------------|---------------------------------------|---------------------|------------------|-------------------|---------------------------------|-------------------------------------|-----------------------------------|-------------------------------------------------------------|---|
| PROYECTO<br>CAMBIO<br>CLIMATICO<br>CON FINES DE<br>ADAPTACION<br>Y<br>MITIGACION | с                                  | PROVINCIA<br>DEL NAPO                 | 2016-01-01          | 2016-12-31       | 100               | 1600.00                         | GADP                                | GADP:<br>1600.00                  | 35<br>PARTICIPANTES<br>EN EL FORO<br>DE CAMBIO<br>CLIMATICO | Ū |
| Total 1.14.7 Va<br>Total 1.14.9 M                                                | alor de la Inversionto de Financia | ión: 160<br>amiento: 160              | 0.00                |                  |                   |                                 |                                     |                                   |                                                             |   |

Si la información registrada no es la correcta se puede **eliminar** presionando el icono v si desea **modificar** presione el ícono , utilizando la barra deslizadora para poder llegar a estos iconos.

• En el caso que se cuente con más proyectos nuevamente realizamos el mismo procedimiento anterior presionando el botón

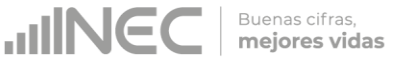

Agregar Registros, se puede agregar todos los registros con los que cuente el GAD.

### 1.15 ¿Cuál/es de las siguientes afectaciones ambientales se presentaron en su provincia en el año 2018?

#### Instrucciones:

- Seleccionar una sola respuesta para cada uno de los literales esta pregunta debe ser llenada de manera horizontal.
- Si la respuesta es SI continúe con la pregunta 1.15.1 Ejecutó un plan de acción para contrarrestar o reducir la afectación.
- Si la respuesta es SI en pregunta 1.15.1 continúe con la pregunta
- 1.15.2 alcance y seleccione la respuesta.
- Si la respuesta es SI en el literal j. Otro Especifique... se debe describir la afectación presentada.

Una vez que se concluyan con todos los registros de esta pregunta la información se visualizará de la siguiente manera:

| Afectaciones                                    | Si/No    | 1.15.1 Ejecutó un plan de<br>acción para contrarrestar o<br>reducir la afectación. | 1.15.2 Alcance          |
|-------------------------------------------------|----------|------------------------------------------------------------------------------------|-------------------------|
|                                                 | -,       | Si/No                                                                              |                         |
| a. Actividad petrolera.                         | ◯Si ●No  | Osi ONo                                                                            | OProvincial OCantonal   |
| b. Actividad minera.                            | ◯Si ●No  |                                                                                    |                         |
| c. Deforestación.                               | ◯Si ●No  |                                                                                    |                         |
| d. Mal manejo de plaguicidas.                   | ●Si ●No  | ●Si ●No                                                                            | Provincial  Cantonal    |
| e. Emisiones Gaseosas.                          | Si 💿 No  |                                                                                    | OProvincial OCantonal   |
| f. Contaminación del Agua.                      | ◯Si ●No  |                                                                                    |                         |
| g. Tráfico y venta ilegal de fauna silvestre.   | ◯Si ●No  |                                                                                    |                         |
| h. Tráfico y venta ilegal de flora silvestre.   | ●Si ●No  | ●Si ●No                                                                            | Provincial     Cantonal |
| i. Tráfico y venta ilegal del recurso forestal. | Si 💿 No  |                                                                                    | OProvincial OCantonal   |
| j. Otros Especifique: AFECTACIÓN POR CENIZ      | ● Si ●No | ● Si ●No                                                                           | Provincial  Cantonal    |

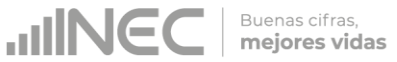

#### 1.15.3 ¿Indique cuál fue la principal afectación ambiental?

#### Instrucciones:

 Seleccione la principal afectación que presentó su Provincia en el año 2018, en base a las respuestas positivas seleccionadas en la pregunta 1.15.
 Ejemplo:

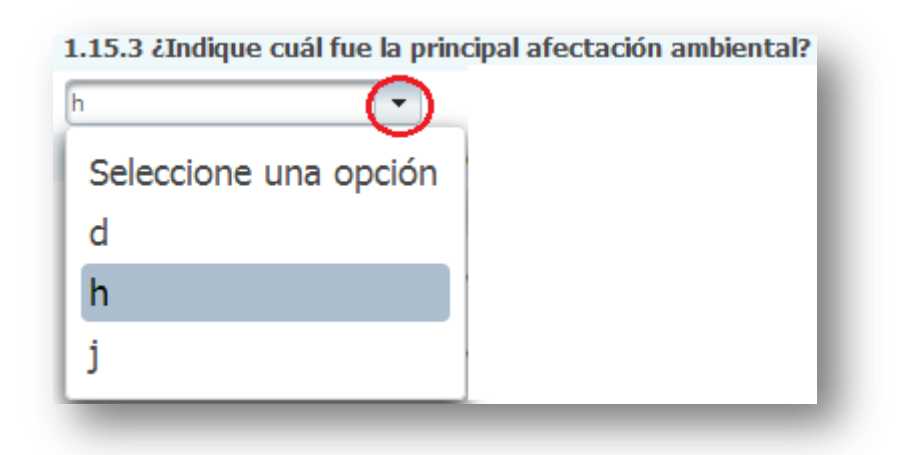

1.16 ¿En el año 2018 el GAD Provincial estableció líneas de trabajo con organismos del gobierno central para controlar el tráfico y la venta ilegal de:

- Seleccionar una sola respuesta para cada uno de los literales, esta pregunta debe ser llenada de manera horizontal.
- Si la respuesta es SI, continúe con la pregunta 1.16.1 Nombres de organismo/s y registre el organismo/s con el cual el GAD

| Recurso             | Si/No   | 1.16.1 Nombres de Organismo/s (3) |
|---------------------|---------|-----------------------------------|
| a. Flora Silvestre  | _Si ●No |                                   |
| b. Fauna Sivestre   | ●Si ●No | POLICÍA AMBIENTAL MAE             |
| c. Recurso Forestal | ●Si ●No | MAE                               |

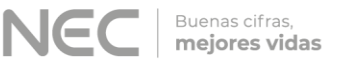

estableció líneas de trabajo. Ejemplo:

1.17 En el año 2018 el GAD Provincial trabajó en propuestas de mecanismos de compensación por el uso de los recursos naturales con las siguientes instituciones u organismos:

#### Instrucciones:

- Seleccione una sola respuesta **SI/NO** para cada uno de los literales, esta pregunta debe ser llenada de manera horizontal.
- Si la respuesta es SI, continúe con la pregunta 1.17.1 Indique cuál fue el mecanismo de compensación? y describa el mecanismo de compensación que generó la institución u organismo, seguida del nombre en la pregunta 17.1.2.

**Ejemplo:** La Empresa Eléctrica de Riobamba S.A, utiliza el agua para la generación de electricidad, el mecanismo de compensación por el uso del recurso o por el impacto ambiental que esta causa es otorgar

| Institución u organismos                 | Si/No   | 1.17.1 Indique cuál fué el mecanismo de compensación? | 1.17.2 Nombre de ls Institución |
|------------------------------------------|---------|-------------------------------------------------------|---------------------------------|
| a. Empresa Pública                       | ●Si ●No | .OTECCIÓN DE LAS CUEN                                 | ECTRICA RIOBAMBA S.A            |
| b. Empresa Privada                       | ◯Si ●No |                                                       |                                 |
| c. Instituciones y organismos del Estado | _Si ●No |                                                       |                                 |
| d. Organismos Internacionales            | Si 💿 No |                                                       |                                 |

plantas a las comunidades para el mantenimiento y protección de las cuencas hidrográficas.

Una vez registrada la información de este capítulo proceda a llenar el recuadro con los datos del informante, el aplicativo cuenta con un espacio de **OBSERVACIONES**, en donde se puede describir las novedades con respecto a la información ingresada.

| DATOS DEL INFORMANTE AMBIENTAL | OBSERVACIONES |
|--------------------------------|---------------|
| 1. NOMBRE                      |               |
| 2. CARGO                       |               |
| 3. DIRECCIÓN                   |               |
| 4. TELÉFONO                    |               |
| 5. MAIL                        |               |
|                                |               |

Buenas cifras, **mejores vidas** 

- ✓ Guarde la información presionando el botón <sup>■</sup> GUARDAR en el caso en que aún no ha ingresado toda la información esta opción guardara parcialmente la información hasta que esta sea concluida.
- Guarde y valide la información ingresada presionando el botón
   VALIDAR Y GUARDAR el sistema reportará una serie de observaciones direccionándose a la pregunta que presenta una posible inconsistencia, las cuales deben ser corregidas.
- ✓ Una vez que se han corregido las observaciones presionar nuevamente el botón ■ VALIDAR Y GUARDAR si no existen más observaciones por corregir el sistema guardará la información satisfactoriamente y aparecerá el siguiente recuadro.

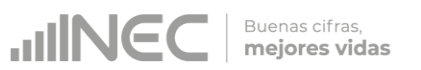

| Institució     | n u organismos          | Si/No     | 1.17.1 Indique cuál fué el mecanismo de compensación? | 1.17.2 Nombre de la Institución |  |
|----------------|-------------------------|-----------|-------------------------------------------------------|---------------------------------|--|
| mpresa Públi   | a                       | Si No     | SIEMBRA DE ARBOLI                                     | EP                              |  |
| Empresa Priva  | da                      | 🔵 Si 💿 No |                                                       |                                 |  |
| nstituciones y | / organismos del Estado | Si No     |                                                       |                                 |  |
| Organismos In  | ternacionales           | 🔵 Si 💿 No |                                                       |                                 |  |
| DATOS          | DEL INFORMANTE AME      | BIENTAL   | OBSERVACIONES                                         |                                 |  |
| OMBRE          | FEDERICO PEREZ          |           |                                                       |                                 |  |
| CARGO          | ANALISTA AMBIENTAL      |           |                                                       |                                 |  |
| IRECCIÓN       | JUAN LARREA Y RIOFRIO N | 15-288    |                                                       |                                 |  |
| TELÉFONO       | 2456387                 |           |                                                       |                                 |  |
|                | CERTIFIC CONTRACT FE    |           |                                                       |                                 |  |

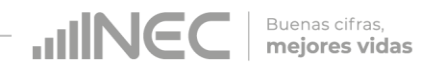

#### ¡Agradecemos mucho su colaboración!

En caso de tener alguna inquietud por favor comunicarse con el Sr. Carlos Pilataxi al número telefónico 02-2232012 ext. 1405, de la Dirección de Estadísticas Agropecuarias y Ambientales o a su correo electrónico: carlos pilataxi@inec.gob.ec

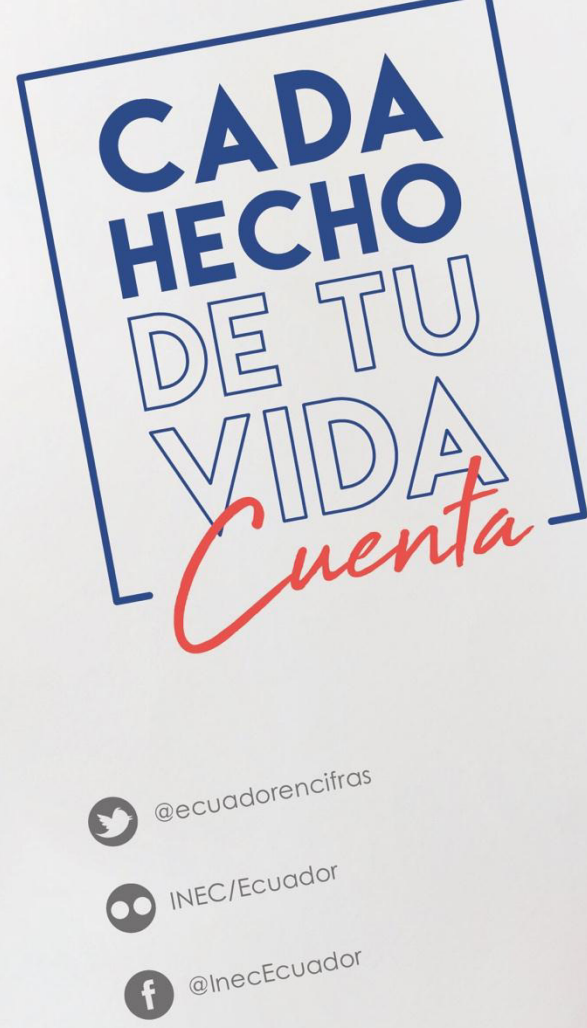

INECEcuador

t.me/ecuadorencifras

INEC Ecuador

CADA HECHO DE TU VIDA uenta

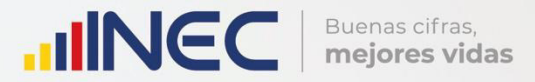

# Manual del Usuario Fomento y Desarrollo Productivo Censo de Información Ambiental Económica en GAD Provinciales

2018

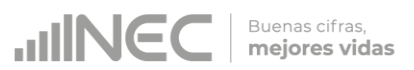

#### Censo de Información Ambiental Económica en Gobiernos Autónomos Descentralizados Provinciales 2018

Dirección responsable de la información estadística y contenidos:

Dirección de Estadísticas Agropecuarias y Ambientales

#### Realizador: Johanna Andrade S. Aprobado por: Carlos Pilataxi Director de Estadísticas Agropecuarias y Ambientales: Armando Salazar Coordinador de Producción Estadística:

Markus Nabernegg
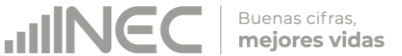

# INTRODUCCIÓN

El Censo de Información Ambiental Económica en Gobiernos Autónomos Descentralizados Provinciales se ha desarrollado desde el año 2010, hasta la actualidad es un proyecto cuyo objetivo es obtener información estadística a nivel nacional, que permitirá conocer la gestión de los Gobiernos Autónomos Descentralizados Provinciales en las competencias de gestión ambiental, fomento y desarrollo productivo, gestión de riesgos, riego y drenaje, e ingresos y gastos, cooperación internacional y vialidad; con el propósito de crear un efecto positivo en la generación de datos sobre sus principales competencias que servirán para el planteamiento de indicadores ambientales, con el fin de diseñar nuevas políticas que conduzcan a la sostenibilidad del desarrollo del país.

El presente Manual da a conocer directrices diligenciamiento y procedimientos en el llenado del aplicativo web, está dirigido principalmente al personal idóneo que cuente con la información solicitada en el área de Fomento y Desarrollo Productivo, este instrumento servirá como medio de consulta y solventará dudas que se presenten durante el llenado de la información.

3

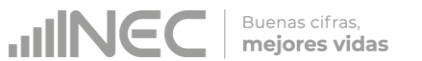

# **OBJETIVO GENERAL**

Facilitar al usuario una guía detallada para el uso y registro de información en el aplicativo web del Censo de Información Ambiental Económica en Gobiernos Autónomos Descentralizados Provinciales 2018.

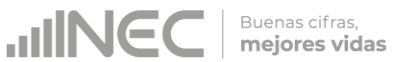

# **INSTRUCCIONES DE LLENADO**

1. El usuario/ informante para este capítulo será el Director o jefe del área de Fomento y desarrollo Productivo o su delegado.

Para ingresar al aplicativo y llenar la información solicitada, proceder a seguir los siguientes pasos:

2. Acceder al link o url proporcionado del aplicativo e ingresar el Usuario y Clave proporcionados mediante correo institucional.

| Instituto Nacional de Estadística y Censos                                                         |
|----------------------------------------------------------------------------------------------------|
| Censo de Información Ambiental Económica en Gobiernos Autónomos Descentralizados Provinciales 2018 |
|                                                                                                    |

3. Si las credenciales son correctas, la pantalla que veremos es la siguiente:

| Instituto Nacional de Estadística y Censos                                                                                                    |                        | Nombre Gobierno Autónomo                                              |
|----------------------------------------------------------------------------------------------------|------------------------|-----------------------------------------------------------------------|
| Censo de Información Ambiental Económica en Gobiernos A<br>Descentralizados Provinciales 2018                                                                                                    | Autónomos              | Descentralizado de Lopa<br>Veuerire goticida<br>O Cenar Sestin & Inco |
| Gobierno Autónomo Descentralizado de Loja                                                                                                    |                        |                                                                       |
| Gobierno Autónomo Descentralizado de Loja                                                                                                    |                        |                                                                       |
| b                                                                                                    |                        |                                                                       |
| Devide servate © 2021 (2027)-0 MCDAN, OF BYAGETCL + C<br>Devide serva a servate of the Company of BYAGETCL + C<br>Devide serva a servate of the Company of BYAGETCL + Company of BYAGETCL + Company of BYAGE | 9405<br>Kuhis<br>15405 |                                                                       |

A continuación analizaremos los elementos dentro de esta pantalla:

a. Se refiere a la información del usuario ingresado.

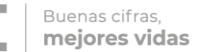

Tenemos dos botones:

🖒 Cerrar Sesión

Para salir completamente del aplicativo.

**Tinicio** Nos permitirá regresar a esta pantalla en cualquier momento.

b. Se despliega el nombre del GAD que inició sesión. En esta

parte podemos apreciar un botón con el cual se podrá acceder al formulario para el respectivo llenado.

4. Procedemos a abrir el formulario dando un clic en el botón
La pantalla que se abrirá es la siguiente:

| nco de Inf         | ormación Ambiental Eco                          | nómica en Cohiernos Autónomos Descentralizados Provinciales 2018                                                                                    | Usuario: admin1<br>O Cerrar Sesión 🏦 Inicio |
|--------------------|-------------------------------------------------|----------------------------------------------------------------------------------------------------|---------------------------------------------|
|                    |                                                 |                                                                                                    |                                             |
| Inec Capítulo I    | Capítulo I Capítulo II Capítulo III Cap         | tulo III   Capitulo IV   Capitulo V   Capitulo VI   Capitulo VI                                                                                     |                                             |
|                    |                                                 | PARA USO DEL INEC                                                                                                    |                                             |
|                    |                                                 | I DIRECCIÓN 20NAL         4         IV PARROQUIA         50         VII NÚMERO DE ORDEN         15           II FROVINCIA         04         V ZONA |                                             |
| A. IDENTIFICACIÓ   | ÓN Y UBICACIÓN                                  |                                                                                                    |                                             |
| 1. NOMBRE:         | Gobierno Autónomo Descentralizado del<br>Carchi | 3. TELÉFOND 062960302 Ext 2217                                                                                                    |                                             |
| 2.UBICACIÓN        |                                                 |                                                                                                    |                                             |
| a. PROVINCIA       |                                                 | S. DIRECCION:                                                                                                    |                                             |
| <li>b. CANTÓN</li> | TULCAN                                          | a. Calle 1º Principal 10 DE AGOSTO b. Número                                                                                                    |                                             |
| c. PARROQUIA       | TULCAN                                          | c. Calle 2ª Secundaria SUCRE                                                                                                    |                                             |
|                    | ÓN                                              |                                                                                                    |                                             |

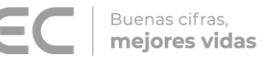

Podemos apreciar varias pestañas que corresponden a los capítulos que posee el formulario.

En la primera sección están inhabilitados todos los elementos ya que esta sección le corresponde llenar al personal del INEC.

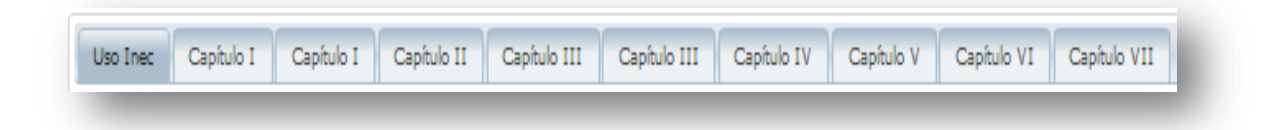

Se debe tomar en cuenta que este formulario está diseñado con varias temáticas de información, las mismas que deben ser llenadas según la competencia de acuerdo al siguiente detalle:

 Fomento y Desarrollo Productivo.- esta temática contiene el Capítulo II, por lo que exclusivamente deben llenarse las pestañas que tienen dicho nombre, la información proporcionada será del informante directo: Director y/o jefe del área de Fomento y Desarrollo Productivo o su delgado.

# Capítulo II Fomento y Desarrollo Productivo

# ATENCIÓN TENGA PRESENTE QUE LA INFORMACIÓN QUE SE SOLICITA ES DEL PERIODO DE REFERENCIA 2018

# 2.1 Para la gestión de la competencia el GAD Provincial cuenta con:

### Instrucciones:

 Para el llenado de esta pregunta se debe elegir una sola respuesta positiva en cualquiera de los literales del a al e; en el

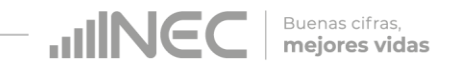

caso de que la respuesta sea **literal e. Otro... Especifique**; describa como está conformada la estructura. **Ejemplo:** 

| Estructura organizacional | Si/No   |
|---------------------------|---------|
| a. Empresa Pública        | Si 💽 No |
| b. Coordinación           | ◯Si ●No |
| c. Dirección              | ●Si ●No |
| d. Jefatura/Unidad        | ◯Si ●No |
| e. Otro Especifíque:      | Si 💿 No |
|                           |         |

2.2 Indique el número de personal con el cual contó la jefatura, dirección, coordinación o EP para gestionar la competencia en el año 2018?

### Instrucciones:

- Ingrese información en cada uno de los literales según corresponda, se debe tomar en cuenta que la suma de la información registrada en la pregunta 2.2.1 y 2.2.2 se visualizará en la pregunta 2.2.3, este total debe ser desagregado en la información que se registrará en las preguntas siguientes desde la 2.2.4 a la 2.2.8, según corresponda.
- En el caso de que la respuesta sea literal g. Otro... Especifique; describa los cargos/ perfiles. Tome en cuenta que si cualquiera de las preguntas no aplica a su dirección, coordinación, jefatura etc. se debe dejar en blanco el casillero. Ejemplo:

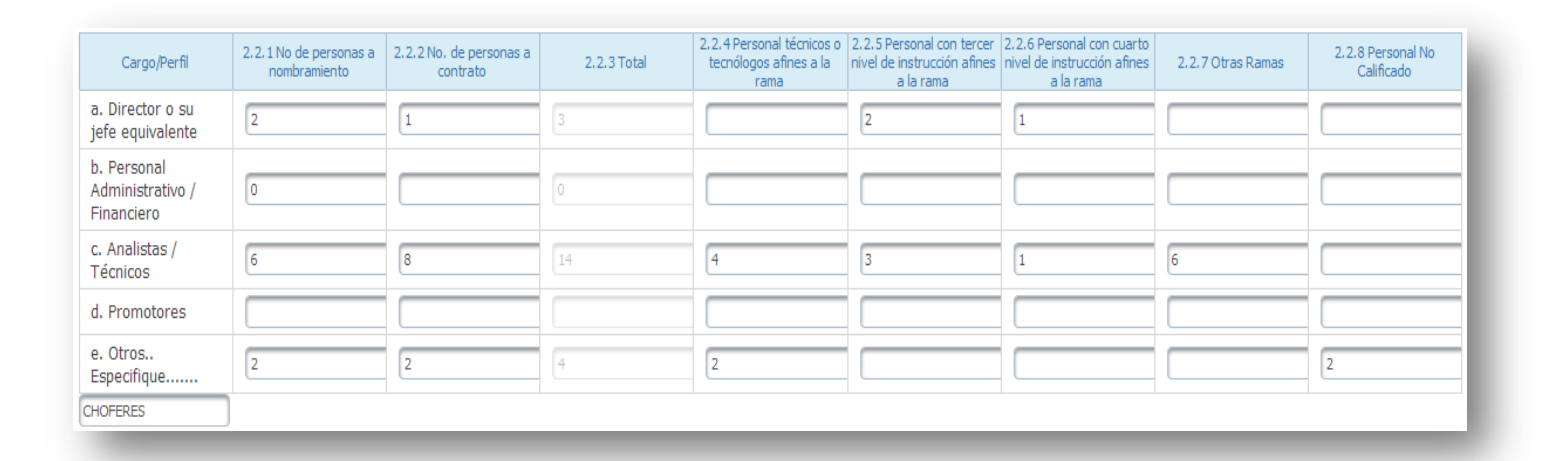

**JINEC** 

Buenas cifras, **mejores vidas** 

# 2.3 ¿Qué instrumentos de planificación y normativa local emitió su Gobierno Provincial para el Fomento Productivo? Instrucciones:

- Presione el botón Agregar Registros para ingresar la información solicitada en las preguntas 2.3.1 a la 2.3.6, se desplegará un cuadro con la información que debe ser registrada.
- Seleccione el tipo de instrumento, se cuenta con tres opciones (ordenanza, plan, estrategia) si no pertenece a ningún tipo de instrumento o normativa descrita seleccione la opción OTRO y describa en la pregunta 1.1.
- Describa el instrumento o normativa y a continuación registre el año de aprobación y/o emisión.
- Seleccione el alcance que tiene el instrumento, los sectores económicos a los cuales beneficia, protege, etc y finalmente describa el objetivo del PDOT del GAD Provincial al que se encuentra alineado.

9

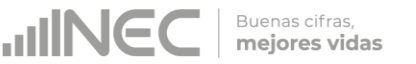

• Tome en cuenta que para alguna de las preguntas que posiblemente podrían causar confusión de respuesta, se cuenta con

| . Tipo de instrumento:                                                   | 🔵 Ordenanza 🛛 🌑 Plan 📄 Estrategia 🛛 💿 Otro                                                                                                    |
|--------------------------------------------------------------------------|----------------------------------------------------------------------------------------------------|
| 1. Otro, especificar:                                                    | AGENDA                                                                                                    |
| . Descripción del Instrumento:                                           | AGENDA PRODUCTIVA DE LA<br>PROVINCIA DE PICHINCHA                                                                                                    |
| Año:                                                                     | 2014                                                                                                    |
| Alcance:                                                                 | Provincial Cantonal Otro                                                                                                    |
| 1. Otro, especificar:                                                    |                                                                                                    |
| Sector                                                                   | Seleccionar 💌                                                                                                    |
| 1. Otro, especificar:                                                    |                                                                                                    |
| . Describa el objetivo estratégico del PDOT al que encuentra<br>ineado ? | GESTIONAR Y EJECUTAR LA<br>COORDINACIÓN CON LA<br>ENTIDAD RECTORA LOS<br>DIFERENTES MODELOS DE<br>GOBLERNO PROGRAMAS PLANES<br>Y PROYECTOS DE<br>EMPRENDIMIENTO |

un icono de ayuda el cual se despliega una ventana que explica a detalle la información requerida, para obtener esta ayuda se debe presionar el ícono <sup>2</sup> ubicado en dichas preguntas.

- Una vez que se registre la información presionar el botón
   Guardar como se muestra en la siguiente imagen.
- Una vez que se concluyan con todos los registros la información se visualizará de la siguiente manera:

| Agregar Registros         |                                                   |           |               |              |                                                                                                    |   |   |
|---------------------------|---------------------------------------------------|-----------|---------------|--------------|----------------------------------------------------------------------------------------------------|---|---|
| 2.3.1 Tipo de instrumento | 2.3.2 Descripción del Instrumento                 | 2.3.3 Año | 2.3.4 Alcance | 2.3.5 Sector | 2.3.6 Describa el objetivo estratégico del<br>PDOT al que encuentra alineado ?                                                                                  |   |   |
| Otro: AGENDA              | AGENDA PRODUCTIVA DE LA<br>PROVINCIA DE PICHINCHA | 2014      | Provincial    | i:           | GESTIONAR Y EJECUTAR LA<br>COORDINACIÓN CON LA<br>ENTIDAD RECTORA LOS<br>DIFERENTES MODELOS DE<br>GOBIERNO PROGRAMAS<br>PLANES Y PROYECTOS DE<br>EMPRENDIMIENTO | 1 | Û |

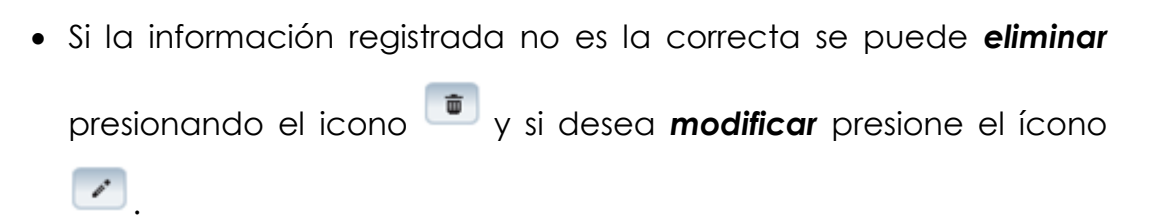

Buenas cifras, **mejores vidas** 

 En el caso que se cuente con otros tipos de instrumentos de planificación nuevamente realizamos el mismo procedimiento anterior presionando el botón Agregar Registros, se puede agregar todos los registros con los que cuente el GAD.

2.4 ¿El GAD Provincial, ha generado mecanismos de articulación a favor del fomento y desarrollo productivo de la provincia con las siguientes instituciones:

#### Instrucciones:

- Seleccione una sola respuesta, SI/NO en cada uno de los literales.
- Si la respuesta es SI, registre información en cualquiera de las preguntas 2.4.1. a la 2.4.3 según corresponda.
- Si la respuesta es NO, continúe con el siguiente literal.

Si la respuesta es SI en los literales a Gobierno Central describa el organismo y/o institución (nombre del ministerio, entidad pública etc.), además si la respuesta es SI en el literal i. Otro especifique... describa la entidad. Ejemplo:

| Instituciones                                                | Si/No  | 2.4.1 Convenios y/o acuerdos | 2.4.2 Proyectos | 2.4.3 Fortalecimiento de capacidades |
|--------------------------------------------------------------|--------|------------------------------|-----------------|--------------------------------------|
| a. Gobierno Central<br>SENPLADES                             | 💿 Si 📃 | No 🖌                         |                 | ~                                    |
| b. Gobiernos Locales<br>(Municipios, Juntas<br>Parroquiales) | 🔵 Si 💿 | No                           |                 |                                      |
| c. Empresa Privada                                           | 💿 Si 📃 | No                           | ~               |                                      |
| d. Cooperación<br>Internacional                              | 💿 Si 📃 | No 🖌                         | ~               |                                      |
| e. CONGOPE                                                   | 🔵 Si 📀 | No                           |                 |                                      |
| f. Mancomunidades y<br>Consorcios                            | 🔵 Si 💿 | No                           |                 |                                      |
| g. Academia                                                  | 💿 Si 📃 | No                           |                 | ~                                    |
| h. Organizaciones sociales                                   | 💿 Si 📃 | No                           | ~               | ~                                    |
| i. Otros                                                     | 🔵 Si 📀 | No                           |                 |                                      |

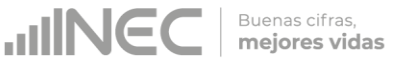

# 2.5 ¿Describa los proyectos ejecutados en el 2018 por el GAD Provincial para la gestión de la competencia de fomento y desarrollo productivo?

Se debe tomar en cuenta que para el registro de proyectos el GAD provincial **no deberá ingresar actividades**, **alquileres**, **adquisiciones**, **compras**, **consultorías o convenios**, **como proyectos**.

### Instrucciones:

- Presione el botón Agregar Registros para ingresar la información solicitada en las preguntas 2.5.1 a la 2.5.11, se desplegará un cuadro con la información que debe ser registrada.
- Ingrese información del nombre del proyecto que se está ejecutando, a continuación seleccione el o los sectores económicos a los cuales beneficia el mismo.
- Registre la sector o zona de intervención del proyecto de acuerdo a la siguiente sintaxis: Comunidad, recinto, pueblo, etc, donde se esté ejecutando este proyecto + (;) + información de la parroquia a la que pertenece + (;) + provincia de ejecución.
- Registre la fecha de inicio y de finalización del proyecto y el avance con el que cerró el proyecto al 2018.

**IMPORTANTE**, si fuere el caso que existan proyectos con fechas de inicio anterior al año 2018 y que estuvieron en ejecución en el año 2018 estos deben ser registrados, la fecha de finalización del proyecto debe ser igual o posterior al 2018.

- Ingrese el valor de la inversión realizada para el proyecto en el año 2018, a continuación registre las fuentes de financiamiento y los valores que cada una de estas aportaron para el mismo, en el caso de que una de las fuente sea el GOB CENTRAL se debe mencionar que institución estatal realizó dicho aporte.
- Registre el resultado de la ejecución del proyecto en el año 2018, mencionando en términos cuantificables dicho resultado por

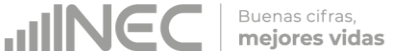

ejemplo: 200 Inseminaciones realizadas a vacas del Cantón Guano, con el objetivo de mejorar la genética del ganado.

- Tome en cuenta que para alguna de las preguntas que posiblemente podrían causar confusión de respuesta, se cuenta con un icono de ayuda la cual despliega una ventana que explica a detalle la información requerida, para obtener esta ayuda se debe presionar el ícono <sup>2</sup> ubicado en dichas preguntas.
- Una vez que se registre la información presionar el botón
   Guardar para que el registro se guarde satisfactoriamente.

| Nombre del Proyecto:          |            | PROGRAMA PARA EL<br>DESARROLLO DE CAPACIDADES<br>PRODUCTIVAS PARA<br>TRABALADORES AUTONOMOS Y<br>ARTESANOS DE LA PROVINCIA<br>DEL GUAVAS |          |
|-------------------------------|------------|----------------------------------------------------------------------------------------------------|----------|
| . Sector de intervención:     | 0          | Selectionar                                                                                                    |          |
| .1 Otro, especificar:         |            |                                                                                                    |          |
| . Número de beneficiarios:    | - 1 1      | 300                                                                                                    |          |
| Alcance:                      |            | 💿 Provincial 🛛 💿 Cantonal                                                                                                    |          |
| . Fecha Inicio (dd//mm/aaaa): | 0          | 01+01+2017                                                                                                    |          |
| . Fecha Fin (dd//mm/aaaa):    | 0          | 31-12-2018                                                                                                    |          |
| . Avance (%):                 |            | 100                                                                                                    |          |
| . Valor de Inversión:         |            | 10.800,45                                                                                                    |          |
|                               |            | MAG 10.1 GOB Central- Monto de Financiamiento (USD):                                                                                     | 5.000.00 |
| 0 Euente de Ensectamiento:    | GADP       | 10.1 GADP - Monto de Financiamiento (USD):                                                                                               |          |
| •                             | COOPERANTE | 10.1 COOPERANTE - Monto de Financiamiento (USD):                                                                                         | 7.000,00 |
|                               | UTK05      | 10.1 OTROS - Monto de Financiamiento (USD):                                                                                              |          |
| 1. Resultados:                | 0          | 30 REPRESENTANTES<br>TRABAJADORES CAPACITADO/S                                                                                           |          |
|                               |            |                                                                                                    |          |

 Una vez que se concluya con todos los registros la información se visualizará de la siguiente manera:

| 2.5.1 Nombre del Proyecto                                                                                                    | 2.5.2 Sector de Intervención | 2.5.3 No. Beneficiarios | 2.5.4 Alcance | 2.5.5 Fecha inicio | 2.5.6 Fecha fin | 2.5.7 Avance (%) | 2.5.8 Valor de la<br>inversión |
|----------------------------------------------------------------------------------------------------|------------------------------|-------------------------|---------------|--------------------|-----------------|------------------|--------------------------------|
| PROGRAMA PARA EL<br>DESARROLLO DE<br>L'APACIDADES PRODUCTIVAS<br>PARA TRABAJADORES<br>NUTONOMOS Y ARTESANOS<br>DE LA PROVINCIA DEL<br>SUAYAS | f                            | 300                     | Provincial    | 2017-01-01         | 201812-31       | 100              | 10800.45                       |
|                                                                                                    |                              |                         |               |                    |                 |                  |                                |

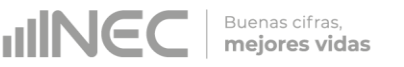

- Si la información registrada no es la correcta se puede eliminar presionando el icono y si desea modificar presione el ícono
   ; utilizando la barra deslizadora para poder visualizar.
- En el caso que se cuente con más proyectos nuevamente realizamos el mismo procedimiento anterior presionando el botón

Agregar Registros, se puede agregar todos los registros con los que cuente el GAD.

| 2.5.9 Fuente de financiamiento     | 2.5.10 Monto de financiamiento              | 2.6.11 Resultados                                |  |
|------------------------------------|---------------------------------------------|--------------------------------------------------|--|
| GOB Central, COOPERANTE            | GOB Central: 5000.00<br>COOPERANTE: 7000.00 | 30 REPRESENTANTES<br>TRABAJADORES<br>CAPACITADOS |  |
| Total 2.5.8 Valor de la Inversión: | 10800.45                                    |                                                  |  |
| Total 2.5.10 Monto de Financiamie  | ento: 12000.00                              |                                                  |  |

# 2.5.2.1 ¿Indique cuál fue el sector en el que el GAD Provincial prestó mayor apoyo en el año 2018?

### Instrucciones:

 Seleccione el principal sector donde el GAD Provincial presto mayor apoyo el año 2018, en base a las respuestas positivas seleccionadas en la pregunta 2.5.2 sector de intervención de proyectos.

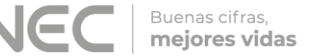

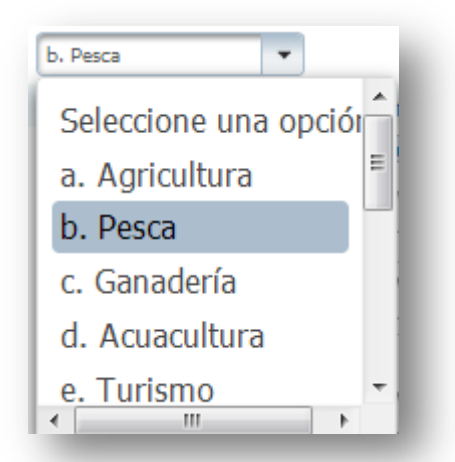

2.6 El GAD provincial, en el ámbito de sus competencias y en apoyo a la producción contó con la siguiente infraestructura en el año 2018?

# Instrucciones:

- Registre en cada uno de los literales el número de centros con los que cuenta el GAD Provincial por sector productivo.
- En el caso de no contar con infraestructura en cualquiera de los sectores dejar los casilleros en blanco. *Ejemplo:*

| Infraestructura                                                           | Agricultura | Acuacultura | Ganadería | Pesca | Turismo | Industrias | Agroindustria | Economía Solidaria | Agropecuaria |
|---------------------------------------------------------------------------|-------------|-------------|-----------|-------|---------|------------|---------------|--------------------|--------------|
| a . Centros de<br>desarrollo<br>productivo                                | 5           | 2           | 1         |       |         | 4          | 2             | 1                  |              |
| b. Centros de<br>acopio y<br>bodegaje                                     | 2           | 3           | 2         |       |         | 2          | 1             |                    |              |
| c. Centros de<br>investigación,<br>Ciencia,<br>tecnología e<br>innovación | 1           |             | 1         |       |         |            |               | 1                  |              |
| d. Centros de<br>servicio de micro<br>finanzas                            |             |             |           |       |         |            |               |                    | 2            |
| e. Centros de<br>apoyo a las<br>redes de<br>emprendimiento                | 1           |             | 1         |       | 1       |            | 1             | 1                  |              |

Una vez registrada la información de este capítulo proceda a llenar el recuadro con los datos de la persona que ingreso la información.

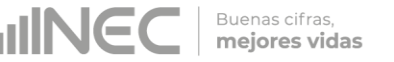

El aplicativo cuenta con un espacio de **OBSERVACIONES**, en donde se puede describir las novedades con respecto a la información ingresada.

| 1. NOMBRE    |  |  |
|--------------|--|--|
| 2. CARGO     |  |  |
| 3. DIRECCIÓN |  |  |
| 4. TELÉFONO  |  |  |
| 5. MAIL      |  |  |
|              |  |  |

- Guarde la información presionando el botón
   Guardara parcialmente la información hasta que esta sea concluida.
- Guarde y valide la información ingresada presionando el botón
   VALIDAR Y GUARDAR el sistema reportará una serie de observaciones direccionándose a la pregunta que presenta una posible inconsistencia, las cuales deben ser corregidas.
- Una vez que se han corregido las observaciones presionar nuevamente el botón
   VALIDAR Y GUARDAR si no existen más observaciones por corregir el sistema guardará la información satisfactoriamente y aparecerá el siguiente recuadro.

| c. Centros de<br>investigación,<br>Ciencia,<br>tecnología e<br>innovación                                           |                                                                                                 |                | 2        |   |      |     |         |      | 1 | Secci<br>guar<br>satis | ión valid<br>dada<br>factoriar | ada y<br>nente!! |
|----------------------------------------------------------------------------------------------------|-------------------------------------------------------------------------------------------------|----------------|----------|---|------|-----|---------|------|---|------------------------|--------------------------------|------------------|
| d. Centros de<br>servicio de micro<br>finanzas                                                                      |                                                                                                 |                |          | 2 | 2    |     |         |      | C |                        | -                              |                  |
| e. Centros de                                                                                                    |                                                                                                 |                |          |   |      |     |         | 2    |   |                        |                                |                  |
| apoyo a las<br>redes de<br>emprendimiento                                                                           |                                                                                                 |                |          |   |      |     |         |      |   |                        |                                |                  |
| apoyo a las<br>redes de<br>emprendimiento                                                                           |                                                                                                 |                |          |   | <br> |     |         |      |   |                        |                                |                  |
| apoyo a las<br>redes de<br>emprendimiento<br>ATOS DEL INFOI                                                         | RMANTE FOMENTO Y                                                                                | DESARROLLO PRO | DDUCTIVO |   |      | OBS | ERVACIO | ONES |   |                        |                                |                  |
| apoyo a las<br>redes de<br>emprendimiento<br>ATOS DEL INFOI<br>1. NOMBRE                                            | RMANTE FOMENTO Y<br>PRISILA ESCOBAR                                                             | DESARROLLO PRO | DUCTIVO  |   |      | OBS | ERVACIO | ONES |   |                        |                                |                  |
| apoyo a las<br>redes de<br>emprendimiento<br>ATOS DEL INFOI<br>1. NOMBRE<br>2. CARGO                                | RMANTE FOMENTO Y<br>PRISILA ESCOBAR<br>DIRECTORA DEL DEPAR                                      | DESARROLLO PRO |          |   |      | OBS | ERVACIO | DNES |   |                        |                                |                  |
| apoyo a las<br>redes de<br>emprendimiento<br>ATOS DEL INFOI<br>1. NOMBRE<br>2. CARGO<br>3. DIRECCIÓN                | RMANTE FOMENTO Y<br>PRISILA ESCOBAR<br>DIRECTORA DEL DEPAR<br>JUAN LARRREA N150/21              | DESARROLLO PRO |          |   |      | OBS | ERVACIO | DNES |   |                        |                                |                  |
| apoyo a las<br>redes de<br>emprendimiento<br>ATOS DEL INFOI<br>1. NOMBRE<br>2. CARGO<br>3. DIRECCIÓN<br>4. TELÉFONO | RMANTE FOMENTO Y<br>PRISILA ESCOBAR<br>DIRECTORA DEL DEPAR<br>JUAN LARRREA N150/20<br>022232012 | DESARROLLO PRO |          |   |      | OBS | ERVACIO | NES  |   |                        |                                |                  |

Buenas cifras, mejores vidas

# ¡Agradecemos mucho su colaboración!

En caso de tener alguna inquietud por favor comunicarse con el Sr. Carlos Pilataxi al número telefónico 02-2232012 ext. 1405, de la Dirección de Estadísticas Agropecuarias y Ambientales o a su correo electrónico: carlos\_pilataxi@inec.gob.ec.

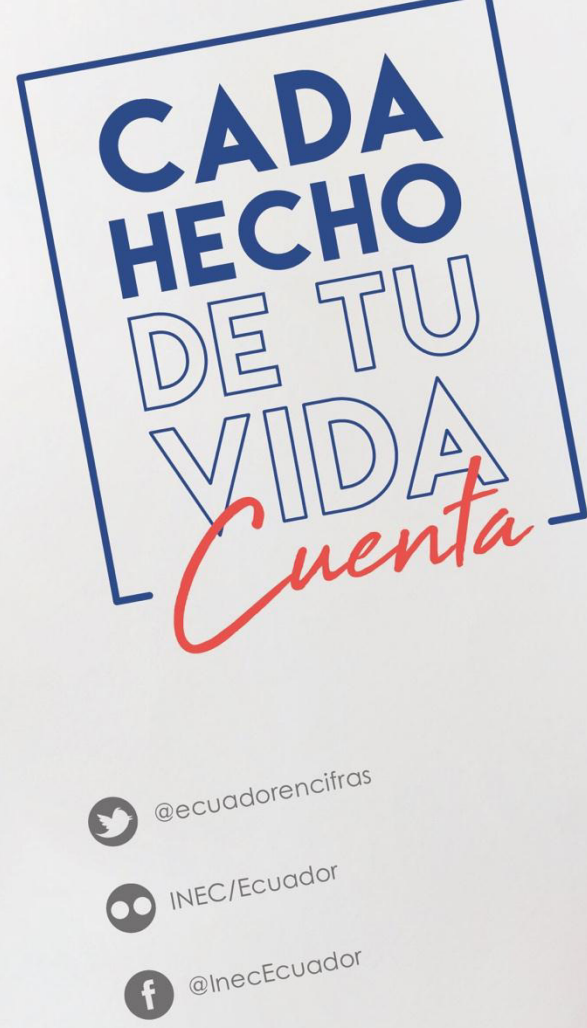

INECEcuador

t.me/ecuadorencifras

INEC Ecuador

CADA HECHO DE TU VIDA uenta

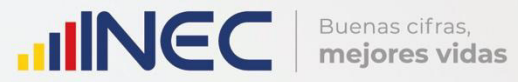

# Manual del Usuario Riego y Drenaje Censo de Información Ambiental Económica en GAD Provinciales

2018

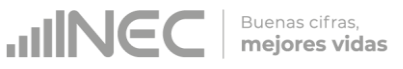

# Censo de Información Ambiental Económica en Gobiernos Autónomos Descentralizados Provinciales 2018

**Dirección responsable de la información estadística y contenidos:** Dirección de Estadísticas Agropecuarias y Ambientales

**Realizador:** Johanna Andrade S.

Aprobado por: Carlos Pilataxi

**Director de Estadísticas Agropecuarias y Ambientales:** Armando Salazar

### Coordinador de Producción Estadística:

Markus Nabernegg

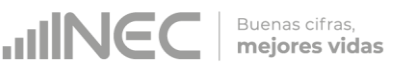

# INTRODUCCIÓN

El Censo de Información Ambiental Económica en Gobiernos Autónomos Descentralizados Provinciales se ha desarrollado desde el año 2010, hasta la actualidad es un proyecto cuyo objetivo es obtener información estadística a nivel nacional, que permitirá conocer la gestión de los Gobiernos Autónomos Descentralizados Provinciales en las competencias de gestión ambiental, fomento y desarrollo productivo, gestión de riesgos, riego y drenaje, e ingresos y gastos, cooperación internacional y vialidad; con el propósito de crear un efecto positivo en la generación de datos sobre sus principales competencias que servirán para el planteamiento de indicadores ambientales, con el fin de diseñar nuevas políticas que conduzcan a la sostenibilidad del desarrollo del país.

El presente Manual da a conocer directrices diligenciamiento y procedimientos en el llenado del aplicativo web, está dirigido principalmente al personal idóneo que cuente con la información solicitada en el área de Riego y Drenaje, este instrumento servirá como medio de consulta y solventará dudas que se presenten durante el llenado de la información.

3

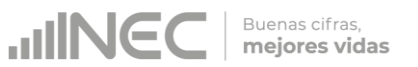

# **OBJETIVO GENERAL**

Facilitar al usuario una guía detallada para el uso y registro de información en el aplicativo web del Censo de Información Ambiental Económica en Gobiernos Autónomos Descentralizados Provinciales 2018.

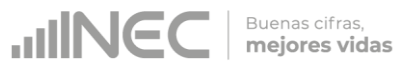

# **INSTRUCCIONES DE LLENADO**

1. El usuario/ informante para este capítulo será el Director o jefe del área de Riego y Drenaje o su delegado.

Para ingresar al aplicativo y llenar la información solicitada, proceder a seguir los siguientes pasos:

2. Acceder al link o url proporcionado del aplicativo e ingresar el Usuario y Clave proporcionados mediante correo institucional.

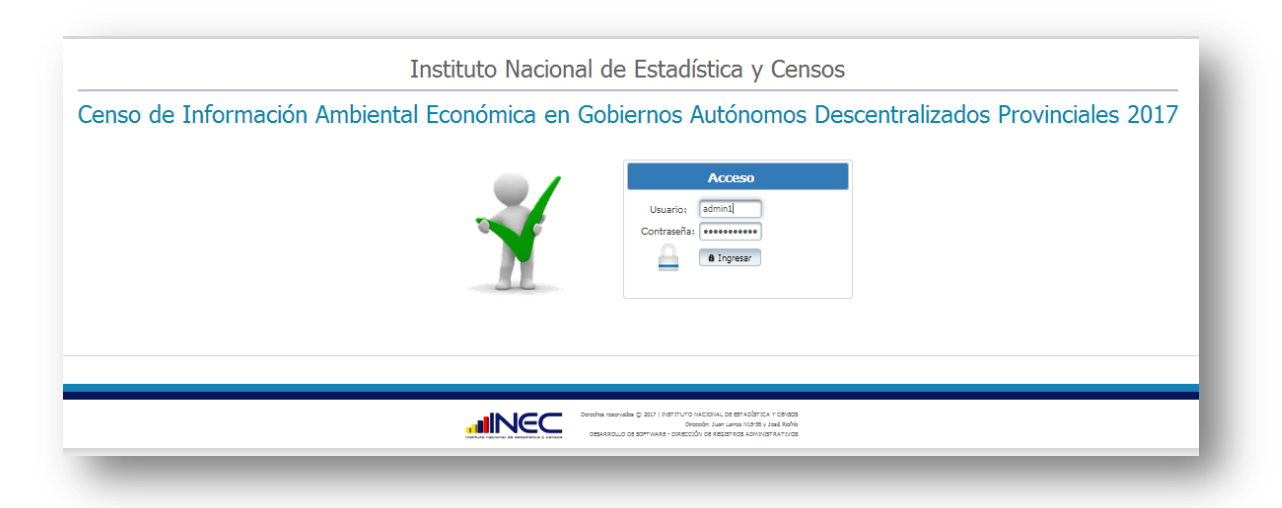

3. Si las credenciales son correctas, la pantalla que veremos es la siguiente:

| Institu<br>Censo de Informacio<br>De | Gobierno Autónomo<br>Descentralizado de Loja<br>Unuarie: gobLoja<br>O Cerrar Sesión 🖈 Inico                                                                                   |   |  |
|--------------------------------------|----------------------------------------------------------------------------------------------------|---|--|
|                                      | Gobierno Autónomo Descentralizado de Loja                                                                                                    | 1 |  |
|                                      | Gobierno Autónomo Descentrelizado de Loja                                                                                                    |   |  |
|                                      | Develos reservados © 2007   DESTINON DACIONAL DE ESTADÓSTICA Y CINEDA<br>Develos Jan Larre NOS H y Jual Rafría<br>DESARIOLID DE ESTINANE - DEECIDAN DE RESTINOS ANOPERTURIDOS |   |  |

A continuación analizaremos los elementos dentro de esta pantalla:

a. Se refiere a la información del usuario ingresado.
 Tenemos dos botones:

ø

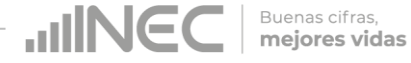

U Cerrar Sesión

Para salir completamente del aplicativo.

Mos permitirá regresar a esta pantalla en cualquier momento.

b. Se despliega el nombre del GAD que inició sesión. En esta

parte podemos apreciar un botón con el cual se podrá acceder al formulario para el respectivo llenado.

4. Procedemos a abrir el formulario dando un clic en el botón

. La pantalla que se abrirá es la siguiente:

| enso de                                                  | Mandaro Gobierro Autónomo<br>Decentralizado de Los<br>Meserire gobiloja<br>O Cerrar Sesón 🖈 Inco |                                      |                                                       |              |
|----------------------------------------------------------|--------------------------------------------------------------------------------------------------|--------------------------------------|-------------------------------------------------------|--------------|
| Capitule I C                                             | phulo I Gaphulo II Gaph                                                                          | ulo III Capitulo III Capitulo IV Cap | lulo V Informante                                     |              |
|                                                          |                                                                                                  | P/                                   | JEA USO DEL INEC                                      |              |
|                                                          |                                                                                                  | TORECCIÓN ZONAL                      | RROQUEA 🗵 VEI NÚMERO DE ORDEN                         |              |
|                                                          |                                                                                                  | II PROVENCIA                         | NA                                                    |              |
|                                                          |                                                                                                  | III CANTÓN III VI SI                 | CTOR                                                  |              |
| A. IDENTIFICACIÓ                                         | I Y UBICACIÓN                                                                                    |                                      |                                                       |              |
| 1 MOMBER-                                                | Goberns Autónomo Descentral                                                                      | rado de Liga                         | 3. TELÉFONO                                           | Đ4           |
| an induced a                                             |                                                                                                  |                                      | 4. PÅG. WEB                                           |              |
|                                                          |                                                                                                  | 21                                   | 5. DRECCIÓN:                                          |              |
| 2.UBICACIÓN                                              |                                                                                                  |                                      |                                                       |              |
| 2.UBICACIÓN<br>a. PROVINCIA                              | LOJA                                                                                             |                                      | a. Cale 1 <sup>a</sup>                                | b.           |
| 2.UBICACIÓN<br>a. PROVENCIA<br>b. CANTÓN<br>c. PARRODUIA |                                                                                                  |                                      | a. Calle 1º<br>Principal                              | b.<br>Número |
| 2.UBICACIÓN<br>a. PROVINCIA<br>b. CANTÓN<br>c. PARROQUIA | LOTA T                                                                                           |                                      | a. Calle 1º<br>Principal<br>c. Calle 2º               | b.<br>Número |
| 2.UBICACIÓN<br>a. PROVINCIA<br>b. CANTÓN<br>c. PARROQUIA | LOIA<br>LOIA                                                                                     |                                      | a. Calle 3º<br>Principal<br>c. Calle 2º<br>Secundaria | b.<br>Número |
| 2.UBICACIÓN<br>a. PROVINCIA<br>b. CANTÓN<br>c. PARROQUIA | LOIA<br>LOIA                                                                                     |                                      | a. Cale 5º<br>Principal<br>c. Cale 2º<br>Secundaria   | b.<br>Número |
| 2.UBICACIÓN<br>a. PROVENCIA<br>b. CANTÓN<br>c. PARROQUIA | LODA<br>LODA                                                                                     |                                      | a. Cale 3º<br>Principal<br>c. Cale 2º<br>Secundaria   | b.<br>Número |

Podemos apreciar varias pestañas que corresponden a los capítulos que posee el formulario.

En la primera sección están inhabilitados todos los elementos ya que esta sección le corresponde llenar al personal del INEC.

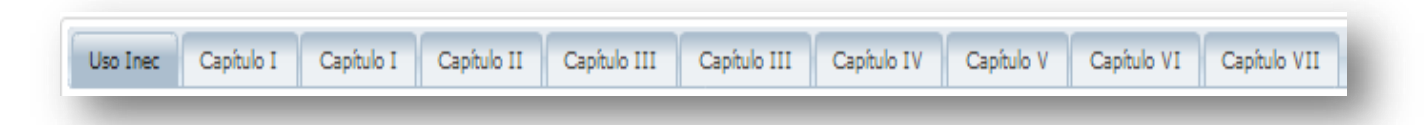

Buenas cifras

mejores vidas

JUNC

Se debe tomar en cuenta que este formulario está diseñado con varias temáticas de información, las mismas que deben ser llenadas según la competencia de acuerdo al siguiente detalle:

• **Riego y Drenaje.** esta temática contiene el Capítulo III, por lo que exclusivamente deben llenarse las pestañas que tienen dicho nombre, la información proporcionada será del informante directo: Director y/o jefe del área de Riego y Drenaje o su delegado.

# CAPÍTULO III RIEGO Y DRENAJE

# ATENCIÓN TENGA PRESENTE QUE LA INFORMACIÓN QUE SE SOLICITA ES DEL PERIODO DE REFERENCIA 2018

3.1 En el año 2018 bajo la estructura organizacional del GAD Provincial la competencia de Riego y Drenaje estuvo dirigida por:

# Instrucciones:

 Para el llenado de esta pregunta se debe elegir una sola respuesta positiva en cualquiera de los literales del a al e; en el caso de que la respuesta sea literal e. Otro... Especifique; describa como está conformada la estructura organizacional. Ejemplo:

| Estructura organizacional   | Si/No   |
|-----------------------------|---------|
| a. Mancomunidad o Consorcio | Si No   |
| b. Coordinación             | Si No   |
| c. Dirección                | Si 💽 No |
| d. Jefatura/Unidad          | Si 💿 No |
| e. Otro Especifíque:        | Si 💽 No |
|                             |         |

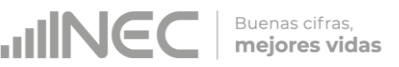

#### 3.1.1 ¿Indique si es independiente en riego y drenaje?

#### Instrucciones:

- Seleccione una sola respuesta SI/NO y continúe con la siguiente pregunta.
- Si la respuesta es **NO**, especifique a que dependencia pertenece la gestión del riego y drenaje en el campo **OBSERVACIONES** al final del capítulo.

# 3.2 Indique el número de personal con el cual contó la jefatura, dirección o coordinación para gestionar la competencia en el año 2018?

#### Instrucciones:

- Para ingresar información en esta pregunta se cuenta con un elemento anexo la, "Matriz de personal" en esta se debe ingresar información en los campos DENOMINACIÓN DEL PUESTO, RÉGIMEN LABORAL, NIVEL DE INSTRUCCIÓN, TÍTULO, GÉNERO.
- Se registra información de cada uno de las personas que laboraron en el periodo de referencia investigado en la coordinación, dirección, jefatura, una vez que se concluyan con todos los registros de esta pregunta, se debe adjuntar la matriz al aplicativo web.
- Tome en cuenta que; para el registro del RÉGIMEN LABORAL se deberá escoger una de las opciones que se despliegan de la matriz. Las opciones se encuentran descritas de acuerdo a la "Ley orgánica de servicio público (LOSEP)" y el código de trabajo"

| 9  | A. NÚMERO | B.DENOMINACIÓN<br>DEL PUESTO | C. REGIMEN LABORAL                                                                 |   |  |
|----|-----------|------------------------------|------------------------------------------------------------------------------------|---|--|
| 10 |           |                              |                                                                                    | • |  |
| 11 |           |                              | Nombramiento provisional<br>Nombramiento permanente                                | - |  |
| 12 |           |                              | Nombramiento de libre nombramiento y                                               | Ξ |  |
| 13 |           |                              | Otro tipo de nombramiento (Describa el<br>Contro tipo de nombramiento (Describa el |   |  |
| 14 |           |                              | Contrato ocasional<br>Contrato profesional                                         |   |  |
| 15 |           |                              | Contrato civil                                                                     | Ŧ |  |
| 16 |           |                              |                                                                                    |   |  |

• Si se selecciona:

Otro tipo de nombramiento (Describa en observaciones) Otro tipo de contrato (Describa en observaciones) Otro tipo de régimen (Describa en observaciones), Describa en observaciones a que hace referencia el otro.

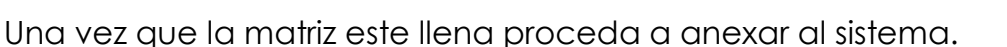

Buenas cifras,

mejores vidas

1. Asegúrese que antes de realizar esto la matriz este llena completamente y no existan vacíos de información.

2. No se debe registrar información del número si no existe dato de las demás variables.

| 1. MAT                  |                                                                                     | ACIÓN DEL PERS                                                                 | ONAL QUE LABOR                                                       |                     |                                                                                     |                                                                                |                                                                       |  |  |  |  |
|-------------------------|-------------------------------------------------------------------------------------|--------------------------------------------------------------------------------|----------------------------------------------------------------------|---------------------|-------------------------------------------------------------------------------------|--------------------------------------------------------------------------------|-----------------------------------------------------------------------|--|--|--|--|
|                         |                                                                                     |                                                                                |                                                                      | Objetivo            | del requerimiento                                                                   |                                                                                | Levantar información refere                                           |  |  |  |  |
| Objetivo                | del requerimiento                                                                   |                                                                                | Levantar información refere                                          |                     |                                                                                     |                                                                                |                                                                       |  |  |  |  |
|                         |                                                                                     |                                                                                |                                                                      | Desagree            | gación de la informaci                                                              | Por persona                                                                    |                                                                       |  |  |  |  |
| Desagreg                | jación de la informaci                                                              | ón                                                                             | Por persona                                                          |                     |                                                                                     |                                                                                |                                                                       |  |  |  |  |
| 3.2. Reg                | 3.2. Registre la información del personal con el cual contó la jef                  |                                                                                |                                                                      |                     |                                                                                     |                                                                                |                                                                       |  |  |  |  |
| 2. INFORMAL             |                                                                                     |                                                                                |                                                                      |                     |                                                                                     |                                                                                |                                                                       |  |  |  |  |
|                         |                                                                                     |                                                                                | 2. INFORMA                                                           |                     |                                                                                     |                                                                                | 2. INFORMA                                                            |  |  |  |  |
| . NÚMERO                | B.DENOMINACIÓN<br>DEL PUESTO                                                        | C. REGIMEN LABORAL                                                             | 2. INFORMA<br>D. NIVEL DE<br>INSTRUCCIÓN                             | A. NÚMERO           | B.DENOMINACIÓN<br>DEL PUESTO                                                        | C. REGIMEN LABORAL                                                             | 2. INFORMA                                                            |  |  |  |  |
| . NÚMERO                | B.DENOMINACIÓN<br>DEL PUESTO<br>CHOFER DE VEHICULO                                  | C. REGIMEN LABORAL<br>Nombramiento<br>permanente                               | 2. INFORMA<br>D. NIVEL DE<br>INSTRUCCIÓN<br>Secundaria               | A. NÚMERO<br>1      | B.DENOMINACIÓN<br>DEL PUESTO<br>CHOFER DE VEHICULO                                  | C. REGIMEN LABORAL<br>Nombramiento                                             | 2. INFORMA<br>D. NIVEL DE<br>INSTRUCCIÓN<br>Secundaria                |  |  |  |  |
| . NÚMERO<br>1<br>2      | B.DENOMINACIÓN<br>DEL PUESTO<br>CHOFER DE VEHICULO<br>ASISTENTE<br>ADMINISTRATIVO 1 | C. REGIMEN LABORAL<br>Nombramiento<br>permanente<br>Nombramiento<br>permanente | 2. INFORMA<br>D. NIVEL DE<br>INSTRUCCIÓN<br>Secundaria<br>Secundaria | А. NÚMERO<br>1<br>2 | B.DENOMINACIÓN<br>DEL PUESTO<br>CHOFER DE VEHICULO<br>ASISTENTE<br>ADMINISTRATIVO 1 | C. REGIMEN LABORAL<br>Nombramiento<br>permanente<br>Nombramiento<br>permanente | 2. INFORMA(<br>D. NIVEL DE<br>INSTRUCCIÓN<br>Secundaria<br>Secundaria |  |  |  |  |
| . NÚMERO<br>1<br>2<br>3 | B.DENOMINACIÓN<br>DEL PUESTO<br>CHOFER DE VEHICULO<br>ASISTENTE<br>ADMINISTRATIVO 1 | C. REGIMEN LABORAL<br>Nombramiento<br>permanente<br>Nombramiento<br>permanente | 2. INFORMA<br>D. NIVEL DE<br>INSTRUCCIÓN<br>Secundaria<br>Secundaria | A. NÚMERO<br>1<br>2 | B.DENOMINACIÓN<br>DEL PUESTO<br>CHOFER DE VEHICULO<br>ASISTENTE<br>ADMINISTRATIVO 1 | C. REGIMEN LABORAL<br>Nombramiento<br>permanente<br>Nombramiento<br>permanente | 2. INFORMA<br>D. NIVEL DE<br>INSTRUCCIÓN<br>Secundaria                |  |  |  |  |

3. Cargar la matriz al sistema, seleccionando el archivo de la ubicación del computador.

4. Verificar que la información se encuentre desplegada en el aplicativo.

| Carga                  | r desde archivo Exce                                                  | l:                                   |                                                 |                    |           |               |   |
|------------------------|-----------------------------------------------------------------------|--------------------------------------|-------------------------------------------------|--------------------|-----------|---------------|---|
| + 9                    | Seleccione archivo                                                    | 🕈 Cargar 🛛 Ø Can                     | celar                                           |                    |           |               |   |
| Al s<br>info<br>Número | ubir un nuevo arch<br>rmación anterior.<br>Denominación del<br>Puesto | nivo se reemplaza<br>Régimen Laboral | la<br>± Descar<br>Matri<br>Nivel de Instrucción | gar<br>z<br>Título | Género    | Observaciones |   |
| 1                      | CHOFER DE<br>VEHICULO                                                 | Nombramiento<br>permanente           | Secundaria                                      | Bachiller          | Masculino |               | Î |
|                        | ASISTENTE                                                             | Nombramiento                         |                                                 |                    |           |               |   |

# 3.3 El GAD Provincial ha implementado acciones de formación y/o capacitación para mejorar la gestión de la competencia de riego y drenaje en el año 2018:

#### Instrucciones:

- Seleccione una sola respuesta, *SI/NO* en cada uno de los literales.
- Para el literal a) Formación del servidor público si la respuesta es SI registre información en cualquiera de las preguntas 3.3.2. a la 3.3.4 según corresponda, la pregunta 3.3.1 registrará automáticamente la suma de la información registrada.
- Para los literales b al f si la respuesta es SI registre el número de personas.

- Buenas cifras, mejores vidas
- Si la respuesta es NO, continúe con el siguiente literal. Ejemplo:

| Formación y/o capacitación                                                                                      | Si/No     | 3.3.1 No. de<br>personas | 3.3.2<br>Especialización | 3.3.3 Maestría | 3.3.4 Otro | 3.3.4 ESpecifíque |
|----------------------------------------------------------------------------------------------------|-----------|--------------------------|--------------------------|----------------|------------|-------------------|
| a. Formación del servidor público                                                                               | • Si 🔍 No | 9                        | 5                        | 2              | 2          | POST GRADO        |
| b. Capacitación del servidor público                                                                            | • Si 🔍 No | 20                       |                          |                |            |                   |
| c . Capacitación a los usuarios, En<br>Administración,Operación y Mantenimiento de<br>Sistemas de Riego         | • Si 🔵 No | 100                      |                          |                |            |                   |
| d. Fortalecimiento a los usuarios en la definición e<br>implementación de tarifas de agua para riego            | • Si 🔍 No | 40                       |                          |                |            |                   |
| e. Fortalecimiento a los técnicos del GAD en la<br>definición e implementación de tarifas de agua para<br>riego | • Si • No | 25                       |                          |                |            |                   |
| f. Capacitación a los usuarios, en el establecimiento de tarifas de riego.                                      | 🖲 Si 🔵 No | 120                      |                          |                |            |                   |

• Se debe registrar información únicamente si el GAD investigado ha realizado el financiamiento de alguna de estas sus actividades de formación y capacitación.

# 3.4 Para la gestión efectiva de la competencia, el GAD Provincial cuenta con:

### Instrucciones:

- Seleccione una sola respuesta, *SI/NO* en cada uno de los literales.
- Si la respuesta es **SI** en el literal **i. Otro especifique...** describa la herramienta.

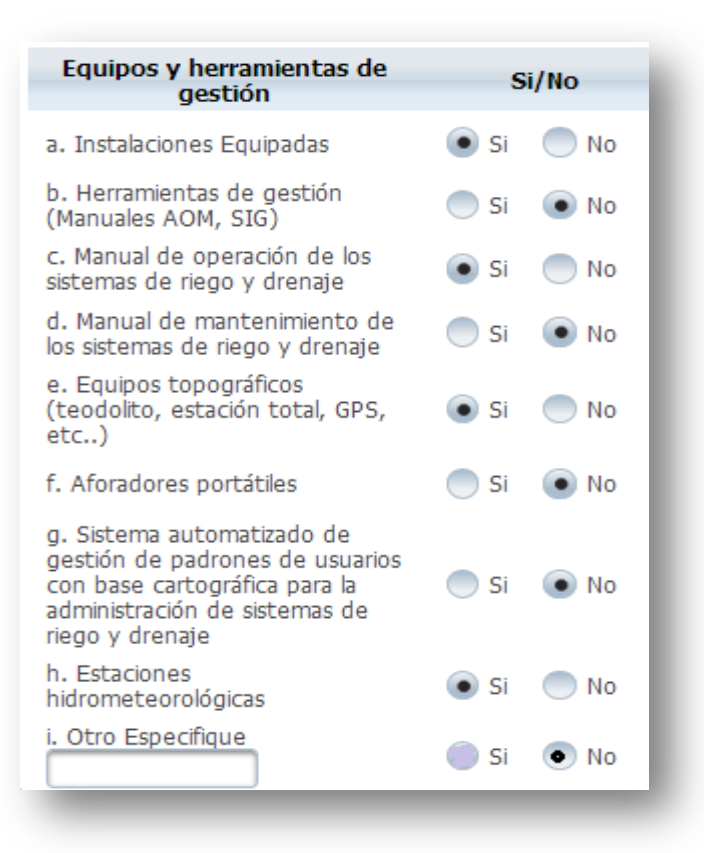

Buenas cifras, **mejores vidas** 

3.5 Indique en cuál de las siguientes etapas se encontró el plan de riego y drenaje en el año 2018? Instrucciones:

 Seleccione una sola respuesta de las tres categorías, el sistema automáticamente abrirá o bloqueará las preguntas siguientes después de la selección realizada.

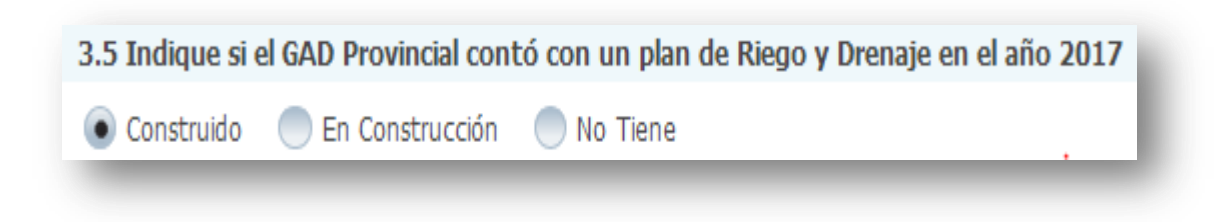

# 3.6 Indique el presupuesto e inversión y los años de planificación del Plan Provincial de Riego y Drenaje:

#### Instrucciones:

 Registre información en cada uno de los literales, según corresponda. Ingrese la información del presupuesto total del Plan de Riego y
drenaje

Buenas cifras, mejores vidas

- Registre la información de la inversión realizada en el 2018
- Continúe con el registro, ingrese el año de inicio y el año de fin de la planificación del plan, luego ingrese el año en el que inició la ejecución del plan.
- Tenga presente que el registro a realizarse en el literal c años de ejecución del plan hace referencia al año calendario registrado en el literal b hasta el año 2018.
- Además registre el porcentaje de ejecución del plan al año 2018 recuerde, que esta información debe tener concordancia con el año de inicio de ejecución.
- Tome en cuenta que para alguna de las preguntas que posiblemente podrían causar confusión de respuesta, se cuenta con un icono de ayuda la cual despliega una ventana que explica a detalle la información requerida, para obtener esta ayuda se debe presionar el ícono ? ubicado en dichas preguntas como muestra la siguiente imagen:

| Presupuesto e inversión                                           | Valor USD              |                |
|-------------------------------------------------------------------|------------------------|----------------|
| a. Presupuesto                                                    | 8.500,00               |                |
| b. Inversión año 2017                                             | 5.500,00               |                |
| Planificación                                                     | Año de Ini             | cio Año de Fin |
| a. Años de planificación 🥝                                        | 2016                   | 2017           |
| b. Año de inicio de ejecución                                     | 2017                   |                |
| c. Años de ejecución del plan<br>Porcentaje de ejecución del plar | 7 1<br>al 2017 (%) 100 |                |

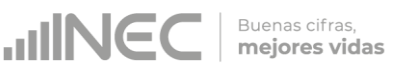

# 3.7 Indique si para la construcción del Plan Provincial de Riego y Drenaje en el año 2018 intervinieron los siguientes actores:

### Instrucciones:

- Se debe registrar información en esta pregunta únicamente cuando el GAD Provincial se encuentre en la etapa de construcción del plan.
- Seleccione una sola respuesta, *SI/NO* en cada uno de los literales.
- Si la respuesta es **SI** en el *literal f otro especifique*... describa el actor participante. **Ejemplo:**

| Actores                                  | Si/No     |
|------------------------------------------|-----------|
| a. GAD parroquiales rurales              | • Si 🔍 No |
| b. Asociaciones sociales y/o productivas | ◯Si ●No   |
| c. Universidades                         | ◯Si ●No   |
| d. Junta de regantes                     | ●Si ●No   |
| e. Usuarios                              | ●Si ●No   |
| f. Otros Específique: MAGAP              | • Si • No |
|                                          |           |

# 3.8 De acuerdo con el modelo de gestión cuantos sistemas de riego existe en su provincia, las hectáreas cubiertas y efectivamente regadas?

### Instrucciones:

- Registre información para cada uno de los literales según corresponda.
- El sistema valida automáticamente la información registrada por lo que se debe tener presente que:
  - La información registrada en la pregunta 3.8.3 debe ser MAYOR o IGUAL a la información registrada en la pregunta 3.8.4, para los literales a y b.
  - La suma de las preguntas 3.8.5 y 3.8.6 categorías (aspersión, micro aspersión o goteo) deben ser igual a la información registrada en la Pregunta 3.8.4, para los literales a y b, el

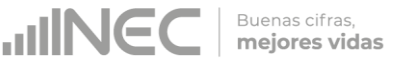

sistema validara automáticamente esta información al presionar el botón **VALIDAR Y GUARDAR** 

 Si no cuenta con información o la misma es incompleta en cualquiera de los campos de los literales c y d describa la novedad en el campo OBSERVACIONES.

Una vez que se concluyan con todos los registros la información se visualizará de la siguiente manera:

**IMPORTANTE**: Registre la información de los sistemas de riego de los

| Modelos de gestión de riego                                                                                                    | 3.8.1 TOTAL NÚMERO<br>DE SISTEMAS | 3.8.2 Número de<br>beneficiarios | 3.8.3 Ha. Cubiertas | 3.8.4 Ha. Efec.<br>Regadas | 3.8.5 Ha. riego<br>superficial | 3.8.6 S<br>Aspersión (Ha) | Superficie con riego Presu<br>Micro aspersión (Ha) | urizado<br>Goteo (Ha) | Observaciones   |
|----------------------------------------------------------------------------------------------------|-----------------------------------|----------------------------------|---------------------|----------------------------|--------------------------------|---------------------------|----------------------------------------------------|-----------------------|-----------------|
| a . Sistemas de riego públicos<br>(administrados por el GADP)                                                                               | 20                                | 500                              | 50000.50            | 50000                      | 25000                          | 12500                     | 12500                                              |                       |                 |
| <ul> <li>b. Sistemas de riego públicos</li> <li>( administrados por los<br/>usuarios, juntas de regantes,<br/>comunidades, etc )</li> </ul> | 40                                | 150                              | 100000              | 80000                      | 80000                          |                           |                                                    |                       |                 |
| c . Sistemas de riego<br>comunitario ( administrados<br>por los usuarios, juntas de<br>regantes, comunidades, etc)                          | 10                                | 800                              |                     |                            |                                |                           |                                                    |                       | SE<br>DESCONOCE |
| d . Sistema de riego privados                                                                                                    |                                   |                                  |                     |                            |                                |                           |                                                    |                       | SE<br>DESCONOCE |

cuales el GAD cuente con información completa, no deben ser contabilizados los sistemas que no poseen con toda la información que se requiere, como se visualiza en la siguiente imagen:

| NOMBRE DEL SISTEMA DE<br>RIEGO | TIPO DE SISTEMA | PROVINCIA   | CANTON (ES)         | PARROQUIA(S) | SUPERFICIE<br>REGADA (ha) | SUPERFICIE<br>REGABLE (ha) | CAUDAL<br>CONCECIONADO | LONGITUD | LATITUD | ALTITUD | NÚMERO<br>REGANTES DEL<br>SISTEMA |
|--------------------------------|-----------------|-------------|---------------------|--------------|---------------------------|----------------------------|------------------------|----------|---------|---------|-----------------------------------|
| La Merced-Ariete               |                 | PICHINCHA   | RUMIÑAHUI           | 1920         | ल मे                      | 0                          |                        | 784506   | 9958367 | 2620    |                                   |
| Sin nombre                     |                 | PICHINCHA   | RUMIÑAHUI           |              |                           | 0                          |                        | 783059   | 9959686 | 2555    |                                   |
|                                |                 | DICHINCHA   | อาเหล่งพื้อเป็น     |              |                           | 0                          |                        | 783485   | 9958805 | 2600    |                                   |
| Sin nombre                     | and the second  | PIÇHINCHA   | KUMINAHUI           |              |                           | v                          |                        | 783128   | 9959276 | 2560    |                                   |
| Sin nombre                     |                 | PICHINCHA   | RUMIÑAHUI           |              |                           | C                          |                        | 782772   | 9957906 | 2630    |                                   |
| La Cuendina                    |                 | PICHINCHA   | QUITO-<br>RUMIÑAHUI |              |                           | 0                          |                        | 779456   | 9958084 | 2578    |                                   |
| Sin nombre                     |                 | PICHINCHA   | QUITO-<br>RUMIÑAHUI |              |                           | O                          |                        | 778778   | 9957894 | 2570    |                                   |
| Sin nombre                     | and the second  | - PICHINCHA | RUMIÑAHUI           | -            |                           | 0                          |                        | 783045   | 9948230 | 3680    |                                   |
| Nueva de la Empr               |                 | PICHINCHA   | RUMIÑAHUI           |              |                           | 0                          |                        | 788506   | 9953622 | 2840    |                                   |
| Del Chaupi                     |                 | PICHINCHA   | RUMIÑAHUI           |              |                           | 0                          |                        | 786649   | 9954284 | 2810    |                                   |

En el caso que el GAD cuente con la información completa de los sistemas de riego como se visualiza en la siguiente imagen, se debe realizar el registro en el aplicativo web según corresponda:

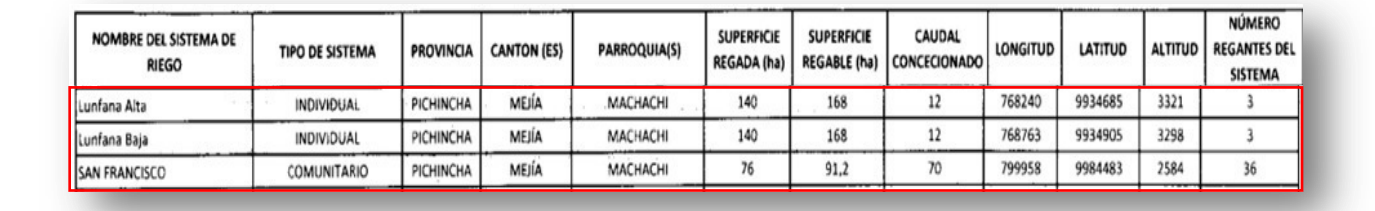

Buenas cifras, **mejores vidas** 

Una vez concluida la información en esta pestaña obtenemos dos formas de guardado

1. Al dar un clic en el botón GUARDAR la información se guardará parcialmente y no presentará validaciones, esta forma de guardado tiene el objetivo de precautelar la información registrada que no se pudo completar por diversas circunstancias como por ejemplo la persona que cuenta con la información de ciertos campos estuvo temporalmente ausente o no se cuenta con toda la documentación para poder registrar todos los campos; el mensaje al presionar este icono se muestra en la siguiente imagen:

| d. Junta de regantes                                                                                               |                   | Si •No              |                     |                    |                  |                 |                          | Sección<br>PARCIA | guardad       |
|----------------------------------------------------------------------------------------------------|-------------------|---------------------|---------------------|--------------------|------------------|-----------------|--------------------------|-------------------|---------------|
| e. Usuarios                                                                                                    |                   | Si 💿 No             |                     |                    |                  |                 |                          |                   |               |
| f. Otros Específique: GAD MUNICI                                                                                   | PALES             | Si No               |                     |                    |                  |                 |                          |                   |               |
| 8 De acuerdo con el modelo d                                                                                       | le gestión cuant  | tos sistemas de rie | ego existe en su p  | orovincia, las hec | táreas cubiertas | y efectivamente | regadas?                 |                   |               |
| Modelos de gestión de riego                                                                                        | 3.8.1 TOTAL NÚMER | 0 3.8.2 Número de   | 3.8.3 Ha. Cubiertas | 3.8.4 Ha. Efec.    | 3.8.5 Ha. riego  | 3.8.6 S         | uperficie con riego Pres | urizado           | Observa       |
| a . Sistemas de riego públicos<br>(administrados por el GADP)                                                      | 20                | 500                 | 50000.50            | 50000              | 25000            | 125000          | 12500                    | 0                 |               |
| b . Sistemas de riego públicos<br>( administrados por los<br>usuarios, juntas de regantes,<br>comunidades, etc )   | 40                | 150                 | 100000              | 80000              | 80000            | 54621000        | 48138                    | 5544              |               |
| c . Sistemas de riego<br>comunitario ( administrados<br>por los usuarios, juntas de<br>regantes, comunidades, etc) | 10                | 800                 | 0                   | 0                  | 0                | 0               | 0                        | 0                 |               |
| d . Sistema de riego privados                                                                                      | 0                 | 0                   | 0                   | 0                  | 0                | 0               | 0                        | 0                 | SE<br>DESCONO |

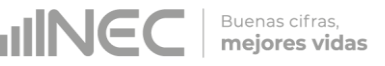

2. Al dar un clic en el botón VALIDAR Y GUARDAR la información será validada antes de ser guardada, el sistema automáticamente valida la información posiblemente inconsistente y además advierte sobre campos vacios en los que se requiere de información obligatoria, presentando ventanas de advertencia las cuales muestran las

| Usuarios                                                                                                    | 01                                | 0 ®No                            |                     |                            |                               |                 | 1                                         |      | columna<br>Igual a k<br>3.8.6 | a suma de 3.8.5 + |
|----------------------------------------------------------------------------------------------------|-----------------------------------|----------------------------------|---------------------|----------------------------|-------------------------------|-----------------|-------------------------------------------|------|-------------------------------|-------------------|
| Otros Especifique: (GO MUNIC<br>De acuerdo con el modelo                                                                        | de gestión cuanto                 | a 🔄 No<br>s sistemas de r        | iego existe en su p | orovincia, las hec         | táreas cubiertas              | y efectivamente | regadasi                                  | R    | 3.8 Ela                       | 2 el valor de la  |
| Mudelos de gestión de nego                                                                                                    | 3.8.1 TOTAL NUMERO<br>DE SZSTEMAS | 3.8.2 Número de<br>beneficiantes | 3.8.3 Ha. Gabertas  | 1.8.4 Ha. Elec.<br>Regadas | 3.8.3 Ha. rego<br>superfictal | Appension (Ha)  | perfeix con de cal-<br>Maria asperar a se |      | columna                       | 3.8.4 debe ser    |
| a . Sistemas de riego públicos<br>(administrados por el GADP)                                                                   | 20                                | 800                              | \$0000,50           | 50000                      | 25000                         | 129000          | 12900                                     | ~    | igual a la<br>3.8.6           | a suma de 3.8.5 + |
| <ul> <li>Sistemas de riego públicos<br/>administrados por los<br/>suarios, juntas de regantes,<br/>omunidades, etc.)</li> </ul> | 40                                | [150]                            | 300000              | 80000                      | 80000                         | 54622000        | 41130                                     | 5544 | 5                             |                   |
| . Sistemas de riego<br>omunitario ( administrados<br>or los usuarios, juntas de<br>egantes, comunidades, etc)                   | 10                                | 800                              | 0                   | 0                          | 0                             | 0               | 0                                         | 0    |                               |                   |
| t . Sistema de nego privados                                                                                                    | 0                                 | 0                                | a                   | 0                          | 0                             | (a              | (à                                        | 0    | 3                             | DESCONOCE         |

incosistencias y deben ser corregidas para que la información registrada pueda guardarse satisfactoriamente.

Una vez que sean corregidas cada una de las observaciones se debe repetir el procedimiento de guardado dando un clic en VALIDAR Y GUARDAR obteniendo un guardado sin presentar novedades como se puede apreciar en la siguiente imagen:

| Junta de regantes<br>Usuarios<br>Otros., Específique: GAD MURG                                                     | DALIS 0                           | a 💿 No                           |                     |                             |                                |                | 5                                                 | guardad<br>satisfac | da<br>toriamente!! |
|----------------------------------------------------------------------------------------------------|-----------------------------------|----------------------------------|---------------------|-----------------------------|--------------------------------|----------------|---------------------------------------------------|---------------------|--------------------|
| De acuerdo con el modelo                                                                                           | de gestión cuanto                 | s sistemas de ri                 | ego existe en su p  | provincia, las hec          | ctáreas cubiertas              | y efectivament | e regadas?                                        |                     |                    |
| Modelos de gestión de riego                                                                                        | D.8.1 TOTAL MOMERO<br>DE SISTEMAS | 3.8.2 Número de<br>beneficiarios | 3.8.3 Ha. Cubiertas | 3.8.4 Ha. Effec.<br>Regadat | 3.5.5 Ha, riego<br>superficial | Aspensión (Ha) | Superficie con riego Pres<br>Micro-aspensión (Ha) | Goteo (Ha)          | Observaciones      |
| a . Sistemas de riego públicos<br>(administrados por el GADP)                                                      | 20                                | 500                              | 50000.50            | 50000                       | 25000                          | 12500          | 12500                                             |                     |                    |
| <ul> <li>b - Sistemas de riego públicos<br/>( administrados por los<br/>usuarios, juntas de regantes,</li> </ul>   | 40                                | 150                              | 100000              | 80000                       | 80000                          |                |                                                   |                     |                    |
| comunidades, etc )                                                                                                 |                                   |                                  |                     |                             |                                |                |                                                   |                     |                    |
| c - Sistemas de riego<br>comunitario ( administrados<br>por los usuarios, juntas de<br>regantes, comunidades, etc) | 30                                | 800                              |                     |                             |                                |                |                                                   |                     | SE<br>DESCONOCE    |
| d . Sistema de riego privados                                                                                      |                                   |                                  |                     |                             |                                |                |                                                   |                     | SE<br>DESCONOCE    |

3.9 En el año 2018 el GAD Provincial contó con sistemas de drenaje:

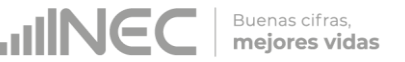

## Instrucciones:

- Seleccione una sola respuesta, SI/NO y continúe con la siguiente pregunta.
- Si la respuesta es SI, continúe con el registro en las preguntas
  3.9.1 a la 3.9.3. Ejemplo:

| Si/No   | 3.9.1 Número de sistemas | 3.9.2 Ha. Cubiertas | 3.9.3 No. de beneficiarios |
|---------|--------------------------|---------------------|----------------------------|
| ●Si ●No | 45                       | 15000000.00         | 1000.00                    |

# 3.10 Indique el número de proyectos de riego ejecutados en el año 2018

## Instrucciones:

- Ingrese la información requerida en cada uno de los literales de acuerdo al tipo de proyecto ejecutado por el GAD en riego, esta información debe registrar de forma horizontal.
- Registre el número de proyectos de riego ejecutados en el año 2017 según el tipo.
- Registre la inversión realizada en el año 2018.

A continuación registre el número de UPAS y beneficiarios de los proyectos, además la superficie en hectáreas del área regada por el o los proyectos.

En la **pregunta 3.10.5** seleccione una o varias fuentes de financiamiento e indique el monto financiado por cada una según corresponda, si selecciona la opción **GOB Central**, describa la entidad en la pregunta **3.10.5.1**, proceda de igual manera si selecciona la opción **Otro**, como se muestra en la siguiente imagen:

| Тіро                                                   | Número | 3.10.1 Valor Inversión | 3.10.2 No. UPA<br>Beneficiarias | 3.10.3 No.<br>Beneficiarios | 3.10.4 Área regada (Ha.) | 3.10.5 Fuente de<br>financiamiento | 3.10.5.1 Especificar       | 3.10.6 Monto d                                             | le financiamiento                                           |
|--------------------------------------------------------|--------|------------------------|---------------------------------|-----------------------------|--------------------------|------------------------------------|----------------------------|------------------------------------------------------------|-------------------------------------------------------------|
| i . Estudios de<br>actibilidad de Sistemas<br>le Riego | 15     | 4.567,00               | 67.00                           | 7                           | 5.757,00                 | Seleccionar V                      | MINFIN<br>BANCO DEL ESTADC | GOB Central:<br>GADP:<br>Cooperante:<br>Usuarios:<br>Otro: | 15.000,00<br>1.000,00<br>3.000,00<br>2.000,00<br>147.321,56 |
| o . Nuevos sistemas de<br>Riego                        | 24     | 45,000,00              | 500.00                          | 100                         | 520,00                   | Seleccionar 🗸                      | MINFIN<br>BANCO MUNDIAL    | GOB Central:<br>GADP:<br>Cooperante:<br>Usuarios:<br>Otro: | 100,00<br>15,00<br>2.000,00                                 |
| c . Rehabilitación de<br>Sistemas de Riego             | 14     | 10,00                  | 1.00                            | 1                           | 6.00                     | Seleccionar 💌                      |                            | GOB Central:<br>GADP:<br>Cooperante:<br>Usuarios:<br>Otro: | 15,00                                                       |

# 3.11 Indique el número de proyectos de drenaje ejecutados en el año 2018

# Instrucciones:

- Ingrese la información requerida en cada una de los literales según corresponda, esta información se debe registrar de forma horizontal.
- Ingrese la información requerida en cada uno de los literales de acuerdo al tipo de proyecto ejecutado por el GAD en drenaje.
- Registre el número de proyectos de drenaje ejecutados en el año 2018.
- Registre la inversión realizada en el año 2018.
- A continuación registre el número de UPAS y beneficiarios de los proyectos, además la superficie drenada por el o los proyectos reportados.
- En la pregunta 3.11.6 seleccione una o varias fuentes de financiamiento e indique el monto financiado por cada una según corresponda, si selecciona la opción GOB Central, describa la entidad en la pregunta 3.11.6.1, proceda de igual forma si selecciona la opción Otro, como se muestra en la siguiente imagen:

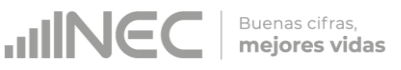

| Тіро                                                      | Número | 3.11.1 Valor Inversión | 3.11.2 No. UPA<br>Beneficiarias | 3.11.3 No.<br>Beneficiarios | 3.11.4 Área drenada (Ha.) | 3.11.5 Fuente de<br>financiamiento                                               | 3.11.5.1 Especificar     | 3.11.6 Monto c                                             | le financiamiento |
|-----------------------------------------------------------|--------|------------------------|---------------------------------|-----------------------------|---------------------------|----------------------------------------------------------------------------------|--------------------------|------------------------------------------------------------|-------------------|
| a . Estudios de<br>factibilidad de Sistemas<br>de Drenaje | 20     | 200.000,00             | 100                             | 39                          | 400,00                    | Seleccionar  GOB Cent                                                            | Seleccionar  GOB Central | GOB Central:<br>GADP:<br>Cooperante:<br>Usuarios:<br>Otro: | 300.000,00        |
| b . Nuevos Sistemas de<br>Drenaje                         | 15     | 301,00                 | 25.00                           | 10                          | 51,00                     | <ul> <li>GAD Prov</li> <li>Cooperant</li> <li>Usuarios</li> <li>Otros</li> </ul> | vincial<br>te            | GOB Central:<br>GADP:<br>Cooperante:<br>Usuarios:<br>Otro: | 2.000,00          |

# 3.12 Indique el número de proyectos mixtos (riego y drenaje) ejecutados en el año 2018

#### Instrucciones:

- Ingrese la información requerida en cada una de los literales según corresponda, esta información se debe registrar de forma horizontal.
- Ingrese la información requerida en cada uno de los literales de acuerdo al tipo de proyecto mixto en riego y drenaje ejecutado por el GAD Provincial.
- Registre el número de proyectos de riego y drenaje ejecutados en el año 2018.
- Registre la inversión realizada en el año 2018.
- A continuación registre el número de UPAS y beneficiarios de los proyectos, además la superficie en hectáreas del área regada y drenada por el o los proyectos.
- En la pregunta 3.12.7 seleccione una o varias fuentes de financiamiento según corresponda e indique el monto financiado por cada una, si selecciona la opción GOB Central, describa la entidad en la pregunta 3.12.7.1, proceda de igual forma si selecciona la opción Otro, como se muestra en la siguiente imagen:

| Тіро                                                              | Número | 3.12.1 Valor Inversión | 3.12.2 No. UPA<br>Beneficiarias | 3.12.3 No.<br>Beneficiarios | 3.12.4 Área regada<br>(Ha.) | 3.12.5 Área drenada<br>(Ha.) | 3.12.6 Fuente de<br>financiamiento | 3.12.6.1 Especificar | 3.12.7 Monto de                                            | e financiamiento |
|-------------------------------------------------------------------|--------|------------------------|---------------------------------|-----------------------------|-----------------------------|------------------------------|------------------------------------|----------------------|------------------------------------------------------------|------------------|
| a . Estudios de<br>factibilidad de Sistemas<br>de Riego y Drenaje | 34     | 1.400.000,00           | 36                              | 64                          | 300,00                      | 100,00                       | Seleccionar V                      | SENAGUA              | GOB Central:<br>GADP:<br>Cooperante:<br>Usuarios:<br>Otro: | 40.000,00        |

| Fuentes de Ingreso                                                                            | 3.14.1 Valor programado | 3.14.2 Valor devengado USD |
|-----------------------------------------------------------------------------------------------|-------------------------|----------------------------|
| Recursos provenientes de Preasignaciones.                                                     | 15780650.14             | 206504587.12               |
| . Otros recursos fiscales generados por el GAD destinados a la competencia de riego y drenaje | 0.00                    | 0.00                       |
| Recaudación de tarifa básica                                                                  | 10000.00                | 0.00                       |
| Recaudación de tarifa volumétrica                                                             | 0.00                    | 0.00                       |
| Cooperación internacional no reembolsable                                                     | 0.00                    | 0.00                       |
| Recursos por créditos internos o externos                                                     | 0.00                    | 15000.00                   |
| . Recuros provenientes del modelo de equidad                                                  | 0.00                    | 0.00                       |
| otal (a+b+c+d+e+f+g)                                                                          | 15790650.14             | 206519587.12               |

# 3.13 ¿El GAD Provincial en el año 2018 impulsó o generó mecanismos de articulación con las siguientes entidades:

### Instrucciones:

- Seleccione una sola respuesta, **SI/NO** en cada uno de los literales.
- Si la respuesta es SI, registre información en cualquiera de las categorías de respuesta de la pregunta 3.13.1 según corresponda.
- Si la respuesta es NO, continúe con el siguiente literal.
- Si la respuesta es SI en el literal k. Otro especifique... describa la institución., y luego seleccione los mecanismos de articulación. Ejemplo:

# 3.14 Indique si durante el año 2018, su GAD Provincial obtuvo ingresos para la competencia de riego y drenaje provenientes de:

### Instrucciones:

- Registre información en cada uno de los literales según corresponda, se cuenta con 7 fuentes de ingreso.
- Registre a continuación el Valor Programado y Valor Devengado por cada una de las fuentes con las que se cuente con ingresos.

Ejemplo:

| Instituciones                | Instituciones Si/No |    |        |    | 3. 13. 1 Mecanismos de Articulación |           |                    |  |  |
|------------------------------|---------------------|----|--------|----|-------------------------------------|-----------|--------------------|--|--|
| 11044460160                  |                     |    | 0.1110 |    | Talleres                            | Convenios | Asistencia Técnica |  |  |
| a . MAGAP                    |                     | Si |        | No | <b>*</b>                            |           | ✓                  |  |  |
| b . SENAGUA                  | ٠                   | Si |        | No |                                     | ✓         |                    |  |  |
| c.CNC                        | ۲                   | Si |        | No |                                     | ~         |                    |  |  |
| d . SENPLADES                |                     | Si | ۲      | No |                                     |           |                    |  |  |
| e . CONGOPE                  |                     | Si | ۲      | No |                                     |           |                    |  |  |
| f. CONAGOPARE                | ٠                   | Si |        | No | ~                                   |           |                    |  |  |
| g . GAD PROVINCIAL           |                     | Si | ۲      | No |                                     |           |                    |  |  |
| h . GAD PARROQUIAL RURAL     | ٠                   | Si |        | No |                                     |           | ~                  |  |  |
| i . UNIVERSIDADES            |                     | Si | ۲      | No |                                     |           |                    |  |  |
| j . ASOCIACIONES PRODUCTIVAS | ٠                   | Si |        | No | ~                                   |           | ~                  |  |  |
| k . OTRO Especifique         | ۲                   | Si |        | No | ~                                   | ~         |                    |  |  |
| MINISTERIOS                  |                     |    |        |    |                                     |           |                    |  |  |
Una vez registrada la información en este capítulo proceda a llenar el recuadro con los datos del informante, el aplicativo cuenta con un espacio de **OBSERVACIONES**, en donde se puede describir las novedades con respecto a la información ingresada.

✓ Guarde la información presionando el botón en el caso en que aún no ha ingresado toda la información esta opción guardara parcialmente la información hasta que esta sea concluida. Buenas cifras, **mejores vidas** 

✓ Guarde y valide la información ingresada presionando el botón ■ VALIDAR Y GUARDAR, el sistema reportará una serie de observaciones direccionándose a la pregunta que presenta una posible inconsistencia, las cuales deben ser corregidas.

| DATO         | S DEL INFORMANTE RIEGO Y DRENAJE  | OBSERVACIONES |
|--------------|-----------------------------------|---------------|
| 1. NOMBRE    | DIANA ORBE                        |               |
| 2. CARGO     | DIRECTORA DE RIEGO Y DRENAJE      |               |
| 3. DIRECCIÓN | JUAN LARREA N15-35 Y JOSE RIOFRIO |               |
| 4. TELÉFONO  | 2232012                           |               |
| 5. MAIL      | DIANA ORBE@HOTMAIL.COM            |               |

 ✓ Una vez que se han corregido las observaciones presionar nuevamente el botón ■ VALIDAR Y GUARDAR si no existen más observaciones por corregir el sistema guardará la información satisfactoriamente y aparecerá el siguiente recuadro.
 Sabremos que la información fue guardada cuando en la

pantalla tengamos el siguiente mensaje:

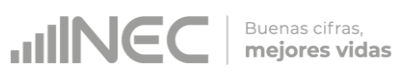

|                                                      | Fuentes de Ingreso                                                              | 3.14.1 Valor programado | 3.14.2 Valor devengado USD | Sección validada v   |
|------------------------------------------------------|---------------------------------------------------------------------------------|-------------------------|----------------------------|----------------------|
| . Recursos pro                                       | venientes de Preasignaciones.                                                   | 100000.00               | 800000.00                  | guardada             |
| o. Otros recurs                                      | os fiscales generados por el GAD destinados a la competencia de riego y drenaje | 4000000.00              | 380000.83                  | satisfactoriamente!! |
| . Recaudación                                        | de tarifa básica                                                                | 200000.00               | 200000.00                  | $\sim$               |
| l. Recaudación                                       | de tarifa volumétrica                                                           | 0                       | 0                          |                      |
| . Cooperación                                        | internacional no reembolsable                                                   | 3000000                 | 28500000                   |                      |
| . Recursos por                                       | créditos internos o externos                                                    | 500000.25               | 2500000.87                 |                      |
| g. Recuros prov                                      | enientes del modelo de equidad                                                  | 0                       | 0                          |                      |
| Fotal (a+b+c+d                                       | +e+f+g)                                                                         | 35700000.25             | 32380001.70                |                      |
| DATO                                                 | S DEL INFORMANTE RIEGO Y DRENAJE                                                |                         | BSERVACIONES               | 1                    |
|                                                      | ICARLOS PILATAXI                                                                |                         |                            |                      |
| L. NOMBRE                                            |                                                                                 |                         |                            |                      |
| 2. CARGO                                             | JEFE DE AREA                                                                    |                         |                            |                      |
| 2. CARGO<br>3. DIRECCIÓN                             | JEFE DE AREA<br>JUAN LARREA Y RIOFRIO                                           |                         |                            |                      |
| 1. NOMBRE<br>2. CARGO<br>3. DIRECCIÓN<br>4. TELÉFONO | JEFE DE AREA<br>JUAN LARREA Y RIOFRIO<br>022232012                              |                         |                            |                      |

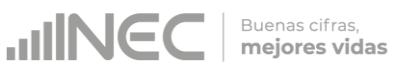

# ¡Agradecemos mucho su colaboración!

En caso de tener alguna inquietud por favor comunicarse con el Sr. Carlos Pilataxi al número telefónico 02-2232012 ext. 1405, de la Dirección de Estadísticas Agropecuarias y Ambientales o a su correo electrónico: carlos\_pilataxi@inec.gob.ec.

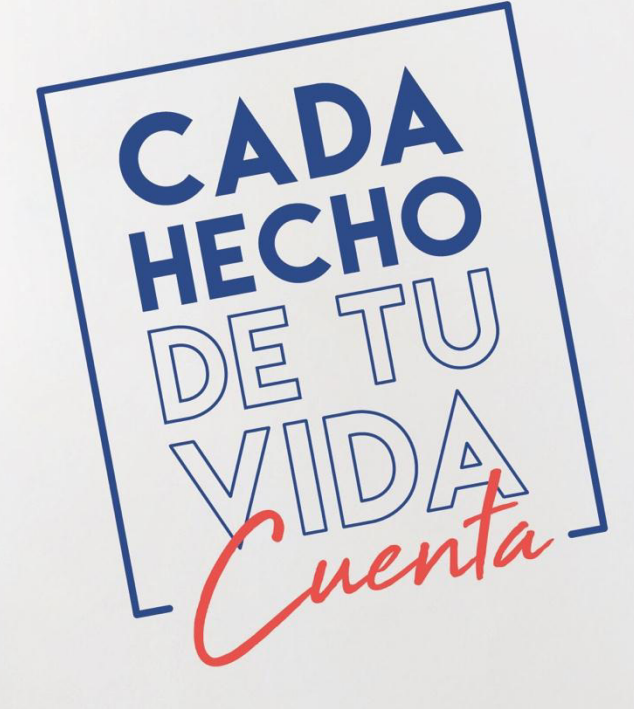

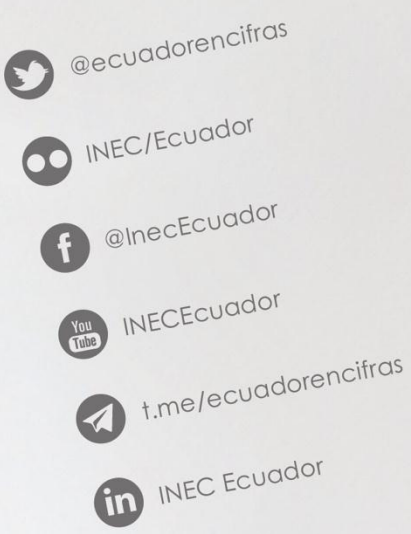

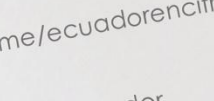

CADA HECHO DE TU VIDA Cuenta

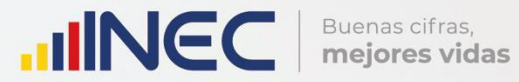

# Manual del Usuario Gestión de Riesgos

Censo de Información Ambiental Económica en GAD Provinciales

2018

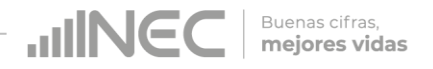

#### Censo de Información Ambiental Económica en Gobiernos Autónomos Descentralizados Provinciales 2018

**Dirección responsable de la información estadística y contenidos:** Dirección de Estadísticas Agropecuarias y Ambientales

#### **Realizador:** Johanna Andrade S.

## Aprobado por:

Carlos Pilataxi

Director de Estadísticas Agropecuarias y Ambientales:

Armando Salazar

#### Coordinador de Producción Estadística:

Markus Nabernegg

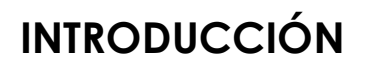

El Censo de Información Ambiental Económica en Gobiernos Autónomos Descentralizados Provinciales se ha desarrollado desde el año 2010, hasta la actualidad es un proyecto cuyo objetivo es obtener información estadística a nivel nacional, que permitirá conocer la gestión de los Gobiernos Autónomos Descentralizados Provinciales en las competencias de gestión ambiental, fomento y desarrollo productivo, gestión de riesgos, riego y drenaje, e ingresos y gastos, cooperación internacional y vialidad; con el propósito de crear un efecto positivo en la generación de datos sobre sus principales competencias que servirán para el planteamiento de indicadores ambientales, con el fin de diseñar nuevas políticas que conduzcan a la sostenibilidad del desarrollo del país.

Buenas cifras, mejores vidas

El presente Manual da a conocer directrices diligenciamiento y procedimientos en el llenado del aplicativo web, está dirigido principalmente al personal idóneo que cuente con la información solicitada en el área de Gestión de Riesgos este instrumento servirá como medio de consulta y solventará dudas que se presenten durante el llenado de la información.

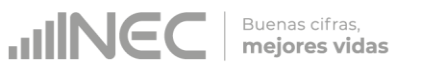

#### **OBJETIVO GENERAL:**

Facilitar al usuario una guía detallada para el uso y registro de información en el aplicativo web del Censo de Información Ambiental Económica en Gobiernos Autónomos Descentralizados Provinciales 2018.

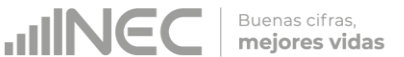

### INSTRUCCIONES DE LLENADO

1. El usuario/ informante para este capítulo será el Director o jefe del área de Gestión de Riesgos o su delegado.

Para ingresar al aplicativo y llenar la información solicitada, seguir los siguientes pasos:

2. Acceder al link o url proporcionado del aplicativo e ingresar el Usuario y Clave proporcionados mediante correo institucional.

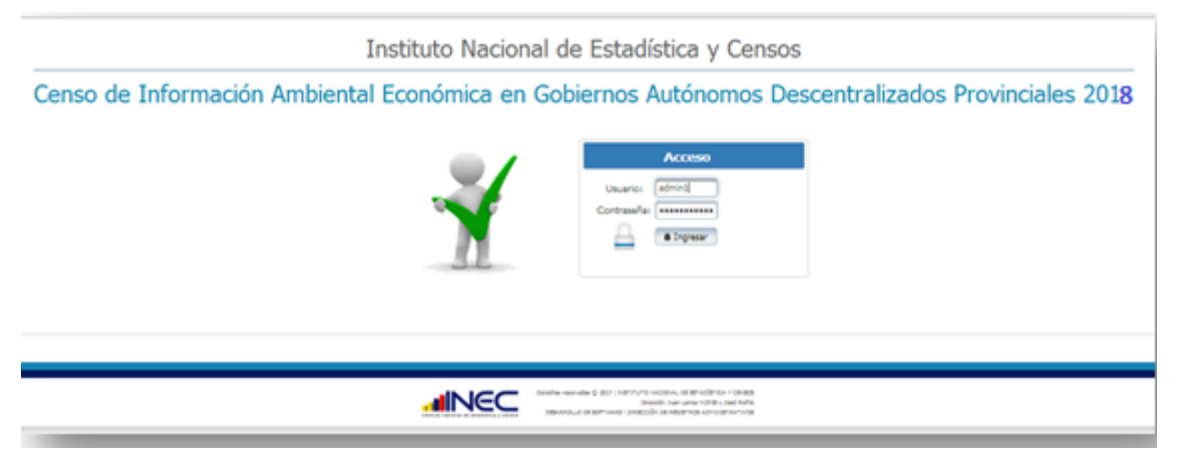

3. Si las credenciales son correctas, la pantalla que veremos es la siguiente:

| Institu                   | Runderen Gobierno Autónomo                                                                                                    |        |                                                                       |
|---------------------------|----------------------------------------------------------------------------------------------------|--------|-----------------------------------------------------------------------|
| Censo de Informació<br>De | ón Ambiental Económica en Gobiernos Auto<br>scentralizados Provinciales 2018                                                                                                    | ónomos | Descentralizza de Loja<br>Veuerire poblicija<br>O Cenar Sessin à Inco |
|                           | Gobierno Autónomo Descentralizado de Loja                                                                                                    |        |                                                                       |
|                           | Gobierno Autónomo Descentralizado de Loja                                                                                                    |        |                                                                       |
|                           | b                                                                                                    |        |                                                                       |
|                           | Denter servate (2.00) (1.007/1/10 WGDVa), 36 (0.007/1/10 WGDVa), 36 (0.007/1/10 WGDVa), 36 |        |                                                                       |

A continuación analizaremos los elementos dentro de esta pantalla:

a. Se refiere a la información del usuario ingresado.

Tenemos dos botones:

<sup>O</sup> Cerrar Sesión Para salir completamente del aplicativo.

Mos permitirá regresar a esta pantalla en cualquier momento.

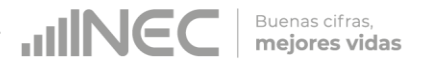

b. Se despliega el nombre del GAD que inició sesión. En esta

parte podemos apreciar un botón con el cual se podrá acceder al formulario para el respectivo llenado.

Procedemos a abrir el formulario dando un clic en el botón
 La pantalla que se abrirá es la siguiente:

| nso de Inf                | Institut<br>ormación Ambiental Econd               | ómica en Gobiernos Autónomos Descentralizados Provinciales 2018                      | Nombre: Administración Central 1<br>Usuerio: admin1<br>O Cerrar Sesión 🏦 Inicio |
|---------------------------|----------------------------------------------------|--------------------------------------------------------------------------------------|---------------------------------------------------------------------------------|
| Inec Capítulo I           | Capitulo I 🗍 Capitulo II 🗍 Capitulo III 🗍 Capitulo | III Capitulo IV Capitulo V Capitulo VI Capitulo VII                                  |                                                                                 |
|                           |                                                    | PARA USO DEL INEC                                                                    |                                                                                 |
|                           |                                                    | I DIRECCIÓN ZONAL 4 IV PARROQUIA 59 VII NÚMERO DE ORDEN 15<br>II PROVINCIA 64 V ZONA |                                                                                 |
| A. IDENTIFICACIÓ          | N Y UBICACIÓN                                      |                                                                                      |                                                                                 |
| 1. NOMBRE:<br>2.UBICACIÓN | Gobierno Autónomo Descentralizado del<br>Carchi    | 3. TELÉFONO (962980302) Ext (217)<br>4. PÁG, WEB (WWW.CARCHILGOB.EC                  |                                                                                 |
| a. PROVINCIA              | CARCHI                                             | 5. DIRECCIÓN:                                                                        |                                                                                 |
| b. CANTÓN<br>c. PARROQUIA | TULCAN ¥                                           | a. Calle 1º Principal 10 DE AGOSTO b. Número                                         |                                                                                 |
|                           | Á.                                                 |                                                                                      |                                                                                 |

 Podemos apreciar varias pestañas que corresponden a los capítulos que posee el formulario.
 En la primera sección están inhabilitados todos los elementos ya que esta sección le corresponde llenar al personal del INEC.

| Uso Inec | Capítulo I | Capítulo I | Capítulo II | Capítulo III | Capítulo III | Capítulo IV | Capítulo V | Capítulo VI | Capítulo VII |
|----------|------------|------------|-------------|--------------|--------------|-------------|------------|-------------|--------------|
| -        | _          | _          | _           | _            | _            | _           | _          | _           | _            |

Se debe tomar en cuenta que este formulario está diseñado con varias temáticas de información, las mismas que deben ser llenadas según la competencia de acuerdo al siguiente detalle:

 Gestión de Riesgos.- esta temática contiene el Capítulo IV, por lo que exclusivamente deben llenarse las pestañas que tienen dicho nombre, la información proporcionada será del informante

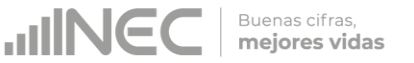

directo: Director y/o jefe del área de Gestión de Riegos o su delegado.

#### Capítulo VI Gestión de Riesgos

# ATENCIÓN TENGA PRESENTE QUE LA INFORMACIÓN QUE SE SOLICITA ES DEL PERIODO DE REFERENCIA 2018

# 4.1 El GAD provincial contó con un Plan de Gestión de Riesgos Naturales en el año 2018?

Instrucciones:

• Seleccione una sola respuesta, SI/NO

4.1 El GAD provincial contó con un Plan de Gestión de Riesgos Naturales en el año 2017?

- 💿 Si 🛛 🔵 No
  - Si la respuesta es **SI**, debe presionar el botón agregar Agregar Registros se desplegara una ventana la cual nos permitirá

| 4.1 Agregar Registros                                                    |                                                                                                    |
|--------------------------------------------------------------------------|----------------------------------------------------------------------------------------------------|
| 1. Descripción del plan:                                                 | PLAN DE CONTINGENCIA DEL<br>GOBIERNO PROVINCIAL DEL<br>GUAYAS                                                                                                    |
| 2. Alcance:                                                              | 🔵 Provincial 🔵 Cantonal 💿 Parroquial 🔵 Institucional (GAD)                                                                                                    |
| 3. En qué fase del PDOT:                                                 | 🔵 Diagnóstico 🛛 Propuesta 💿 Modelo de Gestión                                                                                                    |
| 4. Describa el objetivo estratégico del PDOT al que encuentra alineado ? | Reordenar eficientemente los<br>asentamientos poblacionales<br>existentes de manera integrada y<br>planificada que incluya la<br>protección y conservación al<br>medio ambiente |
| Ø Cancelar                                                               | 🖬 Guardar 🖋                                                                                                    |

ingresar la información **de las preguntas 4.1.1 a la 4.1.4** como se muestra en el siguiente gráfico. **Ejemplo:** 

• A continuación presionamos el botón Guardar, para que el registro se guarde exitosamente.

• Una vez que la información este completa se visualizará como en el siguiente gráfico:

Buenas cifras, **mejores vidas** 

| Agregar Registros                                                |               |                            |                                                                                                    |   |   |
|------------------------------------------------------------------|---------------|----------------------------|----------------------------------------------------------------------------------------------------|---|---|
| 4.1.1 Nombre del Plan                                            | 4.1.2 Alcance | 4.1.3 En qué fase del PDOT | 4.1.4 Describa el objetivo<br>estratégico del PDOT al que<br>encuentra alineado?                                                                                                    |   |   |
| PLAN DE<br>CONTINGENCIA DEL<br>GOBIERNO PROVINCIAL<br>DEL GUAYAS | Parroquial    | Modelo de Gestión          | Reordenar<br>eficientemente los<br>asentamientos<br>poblacionales existentes<br>de manera integrada y<br>planificada que incluya la<br>protección y<br>conservación al medio<br>ambiente | ~ | Û |

• Si la información registrada no es la correcta se puede eliminar

presionando el icono 🔎 y si desea **modificar** presione el ícono

# 4.2 En el año 2018 su GAD Provincial contó con proyectos referentes a la Gestión de Riesgos Naturales?

Se debe tomar en cuenta que para el registro de proyectos el GAD provincial **no deberá ingresar actividades**, **alquileres**, **adquisiciones**, **compras**, **consultorías o convenios**, **como proyectos**.

#### Instrucciones:

- Presione el botón Agregar Registros para ingresar la información solicitada en las preguntas **4.2.1 a la 4.2.9**, se desplegará una ventana en la cual se debe registrar la información requerida;
- Ingrese información del nombre del proyecto que se está ejecutando, a continuación seleccione las temáticas que son parte de este proyecto.
- Registre la fecha de inicio y de finalización del proyecto.
   IMPORTANTE, si fuere el caso que existan proyectos con fechas de inicio anterior al año 2018 y que estuvieron en ejecución en el año 2018 estos deben ser registrados, la fecha de finalización del proyecto debe ser igual o posterior al 2018.
- Ingrese el valor de la inversión del año 2018, a continuación registre las fuentes de financiamiento y los valores que cada una de estas aportaron para este proyecto, en el caso de seleccionar la alternativa GOB CENTRAL se debe describir el nombre de la

Buenas cifras, mejores vidas

institución, proceda de igual manera si selecciona la opción **Otro** en el campo diseñado para este fin.

- Registre el resultado de la ejecución del proyecto en el año 2018, tome en cuenta que la información registrada debe ser cuantificable y descriptiva como en el siguiente ejemplo: 25 capacitaciones en prevención de riesgos naturales realizadas a 15 instituciones educativas y a 10 organizaciones comunitarias.
- Tome en cuenta que: para el registro de la pregunta 4.2.3, Área/zona de intervención, la información debe ser registrada de la siguiente manera: nombre del recinto o sitio donde se realizó el proyecto (;) parroquia, seguido del cantón, todo esto separado por punto y coma (;).

| 1. Nombre del Proyecto:        | 0                                 | ESTUDIO Y ANALISIS DE<br>AMENAZAS VULNERABILIDAD E<br>IDENTIFICACIÓN DE RIESGOS Y<br>POSIBLES MEDIDAS DE<br>PREVENCIÓN Y MITIGACIÓN EN<br>EL CANTÓN MEJÍA                                                                       |                                     |
|--------------------------------|-----------------------------------|----------------------------------------------------------------------------------------------------|-------------------------------------|
| 2. Temáticas:                  | 0                                 | Seleccione   +                                                                                                    |                                     |
| 2.1 Otro, especificar:         |                                   |                                                                                                    |                                     |
| 3. Área/zona de intervención:  | 0                                 | PARROQUIAS; ALOAG;<br>ALOAGSI; CUTUGLAHUA;<br>CANTÓN; MEJÍA                                                                                                    |                                     |
| 4. Fecha Inicio (dd//mm/aaaa): | 0                                 | 04-12-2017                                                                                                    |                                     |
| 5. Fecha Fin (dd//mm/aaaa):    | 0                                 | 07-05-2018                                                                                                    |                                     |
| 5. Valor de Inversión:         | 0                                 | 95.555,00                                                                                                    |                                     |
| 7. Fuente de Financiamiento:   | GOB Central<br>GADP<br>Cooperante | ESTIÓN DE RIESGOS       8.1.1 GOB Central- Monto de Financiamiento (USD):         8.1.2 GADP - Monto de Financiamiento (USD):       8.1.3 COOPERANTE - Monto de Financiamiento (USD):                                           | 45.000,00<br>65.000,00<br>30.000,00 |
| 9. Resultados:                 | 2                                 | 8.1.4 OTROS - Monto de Financiamiento (USD):<br>1 ESTUDIO DE ANALISIS Y<br>VULNERABILIDA E<br>IDENTIFICACIÓN DE RIESGOS Y<br>POSIBLES MEDIDAS DE<br>PREVENCIÓN Y MITIGACIÓN<br>DEL CATÓN MEJÍA ELABORADO<br>Cancelar<br>Guardar |                                     |

| 1. Nombre del Proyecto:        | ESTUDIO Y ANAL     VULNERABILIDAD     DE RIESGOS Y PO     PREVENCIÓN Y M | ISIS DE AMENAZAS,<br>) E IDENTIFICACIÓN<br>DSIBLES MEDIDAS DE<br>ITTIGACIÓN DEL |
|--------------------------------|--------------------------------------------------------------------------|---------------------------------------------------------------------------------|
| 2. Temáticas:                  | CANTÓN MEJIA                                                             |                                                                                 |
| 2.1 Otro, especificar:         |                                                                          |                                                                                 |
| 3. Área/zona de intervención:  | PARROQUIAS, A<br>ALOAGSI, CHAUP<br>MANUEL CORNEJ<br>MEJÍA                | LÓAG,<br>I,CUTUGLAHUA,<br>O ASTORGA, CATÓN                                      |
| 4. Fecha Inicio (dd//mm/aaaa): | 05-12-2016                                                               |                                                                                 |
| 5. Fecha Fin (dd//mm/aaaa):    | 30-12-2018                                                               |                                                                                 |
| 6. Valor de Inversión:         | 10000.00                                                                 |                                                                                 |

Tome en cuenta que para alguna de las preguntas que posiblemente podrían causar confusión de respuesta, se cuenta con un icono de ayuda la cual despliega una ventana que explica a detalle la información requerida, para obtener esta ayuda se debe presionar el ícono <sup>2</sup> ubicado en dichas preguntas como muestra la siguiente imagen:

Una vez que se concluya con todos los registros la información se visualizará de la siguiente manera:

| ٠ | Si la información | registrada r | no es la | correcta s | e puede | eliminar |
|---|-------------------|--------------|----------|------------|---------|----------|
|---|-------------------|--------------|----------|------------|---------|----------|

| 4.2.1 Nombre del<br>Proyecto                                                                                                    | 4.2.2 Temáticas | 4.2.3 Área / zona de<br>intervención                              | 4.2.4 Fecha inicio | 4.2.5 Fecha fin | 4.2.6 Valor de la<br>inversión | 4.2.7 Fuente de<br>financiamiento)                                                             | 4.2.8 Monto de financiamiento                                  | 4.2.9 Resultados                                                                                                    |   |   |
|----------------------------------------------------------------------------------------------------|-----------------|-------------------------------------------------------------------|--------------------|-----------------|--------------------------------|------------------------------------------------------------------------------------------------|----------------------------------------------------------------|----------------------------------------------------------------------------------------------------|---|---|
| ISTUDIO Y<br>INALISIS DE<br>IMENAZAS<br>ULUNERABILIDAD<br>E<br>DENTIFICACIÓN<br>OSIBLES<br>IEDIDAS DE<br>REVENCIÓN Y<br>ITTIGACIÓN EN<br>L. CANTÓN<br>IEDÍA | a,b,c           | PARROQUIAS;<br>ALOAG;<br>ALOAGSI;<br>CUTUGLAHUA;<br>CANTÓN; MEJÍA | 2017-12-04         | 2018-05-07      | 95555.00                       | GOB Central,<br>GADP,<br>COOPERANTE<br>GOB:<br>SECRETARÍA DE<br>GESTIÓN DE<br>RIESGOS<br>Otro: | GOB Central 45000.00<br>GADP: 65000.00<br>Cooperante: 30000.00 | 1 ESTUDIO DE<br>ANALISIS Y<br>VULNERABILIDA<br>E<br>IDENTIFICACIÓN<br>DE RIESGOS Y<br>POSIBLES<br>MEDIDAS DE<br>PREVENCIÓN Y<br>MITIGACIÓN DEL<br>CATÓN MEJÍA<br>ELABORADO | 1 | Û |
| tal 4.2.6 : 95555.<br>tal 4.2.8 : 140000                                                                                                    | 00              |                                                                   |                    |                 |                                |                                                                                                |                                                                |                                                                                                    |   |   |

presionando el icono 💼 y si desea **modificar** presione el ícono 💌 .

• En el caso que se cuente con más proyectos nuevamente realizamos el mismo procedimiento anterior, presionando el botón

Agregar Registros, se puede agregar todos los registros con los que cuente el GAD.

JUNC

Buenas cifras, **mejores vidas** 

Una vez registrada la información de este capítulo proceda a llenar el recuadro con los datos de la persona que ingreso la información. El aplicativo cuenta con un espacio de **OBSERVACIONES**, en donde se puede describir las novedades con respecto a la información ingresada.

| 1. NOMBRE    |      |  |
|--------------|------|--|
| 2. CARGO     |      |  |
| 3. DIRECCIÓN |      |  |
| 4. TELÉFONO  |      |  |
| 5. MAIL      |      |  |
|              | PDAR |  |

- ✓ Guarde la información presionando el botón <sup>■</sup> GUARDAR en el caso en que aún no ha ingresado toda la información esta opción guardara parcialmente la información hasta que esta sea concluida.
- Guarde y valide la información ingresada presionando el botón
   VALIDAR Y GUARDAR el sistema reportará una serie de observaciones, las cuales deben ser corregidas direccionándose a la pregunta que presenta una posible inconsistencia como se muestra en la siguiente imagen:

| 4.2.1 Nombre del<br>Provecto                                                                                                    | 4.2.2 Temáticas | 4.2.3 Área / zona de<br>intervención                              | 4.2.4 Fecha inicio | 4.2.5 Fecha fin | 4.2.6 Valor de la<br>inversión | 4.2.7 Fuente de<br>financiamiento)                                                             | 4.2.8 Monto de financiamiento                                  | requerido!                                                                             |
|----------------------------------------------------------------------------------------------------|-----------------|-------------------------------------------------------------------|--------------------|-----------------|--------------------------------|------------------------------------------------------------------------------------------------|----------------------------------------------------------------|----------------------------------------------------------------------------------------|
| ESTUDIO Y<br>NIALISIS DE<br>AMENAZAS<br>VULNERABILIDAD<br>ENTIFICACIÓN<br>E RIESGOS Y<br>YOSIBLES<br>MEDIDAS DE<br>REVENCIÓN Y<br>MITIGACIÓN EN<br>EL CANTÓN<br>MEJÍA | a,b,c           | PARROQUIAS;<br>ALOAG;<br>ALOAGSI;<br>CUTUGLAHUA;<br>CANTÓN; MEJIA | 2017-12-04         | 2018-05-07      | 95555.00                       | GOB Central,<br>GADP,<br>COOPERANTE<br>GOB:<br>SECRETARÍA DE<br>GESTIÓN DE<br>RIESGOS<br>Otro: | GOB Central 45000.00<br>GADP: 65000.00<br>Cooperante: 30000.00 | Informante Cargo,<br>requerido!<br>DE DEEGGOE V<br>Informante Dirección,<br>requerido! |
| al 4.2.6 : 95555.<br>al 4.2.8 : 140000                                                                                                    | 00              |                                                                   |                    |                 |                                |                                                                                                |                                                                | requerido!                                                                             |
|                                                                                                    | . INFORMANTE CO | OPERACIÓN                                                         |                    | OBSERVACIONE    | ES                             |                                                                                                |                                                                | Informante Mail, requeri                                                               |
| DATUS DEL                                                                                                    |                 |                                                                   |                    |                 |                                |                                                                                                |                                                                |                                                                                        |
| NOMBRE                                                                                                    |                 |                                                                   |                    |                 |                                |                                                                                                |                                                                |                                                                                        |
| NOMBRE                                                                                                    |                 |                                                                   |                    |                 |                                |                                                                                                |                                                                |                                                                                        |
| DATOS DEL<br>NOMBRE<br>CARGO<br>DIRECCIÓN                                                                                                    |                 |                                                                   |                    |                 |                                |                                                                                                |                                                                |                                                                                        |

✓ Una vez que se han corregido las observaciones presionar

nuevamente el botón VALIDAR Y GUARDAR si no existen más observaciones por corregir el sistema guardará la información satisfactoriamente y aparecerá el siguiente recuadro.

| AMENAZAS,<br>VULNERABILIDAD<br>E<br>IDENTIFICACIÓN<br>DE RIESGOS Y<br>POSIBLES<br>MEDIDAS DE<br>PREVENCIÓN Y<br>MITIGACIÓN<br>DEL CANTÓN<br>MEJIA | b,c                   | PARROQUIAS,<br>ALÓAG,<br>ALOAGSI,CHAUPI,<br>MANUEL<br>CORNEJO<br>ASTORGA,<br>CATÓN, MEJÍA | 2016-12-05 | 2016-12-30 | 10000.00 | GOB Central,<br>GADP: | GOB Central 5000.00<br>GADP: 5000.00 | Sección validada y<br>guardada<br>satisfactoriamente!!<br>MELCANTÓN<br>MEIA,<br>ELABORADO |
|----------------------------------------------------------------------------------------------------|-----------------------|-------------------------------------------------------------------------------------------|------------|------------|----------|-----------------------|--------------------------------------|-------------------------------------------------------------------------------------------|
|                                                                                                    | 00                    |                                                                                           |            |            |          |                       |                                      |                                                                                           |
| otal 4.2.6 : 10000.<br>otal 4.2.8 : 10000.                                                                                                    | 00                    |                                                                                           |            |            |          |                       |                                      |                                                                                           |
| otal 4.2.6 : 10000.<br>otal 4.2.8 : 10000.<br>DATOS DE                                                                                            | 00                    | ESTIÓN DE RIESGOS                                                                         |            |            |          | OBSER                 | VACIONES                             |                                                                                           |
| otal 4.2.6 : 10000.<br>otal 4.2.8 : 10000.<br>DATOS DEI<br>. NOMBRE                                                                               | 00                    | ESTIÓN DE RIESGOS                                                                         |            |            |          | OBSER                 | VACIONES                             |                                                                                           |
| otal 4.2.6 : 10000.<br>otal 4.2.8 : 10000.<br>DATOS DEI<br>. NOMBRE                                                                               | 00<br>- INFORMANTE GE | ESTIÓN DE RIESGOS                                                                         |            |            |          | OBSER                 | VACIONES                             |                                                                                           |
| otal 4.2.6 : 10000.<br>otal 4.2.8 : 10000.<br>DATOS DEI<br>. NOMBRE<br>. CARGO                                                                    | . INFORMANTE GE       | STIÓN DE RIESGOS                                                                          |            |            |          | OBSER                 | VACIONES                             |                                                                                           |
| otal 4.2.6 : 10000.<br>otal 4.2.8 : 10000.<br>DATOS DEI<br>. NOMBRE<br>. CARGO<br>. DIRECCIÓN                                                     | . INFORMANTE GE       | STIÓN DE RIESGOS                                                                          |            |            |          | OBSER                 | VACIONES                             |                                                                                           |

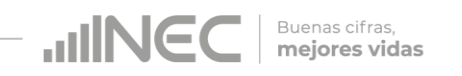

# Agradecemos mucho su colaboración!

En caso de tener alguna inquietud por favor comunicarse con el Sr. Carlos Pilataxi al número telefónico 02-2232012 ext. 1405, de la Dirección de Estadísticas Agropecuarias y Ambientales o a su correo electrónico: carlos\_pilataxi@inec.gob.ec

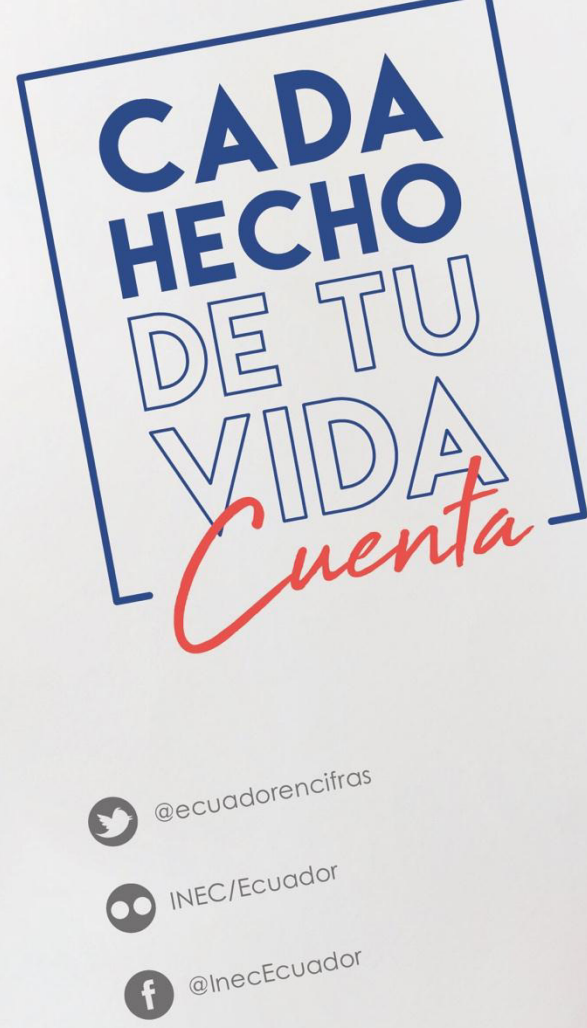

INECEcuador

t.me/ecuadorencifras

INEC Ecuador

CADA HECHO DE TU VIDA uenta

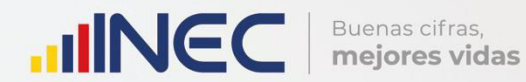

# Manual del Usuario Ingresos y Gastos

Censo de Información Ambiental Económica en GAD Provinciales

2018

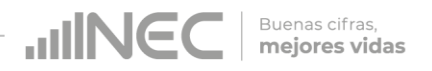

#### Censo de Información Ambiental Económica en Gobiernos Autónomos Descentralizados Provinciales 2018

**Dirección responsable de la información estadística y contenidos:** Dirección de Estadísticas Agropecuarias y Ambientales

#### **Realizador:** Johanna Andrade S.

## Aprobado por:

Carlos Pilataxi

Director de Estadísticas Agropecuarias y Ambientales:

Armando Salazar

#### Coordinador de Producción Estadística:

Markus Nabernegg

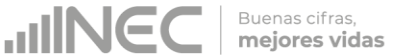

# INTRODUCCIÓN

El Censo de Información Ambiental Económica en Gobiernos Autónomos Descentralizados Provinciales se ha desarrollado desde el año 2010, hasta la actualidad es un proyecto cuyo objetivo es obtener información estadística a nivel nacional, que permitirá conocer la gestión de los Gobiernos Autónomos Descentralizados Provinciales en las competencias de gestión ambiental, fomento y desarrollo productivo, gestión de riesgos, riego y drenaje, e ingresos y gastos, cooperación internacional y vialidad; con el propósito de crear un efecto positivo en la generación de datos sobre sus principales competencias que servirán para el planteamiento de indicadores ambientales, con el fin de diseñar nuevas políticas que conduzcan a la sostenibilidad del desarrollo del país.

El presente Manual da a conocer directrices diligenciamiento y procedimientos en el llenado del aplicativo web, está dirigido principalmente al personal idóneo que cuente con la información solicitada en el área de Fomento y Desarrollo Productivo, este instrumento servirá como medio de consulta y solventará dudas que se presenten durante el llenado de la información.

3

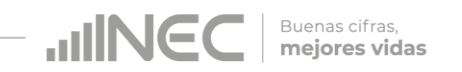

#### **OBJETIVO GENERAL**

Facilitar al usuario una guía detallada para el uso y registro de información en el aplicativo web del Censo de Información Ambiental Económica en Gobiernos Autónomos Descentralizados Provinciales 2018.

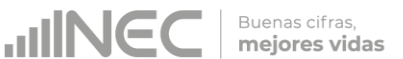

## **INSTRUCCIONES DE LLENADO**

1. El usuario/ informante para este capítulo será el Director o jefe del área financiera/ presupuesto o su delegado.

Para ingresar al aplicativo y llenar la información solicitada, proceder a seguir los siguientes pasos:

2. Acceder al link o url proporcionado del aplicativo e ingresar el Usuario y Clave proporcionados mediante correo institucional.

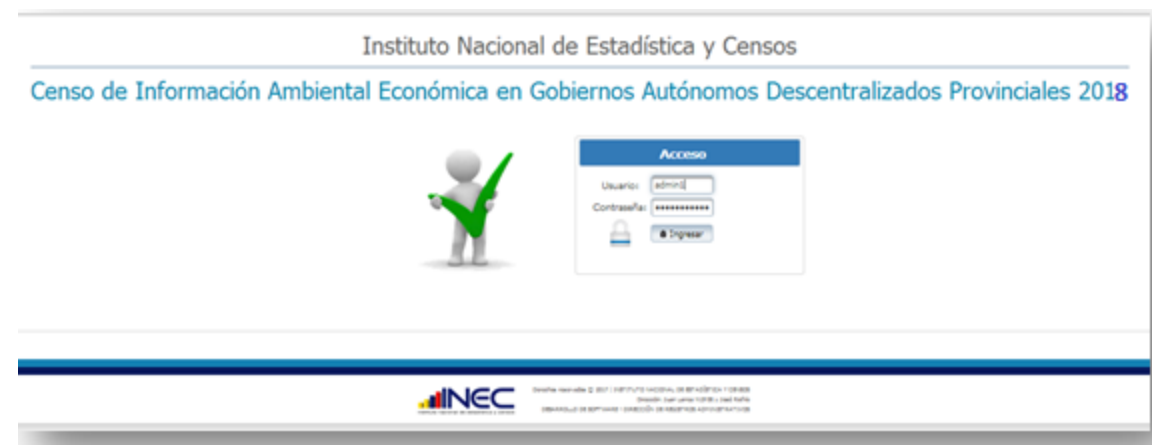

3. Si las credenciales son correctas, la pantalla que veremos es la siguiente:

| Institu                   | ito Nacional de Estadística y Censos                                                                                                    | Sombre Gobierno Autónomo |  |  |  |  |
|---------------------------|----------------------------------------------------------------------------------------------------|--------------------------|--|--|--|--|
| Censo de Informació<br>De | enso de Información Ambiental Económica en Gobiernos Autónomos<br>Descentralizados Provinciales 201.8                                                                                                    |                          |  |  |  |  |
|                           | Gobierno Autónomo Descentralizado de Loja                                                                                                    |                          |  |  |  |  |
|                           | Gobierno Autónomo Descentralizado de Loja                                                                                                    |                          |  |  |  |  |
|                           | b                                                                                                    |                          |  |  |  |  |
|                           | Device reveals () 2021 (2027/0/0 WCDPs), (0 807/027/0 V 0 MDS)<br>Devices Devices Device (0 807/027/0 V 0 MDS)<br>Devices Devices De |                          |  |  |  |  |

A continuación analizaremos los elementos dentro de esta pantalla:

a. Se refiere a la información del usuario ingresado.

Tenemos dos botones:

<sup>o</sup> Cerrar Sesión Para salir completamente del aplicativo.

L

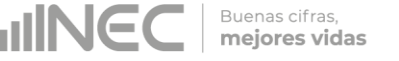

Inicio Nos permitirá regresar a esta pantalla en cualquier momento.
b. Se despliega el nombre del GAD que inició sesión. En esta

parte podemos apreciar un botón *con el cual se podrá* acceder al formulario para el respectivo llenado.

4. Procedemos a abrir el formulario dando un clic en el botón La pantalla que se abrirá es la siguiente:

| a      |                                                                                                    |                                  |
|--------|----------------------------------------------------------------------------------------------------|----------------------------------|
|        | Instituto Nacional de Estadística y Censos                                                                                                    | Nombre: Administración Central 1 |
| р      | Censo de Información Ambiental Económica en Gobiernos Autónomos Descentralizados Provinciales 2018                                                                                                    | C Cerrar Sesión 🏦 Inicio         |
| а      |                                                                                                    |                                  |
| n      |                                                                                                    |                                  |
| t      | Ueo Inec Capitulo I Capitulo I Capitulo II Capitulo II Capitulo III Capitulo III Capitulo IV Capitulo VI Capitulo VI Capitulo VI                                                                                                    | _                                |
| a<br>I | PARA USO DEL DIEC           I DIRECCIÓN ZONAL         4         IV PARROQUIA         50         VII NÚMERO DE ORDEN         15           II PROVINCIA         64         V ZONA         11         11         11         11         11         11         11         11         11         11         11         11         11         11         11         11         11         11         11         11         11         11         11         11         11         11         11         11         11         11         11         11         11         11         11         11         11         11         11         11         11         11         11         11         11         11         11         11         11         11         11         11         11         11         11         11         11         11         11         11         11         11         11         11         11         11         11         11         11         11         11         11         11         11         11         11         11         11         11         11         11         11         11         11         11         11< |                                  |
|        | A. IDENTIFICACIÓN Y UBICACIÓN                                                                                                    |                                  |
| а      | 1. NOMBRE:         Golden Audrono Descentralizado del         3. TELÉFONO         962360302         Ext         217           2.LBICACIÓN         4. PÁG. WEB         WWW.CARCHLGOB.EC         5. DIRECCIÓN:           b. CANTÓN         TLUCAN         a. Celle 1º Pinonol         190 DE AGOSTO         b. Número                                                                                                    |                                  |
| q      | c. PARROQUIA TULCAN C. Cale 2º Secundaria SUCRE                                                                                                    |                                  |
| U      | B GUARDAR SECCIÓN                                                                                                    |                                  |
| е      |                                                                                                    |                                  |

Podemos apreciar varias pestañas que corresponden a los capítulos que posee el formulario.

En la primera sección están inhabilitados todos los elementos ya que esta sección le corresponde llenar al personal del INEC.

| Uso Inec | Capítulo I | Capítulo I | Capítulo II | Capítulo III | Capítulo III | Capítulo IV | Capítulo V | Capítulo VI | Capítulo VII |  |
|----------|------------|------------|-------------|--------------|--------------|-------------|------------|-------------|--------------|--|
|----------|------------|------------|-------------|--------------|--------------|-------------|------------|-------------|--------------|--|

Se debe tomar en cuenta que este formulario está diseñado con varias temáticas de información, las mismas que deben ser llenadas según la competencia de acuerdo al siguiente detalle:

 Ingresos y Gastos .- esta temática contiene el Capítulo V , por lo que exclusivamente deben llenarse las pestañas que tienen dicho nombre, la información proporcionada será del informante

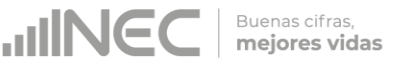

directo: Director y/o jefe del área financiera/ presupuesto o su delgado.

### Capítulo V Ingresos y Gastos

# ATENCIÓN TENGA PRESENTE QUE LA INFORMACIÓN QUE SE SOLICITA ES DEL PERIODO DE REFERENCIA 2018

# 5.1 Indique si durante el año 2018 su GAD Provincial percibió ingresos provenientes de:

#### Instrucciones:

- Seleccione una sola respuesta, **SI/NO**, el registro debe realizarse en forma horizontal para cada uno de los literales según corresponda.
- Si la respuesta es SI para el literal a y b registre información desde la pregunta 5.1.2 y 5.1.3 y sus sub preguntas.
- Si la respuesta es SI para los **literales c al f**, debe registrar información en la **pregunta 5.1.1 Procedencia**, el objetivo es conocer la/s fuente/s de procedencia de los ingresos y continúe con el registro de las siguientes preguntas **5.1.2** y la **5.1.3**.
- El aplicativo valida automáticamente la información registrada por lo que se debe tener presente que el **monto codificado** debe ser **mayor o igual** al monto distribuido en cada competencia.

#### Ejemplo:

|                                                |      |    |                   | E 1 2 Total monto codificado |                       | 5.1.3 Monto distribu                     | ido por competencia  |                         |
|------------------------------------------------|------|----|-------------------|------------------------------|-----------------------|------------------------------------------|----------------------|-------------------------|
| Fuentes de ingreso                             | Si/N | lo | 5.1.1 Procedencia | GAD Provincial (USD)         | 5.1.3.1 Ambiental USD | 5.1.3.2 Fomento Desarrollo<br>Productivo | 5.1.3.3 Vialidad USD | 5.1.3.4 Cooperación USD |
| a. Ingresos de autogestión o<br>propios        | • Si | No |                   | 5.000.000,00                 | 1.000.000,00          | 50.000,00                                | 500.000,00           | 200.000,00              |
| b. Recursos provenientes de<br>Preasignaciones | • Si | No |                   | 12.000.000,00                | 2.000.000,00          | 100.000,00                               | 1.000.000,00         | 400.000,00              |
| c. Recursos de Créditos<br>Externos            | 💿 Si | No |                   |                              |                       |                                          |                      |                         |
| d. Recursos de Créditos<br>Internos            | Si ( | No |                   |                              |                       |                                          |                      |                         |
| e. Asistencia Técnica y<br>donaciones          | Si ( | No |                   |                              |                       |                                          |                      |                         |
| f. Otros fondos                                | 🔵 Si | No |                   |                              |                       |                                          |                      |                         |
| Total (a + b + c + d + e + f)                  |      |    |                   | 17.000.000,00                |                       | 150.000,00                               | 1.500.000,00         |                         |

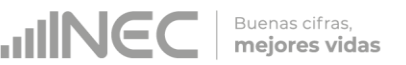

#### 5.2 Registre el GASTO TOTAL del GAD Provincial durante el año 2018

#### Instrucciones:

- Ingrese información en cada uno de los literales según corresponda.
- Para cada tipo de gasto debe existir información en las **preguntas** 5.2.1 a la 5.2.3.
- La información que registre en pregunta 5.2.3 corresponde al porcentaje de ejecución del gasto, el mismo que tendrá un máximo del 100%.
- El aplicativo valida automáticamente la información registrada por lo que se debe tener presente que el **monto codificado** debe ser **mayor o igual** al **monto devengado**.

Una vez que se registre la información solicitada se visualizará como en el siguiente gráfico:

| Tipo de Gasto         | 5.2.1 Codificado USD | 5.2.2 Devengado USD | 5.2.3 Ejecución (%) |
|-----------------------|----------------------|---------------------|---------------------|
| a. Corriente (5)      | 30.000.000,00        | 20.000.000,00       | 100                 |
| b. Inversión (7)      | 2.000.000,00         | 1.600.000,00        | 100                 |
| c. Capital (8)        |                      |                     |                     |
| d. Financiamiento (9) |                      |                     |                     |
| Total (a+b+c+d)       | 32000000             | 21600000            |                     |

#### 5.3 Registre el GASTO para GESTIÓN AMBIENTAL que realizó el GAD Provincial durante el año 2018.

El gasto en gestión y protección ambiental es el gasto efectuado para financiar actividades cuyo propósito fundamental es la prevención, el control, la reducción y la eliminación de la contaminación, así como la promoción, el fomento y el cuidado del medio ambiente.

#### Instrucciones:

- Ingrese información del Valor Programado y el valor Devengado según corresponda en cada uno de los literales.
- El aplicativo valida automáticamente la información registrada por lo que se debe tener presente que el Valor Programado debe ser mayor o igual al Valor Codificado y Devengado, y el Valor Codificado debe ser mayor o igual al Devengado
- Cada uno de los literales cuenta con una ventana de ayuda, la cual describe a detalle la información solicitada presionando el

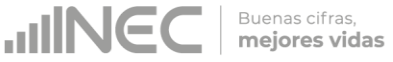

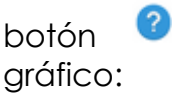

se desplegará un recuadro como en el siguiente

| 5.3 Registre el GASTO para GESTION AMBIENTAL que realizó el GAD Provincial durante el año 201                                                                                                    | 7                    |                      |                     |
|----------------------------------------------------------------------------------------------------|----------------------|----------------------|---------------------|
| Se incluyen las actividades tendientes a prevenir la contaminación atmosfenca por<br>reemplazo de procesos y productos, sustitución de materiales para generar productos                                                                                                    | Valor programado USD | Valor codificado USD | Valor devengado USD |
| <ul> <li>limpios que no contaminen la atmosfera, tratar la contaminación atmosférica por gases<br/>de escape y aire de ventilación, implementar medidas de mitigación y adaptación al<br/>y aire de ventilación, implementar medidas de mitigación y adaptación al<br/>cambio climitico, controlar, contabilitar, inventariar: gases de efecto invernadero,</li> </ul> | 600.000,00           | 300.000,00           | 150.000,00          |
| variables climaticas, contaninacion del are y capa de ozono.<br>2 b. Prevenir, controlar y micigar la contaminación de suelos, aguas subterraneas y superficiales.                                                                                                    | 200.000,00           | 120.000,00           | 37.000,00           |
| 😮 c . Prevenir, controlar y mitigar la Contaminación por ruido y vibraciones.                                                                                                    | 167.800,00           | 40.000,00            | 200.000,00          |
| I . Protección de la biodiversidad y los paisajes.                                                                                                    |                      |                      |                     |
| e . Gestionar de manera sustentable y Participativa el recurso agua.                                                                                                    |                      |                      |                     |
| I , Promover la eficiencia en la gestión de los recursos minerales e hidrocarburíferos.                                                                                                    |                      |                      |                     |
| ♂g . Promover la eficiencia en la gestión de recursos energéticos renovables.                                                                                                    |                      |                      |                     |
| I . Gestión sostenible de recursos maderables y no maderables.                                                                                                    |                      |                      |                     |
| <ol> <li>Conservar y manejar sustentablemente los recursos acuáticos de pesca y acuacultura.</li> </ol>                                                                                                    |                      |                      |                     |
| i, Promover la investigación y desarrollo para la protección ambiental.                                                                                                    |                      |                      |                     |
| k . Promover la investigación y desarrollo para gestión de recursos.                                                                                                    |                      |                      |                     |
| <ol> <li>Promover y fortalecer la institucionalidad de políticas públicas para ambiente.</li> </ol>                                                                                                    |                      |                      |                     |

Una vez registrada la información de este capítulo proceda a llenar el recuadro con los datos del informante, el aplicativo cuenta con un espacio de **OBSERVACIONES**, en donde se puede describir las novedades con respecto a la información ingresada.

| . NOMBRE     | LORENA DE GRAZIA        |  |
|--------------|-------------------------|--|
| 2. CARGO     | JEFE FINANCIERA         |  |
| B. DIRECCIÓN | JUAN LARREA Y RIOFRIO   |  |
| . TELÉFONO   | 2232012                 |  |
| 5. MAIL      | LORENA_DEGRAZIA@GOBP.EC |  |
|              |                         |  |

Guarde la información presionando el botón GUARDAR en el caso en que aún no ha ingresado toda la información esta opción guardara parcialmente la información hasta que esta sea concluida, y aparecerá un recuadro como se muestra en el siguiente gráfico:

| 2 Promovor                   | la investigación y decarrollo para la protección ambiental            |    | 0         | Sección guardada |
|------------------------------|-----------------------------------------------------------------------|----|-----------|------------------|
| 2k Promover                  | la investigación y desarrollo para de protección ambiental.           |    | 0         | PARCIALMENTE!!   |
| <ol> <li>Promover</li> </ol> | v fortalecer la institucionalidad de políticas públicas para ambiente | е. | 0         | 0                |
| 3m . Gasto er                | personal ocupado en actividades ambientales.                          |    | 100000.50 | 100000.50        |
| Fotal ( a + b + c            | c + d + e + f + g + h + i + j + k + l + m )                           |    |           |                  |
| . NOMBRE                     | LORENA DE GRAZIA                                                      |    |           |                  |
| . NOMBRE                     | LORENA DE GRAZIA                                                      |    |           |                  |
| 2. CARGO                     | JEFE FINANCIERA                                                       |    |           |                  |
| B. DIRECCIÓN                 | JUAN LARREA Y RIOFRIO                                                 |    |           |                  |
| <ol> <li>TELÉFONO</li> </ol> | 2232012                                                               |    |           |                  |
| 5. MAIL                      | LORENA_DEGRAZIA@GOBP.EC                                               |    |           |                  |
| i. MAIL                      | LORENA_DEGRAZIA@GOBP.EC                                               |    |           |                  |

Buenas cifras, **mejores vidas** 

Guarde y valide la información ingresada presionando el botón
 VALIDAR Y GUARDAR el sistema reportará una serie de observaciones, las cuales deben ser corregidas direccionándose a la pregunta que presenta una posible inconsistencia y aparecerá un recuadro indicando las preguntas que deben ser revisadas como en el siguiente gráfico

| <ul> <li>If a desult is</li> </ul> | ostenible de recursos maderables y no maderables.                      | 0             | 5 1 3 Total El valor deb    |
|------------------------------------|------------------------------------------------------------------------|---------------|-----------------------------|
| i . Conserva                       | r y manejar sustentablemente los recursos acuáticos de pesca y acu     | uacultura.    | ser mayor al total de       |
| <ol> <li>Promover</li> </ol>       | la investigación y desarrollo para la protección ambiental.            | 0             | 0 5.1.4.1                   |
| 2k . Promover                      | r la investigación y desarrollo para gestión de recursos.              | 0             | 0                           |
| <ol> <li>Promover</li> </ol>       | y fortalecer la institucionalidad de políticas públicas para ambiente. | 0             | 5.3 Total Valor Devengado   |
| 🥐 n. Gasto er                      | n personal ocupado en actividades ambientales.                         | 100000.50     | 5 El valor debe ser menor o |
| Total ( a + b + c                  | c + d + e + f + g + h + i + j + k + l + m )                            |               | igual al total de 5.1.4.1   |
|                                    |                                                                        |               |                             |
| DA                                 | TOS DEL INFORMANTE FINANCIERO                                          | OBSERVACIONES |                             |
| 1. NOMBRE                          | LORENA DE GRAZIA                                                       |               |                             |
| 2. CARGO                           | JEFE FINANCIERA                                                        |               |                             |
| 3. DIRECCIÓN                       | JUAN LARREA Y RIOFRIO                                                  |               |                             |
|                                    | 2232012                                                                |               |                             |
| 4. TELÉFONO                        | ORENA DEGRAZIA@GOBP.EC                                                 |               |                             |
| 4. TELÉFONO<br>5. MAIL             |                                                                        |               |                             |

 Una vez que se han corregido las observaciones presionar nuevamente el botón
 VALIDAR Y GUARDAR si no existen más observaciones por corregir el sistema guardará la información satisfactoriamente y aparecerá el siguiente recuadro.

| Conso | do | GAD | Dro | vin  | cialo | c 201   | 10 |
|-------|----|-----|-----|------|-------|---------|----|
| CENSO | UE | GAD | 110 | VIII | JUIE  | 3 Z U I | 10 |

|                                                             |                                                                |           | satisfactoriamente |
|-------------------------------------------------------------|----------------------------------------------------------------|-----------|--------------------|
| 0 . Promover                                                | y fortalecer la institucionalidad de políticas públicas para a | piente.   |                    |
| 2m. Gasto en personal ocupado en actividades ambientales.   |                                                                | 100000.50 | 100000.50          |
| Fotal ( a + b + c + d + e + f + g + h + i + j + k + l + m ) |                                                                |           | 4520000.50         |
|                                                             |                                                                |           |                    |
| 2. CARGO                                                    | JEFE FINANCIERA                                                |           |                    |
| 3. DIRECCIÓN                                                | JUAN LARREA Y RIOFRIO                                          |           |                    |
| 4. TELÉFONO                                                 | 2232012                                                        |           |                    |
|                                                             |                                                                |           |                    |

Buenas cifras, mejores vidas

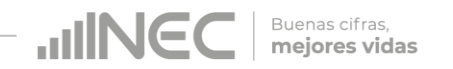

# ¡Agradecemos mucho su colaboración!

En caso de tener alguna inquietud por favor comunicarse con el Sr. Carlos Pilataxi al número telefónico 02-2232012 ext. 1405, de la Dirección de Estadísticas Agropecuarias y Ambientales o a su correo electrónico: carlos\_pilataxi@inec.gob.ec

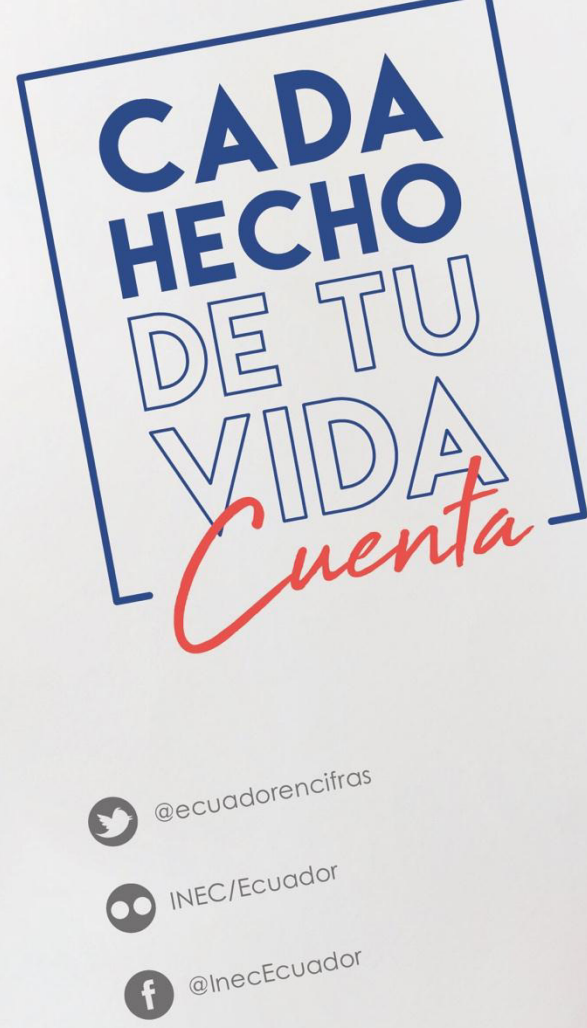

INECEcuador

t.me/ecuadorencifras

INEC Ecuador

CADA HECHO DE TU VIDA uenta

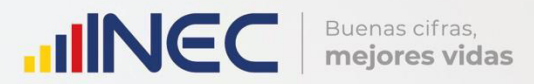

# Manual del Usuario Cooperación Internacional

2018

Censo de Información Ambiental Económica en GAD Provinciales

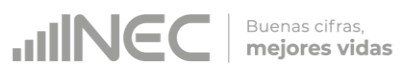

# Censo de Información Ambiental Económica en Gobiernos Autónomos Descentralizados Provinciales 2018

Dirección responsable de la información estadística y contenidos:

Dirección de Estadísticas Agropecuarias y Ambientales

# Realizador: Johanna Andrade S. Aprobado por: Carlos Pilataxi Director de Estadísticas Agropecuarias y Ambientales: Armando Salazar Coordinador de Producción Estadística: Markus Nabernegg

# INTRODUCCIÓN

El Censo de Información Ambiental Económica en Gobiernos Autónomos Descentralizados Provinciales se ha desarrollado desde el año 2010, hasta la actualidad es un proyecto cuyo objetivo es obtener información estadística a nivel nacional, que permitirá conocer la gestión de los Gobiernos Autónomos Descentralizados Provinciales en las competencias de gestión ambiental, fomento y desarrollo productivo, gestión de riesgos, riego y drenaje, e ingresos y gastos, cooperación internacional y vialidad; con el propósito de crear un efecto positivo en la generación de datos sobre sus principales competencias que servirán para el planteamiento de indicadores ambientales, con el fin de diseñar nuevas políticas que conduzcan a la sostenibilidad del desarrollo del país.

El presente Manual da a conocer directrices diligenciamiento y procedimientos en el llenado del aplicativo web, está dirigido principalmente al personal idóneo que cuente con la información solicitada en el área de Cooperación Internacional, este instrumento servirá como medio de consulta y solventará dudas que se presenten durante el llenado de la información.

3

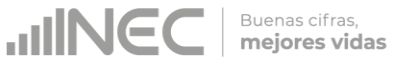

#### **OBJETIVO GENERAL**

Facilitar al usuario una guía detallada para el uso y registro de información en el aplicativo web del Censo de Información Ambiental Económica en Gobiernos Autónomos Descentralizados Provinciales 2018.

Buenas cifras, **mejores vidas** 

**IIINEC** 

## **INSTRUCCIONES DE LLENADO**

1. El usuario/ informante para este capítulo será el Director o jefe del departamento de Cooperación internacional o su delegado.

Para ingresar al aplicativo y llenar la información solicitada, seguir los siguientes pasos:

2. Acceder al link o url proporcionado del aplicativo e ingresar el Usuario y Clave proporcionados mediante correo institucional.

| Instituto Nacional de Estadística y Censos                                                         |  |  |  |  |  |  |
|----------------------------------------------------------------------------------------------------|--|--|--|--|--|--|
| Censo de Información Ambiental Económica en Gobiernos Autónomos Descentralizados Provinciales 2018 |  |  |  |  |  |  |
|                                                                                                    |  |  |  |  |  |  |

3. Si las credenciales son correctas, la pantalla que veremos es la siguiente:

| Instituto Nacional de Estadística y Censos |                                                                                                    |                                          | Suntre Gobierro Autónomo<br>Descentralizado de Loja<br>Vesaria goblicija<br>O Cenar Sestin 🛔 Inco |  |  |  |  |
|--------------------------------------------|----------------------------------------------------------------------------------------------------|------------------------------------------|---------------------------------------------------------------------------------------------------|--|--|--|--|
| Censo de Información<br>Desc               |                                                                                                    |                                          |                                                                                                   |  |  |  |  |
|                                            | a                                                                                                    |                                          |                                                                                                   |  |  |  |  |
| Gobierno Autónomo Descentralizado de Loja  |                                                                                                    |                                          |                                                                                                   |  |  |  |  |
| G                                          | obierno Autónomo Descentralizado de Loja                                                                                                    |                                          |                                                                                                   |  |  |  |  |
| b                                          |                                                                                                    |                                          |                                                                                                   |  |  |  |  |
|                                            | Dentitie new wilds () 302   202 (0.077/03) WODING, 20 (2010/03)<br>Beach, and you wild and you wild an analysis of the second second secon | CA Y OMOS<br>y Isai Ruhia<br>esitartaros |                                                                                                   |  |  |  |  |

A continuación analizaremos los elementos dentro de esta pantalla:
Buenas cifras, **mejores vidas** 

a Se refiere a la información del usuario ingresado.

Tenemos dos botones:

<sup>o</sup> Cerrar Sesión Para salir completamente del aplicativo.

Mos permitirá regresar a esta pantalla en cualquier momento.

b Se despliega el nombre del GAD con el que inició sesión y se

va a proceder con el llenado. Podremos apreciar un botón

con el cual se podrá acceder al formulario para el respectivo llenado.

4. Procedemos abrir el formulario dando un clic en el botón y encontraremos la siguiente pantalla:

| so de Información Ambiental Económica en Gobiernos Autónomos Descentralizados Provinciales 2018 |                                                 |                                                                                                    |  |  |  |
|-------------------------------------------------------------------------------------------------|-------------------------------------------------|----------------------------------------------------------------------------------------------------|--|--|--|
|                                                                                                 |                                                 |                                                                                                    |  |  |  |
| nec Capítulo I                                                                                  | Capítulo I Capítulo II Capítulo III             | Capitulo IV Capitulo V Capitulo VI Capitulo VII                                                                                                |  |  |  |
|                                                                                                 |                                                 | PARA USO DEL INEC                                                                                                    |  |  |  |
|                                                                                                 | 11<br>11<br>11                                  | XIRECCIÓN ZONAL         4         IV PARROQUIA         59         VII NÚMERO DE ORDEN         15           PROVINCIA         64         V ZONA |  |  |  |
| A. IDENTIFICACIÓ                                                                                | N Y UBICACIÓN                                   |                                                                                                    |  |  |  |
| 1. NOMBRE:                                                                                      | Gobierno Autónomo Descentralizado del<br>Carchi | 3. TELÉFONO 062960302 Ext 217<br>4. PÁG. WEB WWW.CARCH.GOB.EC                                                                                  |  |  |  |
| a. PROVINCIA                                                                                    | CARCHI                                          | 5. DIRECCIÓN:                                                                                                    |  |  |  |
| b. CANTÓN                                                                                       | TULCAN Y                                        | a. Calle 1º Principal 10 DE AGOSTO b. Número                                                                                                   |  |  |  |
| C. PARKOQUIA                                                                                    |                                                 | c. Calle 2° Secundaria SUCRE                                                                                                    |  |  |  |
|                                                                                                 | ÓN                                              |                                                                                                    |  |  |  |

Podemos apreciar varias pestañas que corresponden a los capítulos que posee el formulario.

En la primera sección están inhabilitados todos los elementos ya que esta sección le corresponde llenar al personal del INEC.

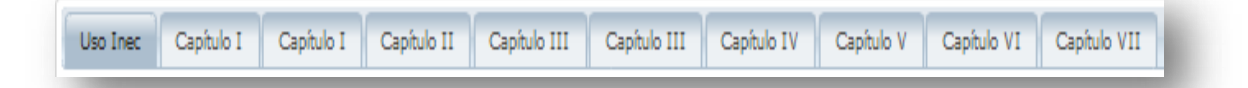

Buenas cifras, **mejores vidas** 

Se debe tomar en cuenta que este formulario está diseñado con varias temáticas de información, las mismas que deben ser llenadas según la competencia de acuerdo al siguiente detalle:

 Cooperación Internacional.- esta temática contiene el Capítulo
 VI, por lo que exclusivamente deben llenarse las pestañas que tienen dicho nombre, la información proporcionada será del informante directo: Director y/o jefe del área de cooperación internacional o su delegado.

## Capítulo VI Cooperación Internacional

# ATENCIÓN TENGA PRESENTE QUE LA INFORMACIÓN QUE SE SOLICITA ES DEL PERIODO DE REFERENCIA 2018

#### 6.1 Para la gestión de la competencia el GAD Provincial cuenta con:

#### Instrucciones:

 Para el llenado de esta pregunta se debe elegir una sola respuesta positiva en cualquiera de los literales del a al e; en el caso de que la respuesta sea literal e. Otro.. Especifique describa como está conformada la estructura.

#### Ejemplo:

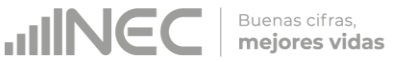

| s    | i/No |
|------|------|
| ) Si | No   |
| Si   | No   |
| Si   | No   |
| Si   | No   |
|      | 51   |

#### 6.1.1 ¿Indique si es independiente en Cooperación Internacional?

#### Instrucciones:

- Seleccione una sola respuesta SI/NO y continúe con la siguiente pregunta.
- Si la respuesta es **NO**, especifique a que dependencia pertenece en **la pregunta 6.1.2** como se muestra en la siguiente imagen:

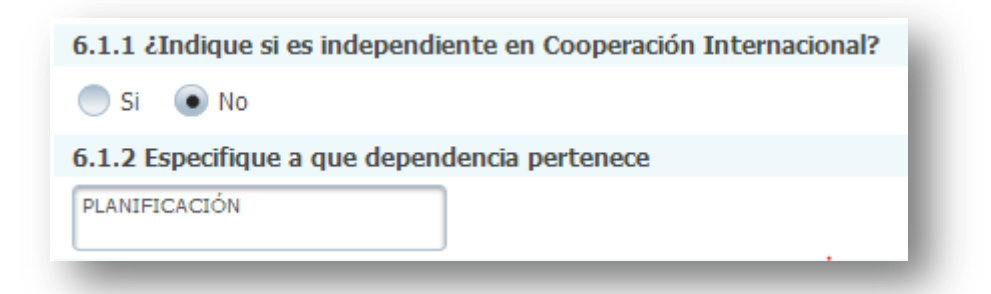

 6.2 Indique el número de personal con el cual contó la jefatura, dirección, coordinación para gestionar la competencia en el año 2018?

#### Instrucciones:

 Ingrese información en cada uno de los literales según corresponda, se debe tomar en cuenta que la suma de la información registrada en la pregunta 6.2.1 y 6.2.2 se visualizará en la pregunta 6.2.3, este total debe ser desagregado en la

Buenas cifras, mejores vidas

información que se registrará en las preguntas siguientes desde la **6.2.4** a la **6.2.8**, según corresponda.

 En el caso de que la respuesta sea literal e. Otro... Especifique; describa los cargos/ perfiles.

Además tome en cuenta que en el caso de que **no aplique** alguna de las preguntas a su dirección, coordinación, jefatura etc. se debe dejar en blanco el casillero. **Ejemplo:** 

| Cargo/Perfil                                 | 1.2.1 No de personas a<br>nombramiento | 1.2.2 No. de personas a<br>contrato | 1.2.3 Total | 1.2.4 Personal técnicos o<br>tecnólogos afines a la rama | 1.2.5 Personal con tercer nivel<br>de instrucción afines a la rama | 1.2.6 Personal con cuarto nivel<br>de instrucción afines a la rama | 1.2.7 Personal Otras Ramas | 1.2.8 Personal No Calificado |
|----------------------------------------------|----------------------------------------|-------------------------------------|-------------|----------------------------------------------------------|--------------------------------------------------------------------|--------------------------------------------------------------------|----------------------------|------------------------------|
| a. Director                                  | 1                                      |                                     | 1           | 1                                                        |                                                                    |                                                                    |                            |                              |
| b. Jefe/s de área                            | 3                                      | 1                                   | 4           | 1                                                        | 2                                                                  | 1                                                                  |                            |                              |
| c. Personal<br>Administrativo/<br>Financiero | 2                                      | 2                                   | 4           | 1                                                        |                                                                    |                                                                    | 2                          | 1                            |
| d. Analistas / Técnicos                      | 5                                      | 8                                   | 13          | 2                                                        | 5                                                                  | 2                                                                  | 4                          |                              |
| e. Promotores                                |                                        |                                     |             |                                                          |                                                                    |                                                                    |                            |                              |
| f. Obreros                                   |                                        |                                     |             |                                                          |                                                                    |                                                                    |                            |                              |
| g. Otros Especifique<br>CHOFER               | 1                                      |                                     | 1           |                                                          |                                                                    |                                                                    | 1                          |                              |

# 6.3¿Qué instrumentos de planificación y normativa local emitió su Gobierno Provincial para cooperación internacional? Instrucciones:

- Presione el botón Agregar Registros para ingresar la información solicitada en las preguntas 6.3.1 a la 6.3.5, se desplegará un cuadro con la información que debe ser registrada.
- Seleccione el tipo de instrumento que desea registrar, se cuenta con tres opciones (ordenanza, plan, estrategia) si no pertenece a ningún tipo de instrumento o normativa mencionada seleccione OTRO y describa en la pregunta 1.1.
- Describa el instrumento o normativa y a continuación registre el año de aprobación y/o emisión.
- Seleccione el alcance que tiene el instrumento y finalmente describa el objetivo del PDOT al que se encuentra alineado.

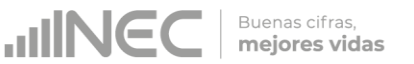

- Tome en cuenta que para alguna de las preguntas que posiblemente podrían causar confusión de respuesta, se cuenta con un icono de ayuda el cual se despliega una ventana que explica a detalle la información requerida, para obtener esta ayuda se debe presionar el ícono <sup>(2)</sup> ubicado en dichas preguntas.
  - Una vez que se registre la información presionar el botón
     Guardar como se muestra en la siguiente imagen.

| . Tipo de instrumento:                                                   | 💿 Ordenanza 📃 Plan 📃 Estrategia 📃 Otro                                                                                                    |
|--------------------------------------------------------------------------|----------------------------------------------------------------------------------------------------|
| .1. Otro, especificar:                                                   |                                                                                                    |
| . Descripción del Instrumento:                                           | ORDENANZA PARA LA<br>REGULACION DE LA<br>COOPERACIÓN                                                                                                    |
| . Año: 🥝                                                                 | 2016                                                                                                    |
| . Alcance:                                                               | Provincial Cantonal Otro                                                                                                    |
| .1. Otro, especificar:                                                   |                                                                                                    |
| . Describa el objetivo estratégico del PDOT al que encuentra<br>lineado? | GESTIONAR Y COORDINAR EN<br>COORDINACIÓN CON LA<br>ENTIDAD RECTORA, LOS<br>DIFERENTES MODELOS DE<br>GOBIERNO LOCALES<br>PROGRAMAS DE COOPERACION<br>INTERNACIONAL |

 Una vez que se concluyan con todos los registros la información se visualizará de la siguiente manera:

| Agregar Registros         |                                                                    |           |                  |                                                                                                    |   |   |  |  |  |
|---------------------------|--------------------------------------------------------------------|-----------|------------------|----------------------------------------------------------------------------------------------------|---|---|--|--|--|
| 6.3.1 Tipo de instrumento | 6.3.2 Descripción del Instrumento                                  | 6.3.3 Año | 6.3.4 Alcance    | 6.3.5 Describa el objetivo estratégico del PDOT<br>al que se encuentra alineado?                                                                                |   |   |  |  |  |
| Ordenanza                 | ORDENANZA PARA LA REGULACIÓN<br>DE LA COOPERACIÓN<br>INTERNACIONAL | 2017      | PARROQUIAL RURAL | GESTIONAR Y EJECUTAR EN<br>COORDINACION CON LA ENTIDAD<br>RECTORA, LOS DIFERENTES<br>NIVELES DE GOBIERNOS LOCALES<br>PROGRAMAS DE COOPERACIÓN<br>INTERNACIONAL. | 1 | Û |  |  |  |

• Si la información registrada no es la correcta se puede eliminar

presionando el icono 🔳 y si desea **modificar** presione el ícono

1

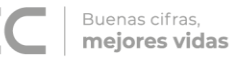

 En el caso que se cuente con otros tipos de instrumentos de planificación nuevamente realizamos el mismo procedimiento anterior presionando el botón Agregar Registros, se puede agregar todos los registros con los que cuente el GAD.

# 6.4¿Describa los proyectos ejecutados por la competencia de cooperación internacional en el año 2018?

Se debe tomar en cuenta que para el registro de proyectos el GAD provincial **no deberá ingresar actividades**, **alquileres**, **adquisiciones**, **compras**, **consultorías o convenios**, **como proyectos**.

#### Instrucciones:

- Presione el botón Agregar Registros para ingresar la información solicitada en las preguntas 6.4.1 a la 6.4.10, se desplegará un cuadro con la información que debe ser registrada.
- Ingrese información del nombre del proyecto que se está ejecutando, a continuación seleccione la modalidad con la que se ejecutó este proyecto, se cuenta con tres opciones de respuesta técnica no reembolsable, financiera no reembolsable, Inversión Internacional, recuerde que puede seleccionar una sola opción.
- Seleccione el tipo de cooperante del proyecto, se cuenta con siete opciones de respuesta, debe seleccionar una sola opción, si selecciona la opción Otro Especifique debe especificar el tipo de cooperante en el casillero del numeral 3.1
- Registre el nombre del cooperante seleccionado, además se solicita el país de origen del cooperante.
- Registre el Valor de la inversión, el valor registrado se refiere

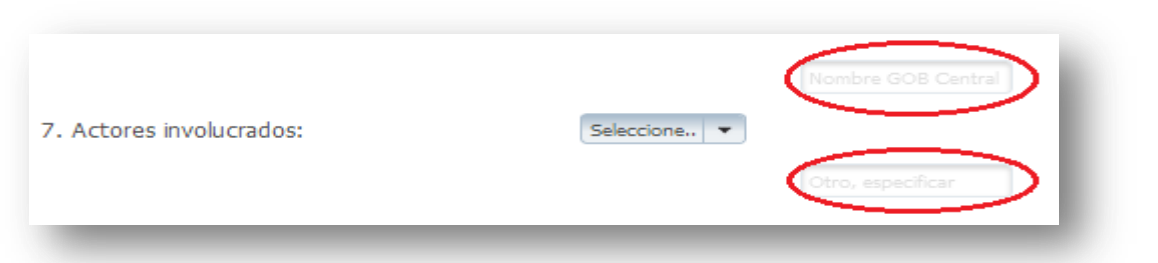

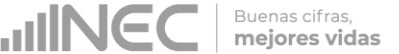

únicamente a la inversión del **año 2018.** A continuación seleccione los actores involucrados siendo estos los beneficiarios y participes del proyecto, si selecciona la opción **GOB Central** especifique la institución en el recuadro diseñado para este fin, realice el mismo procedimiento si selecciona la opción **Otro especifique**, como se muestra en la siguiente imagen:

- Registre la fecha de inicio y finalización del proyecto IMPORTANTE, si fuere el caso que existan proyectos con fechas de inicio anterior al año 2018 y que estuvieron en ejecución en el año 2018 estos deben ser registrados, la fecha de finalización del proyecto debe ser igual o posterior al 2018.
- Registre el resultado este registro debe ser cuantificable y descriptivo ejemplo: Capacitación a 120 ganaderos en el uso y funcionamiento de la maquinaria de la planta de procesamiento y enfriamiento de leche.
- Tome en cuenta que para alguna de las preguntas que posiblemente podrían causar confusión de respuesta, se cuenta con un icono de ayuda la cual despliega una ventana que explica a detalle la información requerida, para obtener esta ayuda se debe presionar el ícono ? ubicado en dichas preguntas.
- Una vez que se registre la información presionar el botón
   Guardar como se muestra en la siguiente imagen:

12

Buenas cifras, mejores vidas

| 6.4 Agregar Registros           |                                                                                                    |
|---------------------------------|----------------------------------------------------------------------------------------------------|
| 1. Nombre del Proyecto:         | PROYECTOS EN EJECUCIÓN<br>RELACIONADOS CON EL<br>FOMENTO PRODUCTIVO<br>(AGRICOLA, PECUARIO, PESCA<br>ARTESANÍA)     |
| 2. Modalidad: 🕜                 | Seleccione                                                                                                    |
| 3. Tipo de Cooperante:          | 5. Privado 💌                                                                                                    |
| 3.1 Otro, especificar:          |                                                                                                    |
| 4. Nombre del Cooperante:       | ORGANIZACIONES DEL SISTEMA<br>DE NACIONES UNIDAS                                                                    |
| 5. País:                        | BELGICA                                                                                                    |
| 6. Valor de Inversión: 🥝        | 60.000,00                                                                                                    |
| 7. Actores involucrados:        | GAD AZUAY                                                                                                    |
| 8.Fecha Inicio (dd//mm/aaaa). 🕜 | 01-11-2016                                                                                                    |
| 9. Fecha Fin (dd//mm/aaaa): 🛛 🥝 | 10-05-2018                                                                                                    |
| 10. Resultados:                 | UNA PLANTA DE<br>PROCESAMIENTO Y UN CENTRO<br>DE ENFRIAMIENTO DE LECHE<br>CRUDA QUE BENEFICIARA A<br>2100 GANADEROS |
|                                 | Ø Cancelar 🛛 🖪 Guardar                                                                                              |
|                                 |                                                                                                    |

Una vez que se concluya con todos los registros la información se visualizará de la siguiente manera:

| Agregar Registros                                                                                            |                                 |                          |                                                     |            |                                 |                                                  |  |  |
|----------------------------------------------------------------------------------------------------|---------------------------------|--------------------------|-----------------------------------------------------|------------|---------------------------------|--------------------------------------------------|--|--|
| 6.4.1 Nombre del Proyecto                                                                                    | 6.4.2 Modalidad                 | 6.4.3 Tipo de Cooperante | 6.4.4 Nombre del Cooperante                         | 6.4.5 País | 6.4.6 Valor de inversión<br>USD | 6.4.7 Actores involucrados                       |  |  |
| PROYECTOS EN EJECUCIÓN<br>RELACIONADOS CON EL FOMENTO<br>PRODUCTIVO (AGRICOLA, PECUARIO,<br>PESCA ARTESANÍA) | 2.Financiera no<br>reembolsable | 5                        | ORGANIZACIONES DEL<br>SISTEMA DE NACIONES<br>UNIDAS | BELGICA    | 60000.00                        | GOB Central, Otro<br>GOB: MAE<br>Otro: GAD AZUAY |  |  |

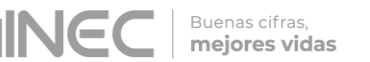

- Si la información registrada no es la correcta se puede eliminar presionando el icono y si desea modificar presione el ícono
- En el caso que se cuente con más proyectos nuevamente realizamos el mismo procedimiento anterior presionando el botón

Agregar Registros, se puede agregar todos los registros con los que cuente el GAD.

| 6.4.8 Fecha inicio | 6.4.9 Fecha fin | 6.4.10 Resultados                                                                                                |         |   |
|--------------------|-----------------|----------------------------------------------------------------------------------------------------|---------|---|
| 2016-11-01         | 2018-05-10      | UNA PLANTA DE PROCESAMIENTO Y<br>UN CENTRO DE ENFRIAMIENTO DE<br>LECHE CRUDA QUE BENEFICIARA A<br>2100 GANADEROS | $\odot$ | • |

6.5 ¿El GAD Provincial, ha generado mecanismos de articulación con las siguientes entidades:

#### Instrucciones:

- Seleccione una sola respuesta, SI/NO en cada uno de los literales.
- Si la respuesta es SI, en cualquiera de los literales, seleccione una o varias alternativas de respuesta de la pregunta 6.5.1 según corresponda.
- Si la respuesta es **NO**, continúe con el siguiente literal.

• Si la respuesta es *SI* en el literal *i. Otro especifique...* describa la entidad con la cual se generó el mecanismo de articulación y continúe con la pregunta *6.5.1*.

Una vez que se concluya con los registros se visualizará de la siguiente manera:

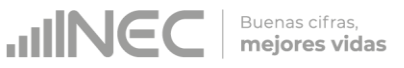

|     |                                                              |              |                      |                                                                  | 6.5.1 Mecanismo                 | os de articulación                                        |                                      |                        |
|-----|--------------------------------------------------------------|--------------|----------------------|------------------------------------------------------------------|---------------------------------|-----------------------------------------------------------|--------------------------------------|------------------------|
| No. | Instituciones                                                | Si/No        | Mesas de cooperación | Participación en espacios<br>internacionales/internacionalizació | Capacitación/Asistencia Técnica | Definición de prioridades<br>territoriales de cooperación | Registro de programas y<br>proyectos | Incidencia en política |
|     |                                                              |              | Si/No                | Si/No                                                            | Si/No                           | Si/No                                                     | Si/No                                | Si/No                  |
| 1   | a. Cooperantes                                               | Si No        | ~                    | ~                                                                |                                 |                                                           | <b>v</b>                             |                        |
| 2   | b. Cancillería                                               | Si No        |                      | ~                                                                | ~                               | ~                                                         |                                      | ~                      |
| 3   | c. Empresa Privada                                           | Si No        |                      |                                                                  |                                 |                                                           |                                      |                        |
| 4   | d. Redes Internacionales de<br>Gobiernos Locales             | Si No        |                      | ~                                                                |                                 |                                                           | ~                                    |                        |
| 5   | e. CONGOPE                                                   | Si No        |                      |                                                                  |                                 |                                                           |                                      |                        |
| 6   | f. Gobiernos Locales<br>(Municipios, Juntas<br>Parroquiales) | O O<br>Si No |                      |                                                                  |                                 |                                                           |                                      |                        |
| 7   | g. Academia                                                  | Si No        | ~                    |                                                                  | ~                               |                                                           | ~                                    |                        |
| 8   | h. Sociedad civil                                            | Si No        |                      |                                                                  |                                 |                                                           |                                      |                        |
| 9   | i. Otros. Especifique                                        | Si No        |                      |                                                                  |                                 |                                                           |                                      |                        |

Una vez registrada la información de este capítulo proceda a llenar el recuadro con los datos del informante, el aplicativo cuenta con un espacio de **OBSERVACIONES**, en donde se puede describir las novedades con respecto a la información ingresada.

| DATOS DEL INFORMANTE AMBIENTAL | OBSERVACIONES |
|--------------------------------|---------------|
| 1. NOMBRE                      |               |
| 2. CARGO                       |               |
| 3. DIRECCIÓN                   |               |
| 4. TELÉFONO                    |               |
| 5. MAIL                        |               |
| UARDAR 🛛 🗃 VALIDAR Y GUARDAR   |               |

Una vez concluida la información obtenemos dos formas de guardado

1. Al dar un clic en el botón **GUARDAR** la información se guardará parcialmente y no presentará validaciones, esta forma de guardado tiene el objetivo de precautelar la información registrada que no se pudo completar por diversas circunstancias como por

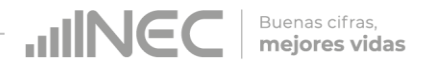

ejemplo la persona que cuenta con la información de ciertos campos estuvo temporalmente ausente o no se cuenta con toda la documentación para poder registrar todos los campos; el mensaje al presionar este icono se muestra en la siguiente imagen:

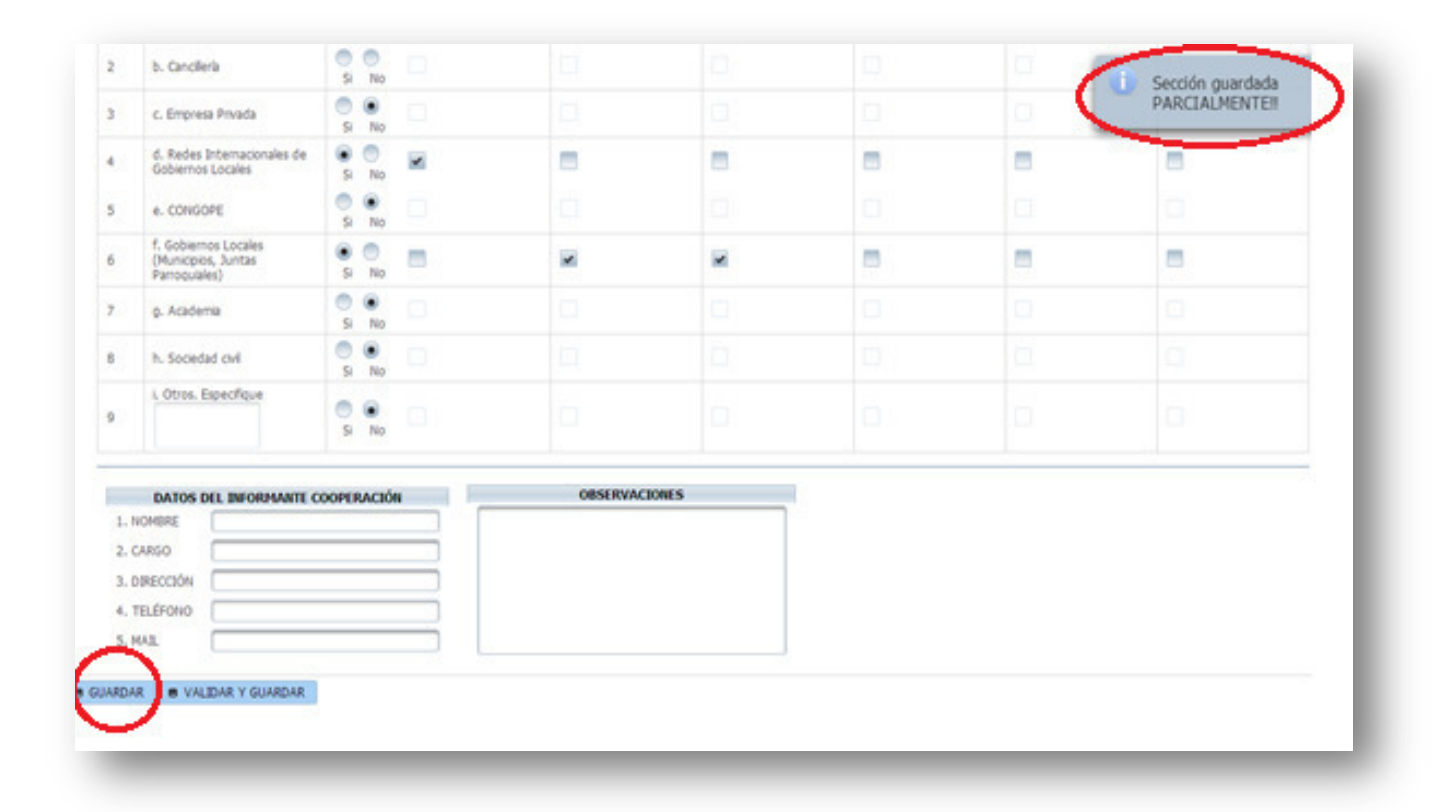

2. Al dar un clic en el botón **VALIDAR Y GUARDAR** la información será validada antes de ser guardada, el sistema automáticamente valida la información posiblemente inconsistente y además advierte sobre campos vacios en los que se requiere de información obligatoria, presentando ventanas de advertencia las cuales muestran las incosistencias y deben ser corregidas para que la información registrada pueda guardarse satisfactoriamente, si la información no esta completa o presenta posibles inconsistencias se visualizará el sistema advertira como se aprecia en la siguiente imagen:

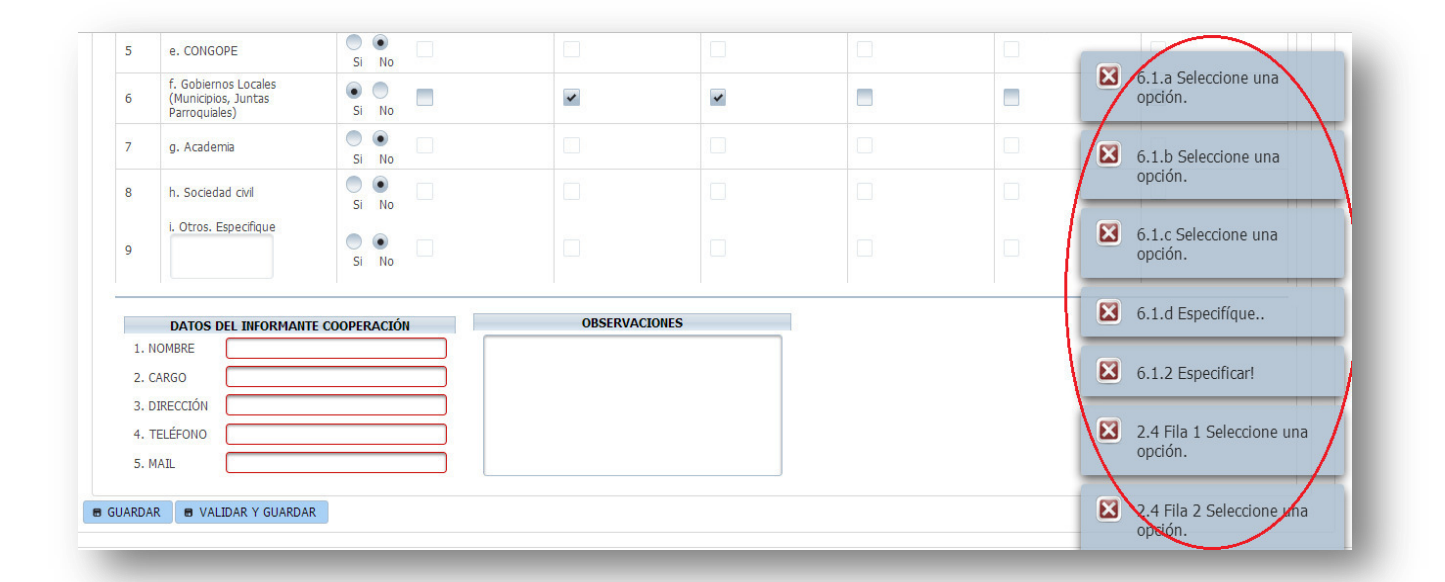

**INEC** 

Buenas cifras, **mejores vidas** 

 ✓ Una vez que se han corregido las observaciones presionar nuevamente el botón ■ VALIDAR Y GUARDAR si no existen más observaciones por corregir el sistema guardará la información satisfactoriamente y aparecerá el siguiente recuadro.

| 01% Eperfe<br>DAX<br>1. KONSRI<br>2. OAROD<br>3. SPECCIÓN<br>4. TELÉFONO                                                                                                    | 05 DEL DU<br>SESTOR A<br>ANALISTA<br>OLHEDO 4<br>2230212                                                                                                    | ORMANITE COOPERACIÓN<br>AURAN<br>25 / ROCHIONA                                                                                                    |                                                                                                    | OBSERV                                                                                                    | ACONES                                                                                                    |                                                                                                    | P                                                                                                    |
|----------------------------------------------------------------------------------------------------|----------------------------------------------------------------------------------------------------|----------------------------------------------------------------------------------------------------|----------------------------------------------------------------------------------------------------|----------------------------------------------------------------------------------------------------|----------------------------------------------------------------------------------------------------|----------------------------------------------------------------------------------------------------|----------------------------------------------------------------------------------------------------|
| L COM, EGHICTIN<br>DATE<br>1. NOMERS<br>2. OARCO<br>3. OFFECCIÓN                                                                                                    | DE DEL DE<br>MESTOR A<br>ANALETA                                                                                                    |                                                                                                    |                                                                                                    | OBSERV                                                                                                    | ACIONES                                                                                                    |                                                                                                    | P                                                                                                    |
| DAN<br>DAN<br>1. KOMSRIJ<br>2. CARGO                                                                                                    | DS DEL DR<br>THEFTOR AL                                                                                                    | ORDANITE COOPERACIÓN                                                                                                    |                                                                                                    | OBSERV                                                                                                    | ACIONES                                                                                                    | -                                                                                                    | P                                                                                                    |
| DAN                                                                                                    | DS DEL DW                                                                                                    |                                                                                                    |                                                                                                    | OBSERV                                                                                                    | ACIONES                                                                                                    | -                                                                                                    | 19                                                                                                    |
| s One. Specific                                                                                                    | DS DEL DØ                                                                                                    |                                                                                                    |                                                                                                    | OBSERV                                                                                                    | ACIONES                                                                                                    |                                                                                                    |                                                                                                    |
| i, Otto, Estectio                                                                                                    | 1                                                                                                    | 5 L                                                                                                    | 10:                                                                                                    | 19                                                                                                    |                                                                                                    | - P.                                                                                                    |                                                                                                    |
| L Otto, Epsechia                                                                                                    |                                                                                                    |                                                                                                    |                                                                                                    |                                                                                                    |                                                                                                    |                                                                                                    |                                                                                                    |
| h, ticedal (M                                                                                                    |                                                                                                    | 5.4                                                                                                    |                                                                                                    |                                                                                                    |                                                                                                    |                                                                                                    |                                                                                                    |
| s. sadera                                                                                                    |                                                                                                    | 5 1                                                                                                    |                                                                                                    |                                                                                                    |                                                                                                    |                                                                                                    |                                                                                                    |
| Personal Link<br>(Number, Juris<br>Parsonale)                                                                                                    | č.                                                                                                    | *0 H                                                                                                    | *                                                                                                    | ×                                                                                                    |                                                                                                    |                                                                                                    |                                                                                                    |
| * 04034                                                                                                    |                                                                                                    | 5 4                                                                                                    |                                                                                                    |                                                                                                    |                                                                                                    |                                                                                                    | -                                                                                                    |
| 6. Nobes 2 Contract<br>Exclusion of contract                                                                                                    | orales de                                                                                                    | 10 H                                                                                                    | -                                                                                                    | -                                                                                                    | 10                                                                                                    | guar<br>satis                                                                                                    | dada<br>factoriamentet                                                                                                    |
| c. burns Prosts                                                                                                    | ÷                                                                                                    | 9. ×                                                                                                    |                                                                                                    |                                                                                                    |                                                                                                    | Sector                                                                                                    | ión validada y                                                                                                    |
| a los a los | Crokes     Crokes     Crokes     Crokes     Crokes     Crokes     Crokes     Crokes     Crokes     Crokes     Crokes     Crokes     Crokes     Crokes     Crokes     Crokes     Crokes     Crokes     Crokes     Crokes     Crokes     Crokes     Crokes | Conclease     Concentration     Concentration     Concentration     Concentration     Concentration     Concentration     Concentration     Concentration | Contente     Contente     Contente | Contras     Contras     C | A. Onchola         O         O <tho< td=""><td>A. Onches         O         O</td><td>A. Orches         B. No         B. No</td></tho<> | A. Onches         O         O | A. Orches         B. No         B. No |

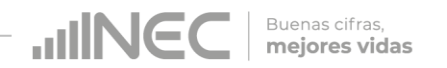

# ¡Agradecemos mucho su colaboración!

En caso de tener alguna inquietud por favor comunicarse con el Sr. Carlos Pilataxi al número telefónico 02-2232012 ext. 1405, de la Dirección de Estadísticas Agropecuarias y Ambientales o a su correo electrónico: carlos\_pilataxi@inec.gob.ec

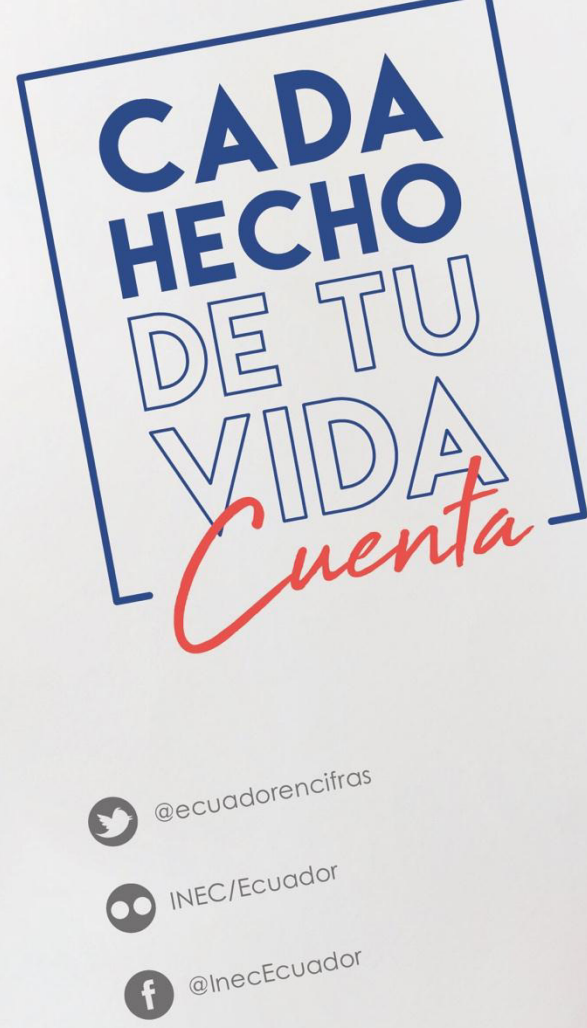

INECEcuador

t.me/ecuadorencifras

INEC Ecuador

CADA HECHO DE TU VIDA uenta

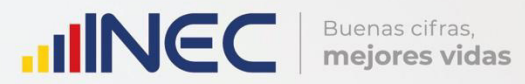

# Manual del Usuario Vialidad

Censo de Información Ambiental Económica en GAD Provinciales

2018

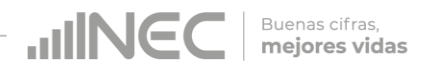

#### Censo de Información Ambiental Económica en Gobiernos Autónomos Descentralizados Provinciales 2018

**Dirección responsable de la información estadística y contenidos:** Dirección de Estadísticas Agropecuarias y Ambientales

#### **Realizador:** Johanna Andrade S.

## Aprobado por:

Carlos Pilataxi

Director de Estadísticas Agropecuarias y Ambientales:

Armando Salazar

#### Coordinador de Producción Estadística:

Markus Nabernegg

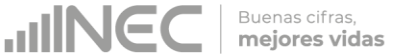

# INTRODUCCIÓN

El Censo de Información Ambiental Económica en Gobiernos Autónomos Descentralizados Provinciales se ha desarrollado desde el año 2010, hasta la actualidad es un proyecto cuyo objetivo es obtener información estadística a nivel nacional, que permitirá conocer la gestión de los Gobiernos Autónomos Descentralizados Provinciales en las competencias de gestión ambiental, fomento y desarrollo productivo, gestión de riesgos, riego y drenaje, e ingresos y gastos, cooperación internacional y vialidad; con el propósito de crear un efecto positivo en la generación de datos sobre sus principales competencias que servirán para el planteamiento de indicadores ambientales, con el fin de diseñar nuevas políticas que conduzcan a la sostenibilidad del desarrollo del país.

El presente Manual da a conocer directrices diligenciamiento y procedimientos en el llenado del aplicativo web, está dirigido principalmente al personal idóneo que cuente con la información solicitada en el área de Vialidad, este instrumento servirá como medio de consulta y solventará dudas que se presenten durante el llenado de la información.

3

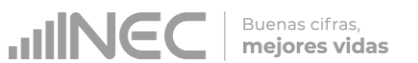

#### **OBJETIVO GENERAL**

Facilitar al usuario una guía detallada para el uso y registro de información en el aplicativo web del Censo de Información Ambiental Económica en Gobiernos Autónomos Descentralizados Provinciales 2018.

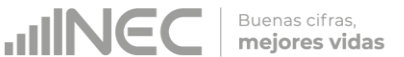

### **INSTRUCCIONES DE LLENADO**

1. El usuario/ informante para este capítulo será el Director o jefe del área de Vialidad o su delegado.

Para ingresar al aplicativo y llenar la información solicitada, proceder a seguir los siguientes pasos:

2. Acceder al link o url proporcionado del aplicativo e ingresar el Usuario y Clave proporcionados mediante correo institucional.

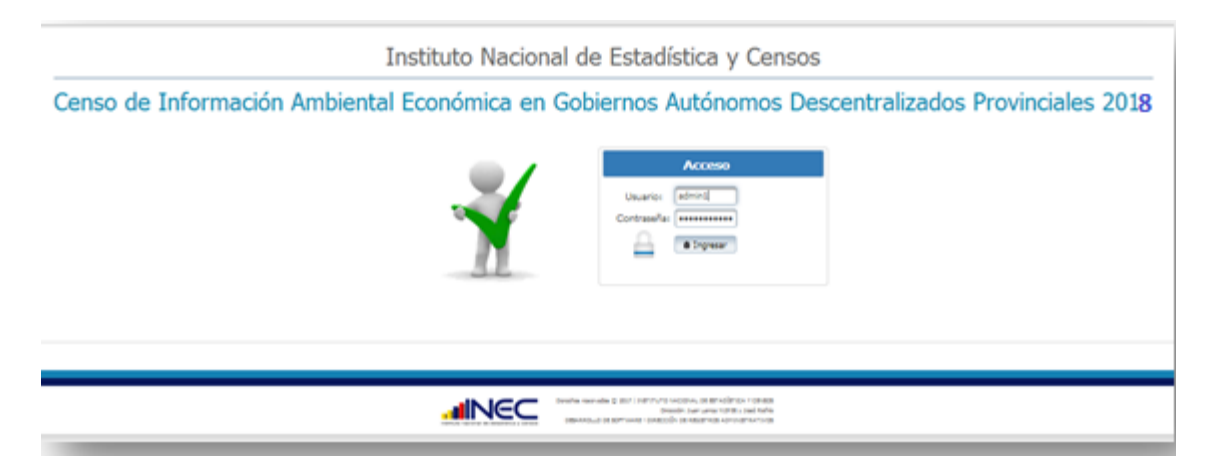

3. Si las credenciales son correctas, la pantalla que veremos es la siguiente:

| Institu                   | to Nacional de Estadística y Censos                                                                                                    | Rombre Gobierno Autónomo                                              |
|---------------------------|----------------------------------------------------------------------------------------------------|-----------------------------------------------------------------------|
| Censo de Informació<br>De | ón Ambiental Económica en Gobiernos Autónomos<br>scentralizados Provinciales 2018                                                               | Descentralizado de Loja<br>Unavrie gobicija<br>O Cenar Sesión 🔹 brice |
|                           | Gobierno Autónomo Descentralizado de Loja                                                                                                    |                                                                       |
|                           | Gobierno Autónomo Descentralizado de Loja                                                                                                    |                                                                       |
|                           |                                                                                                    |                                                                       |
|                           | Sente served \$ 20 1 (2017) 10 MODes (2 Mithod Modes)<br>Sente served \$ 20 1 (2017) 10 MODes (2 Mithod Modes)<br>Deside Lee Sente 103 1 (2017) |                                                                       |

A continuación analizaremos los elementos dentro de esta pantalla:

a. Se refiere a la información del usuario ingresado.

Tenemos dos botones:

U Cerrar Sesión Para sal

Para salir completamente del aplicativo.

<sup>A</sup> Inicio</sup> Nos permitirá regresar a esta pantalla en cualquier momento.

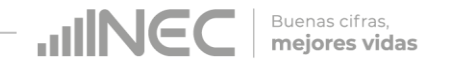

b. Se despliega el nombre del GAD que inició sesión. En esta

parte podemos apreciar un botón con el cual se podrá acceder al formulario para el respectivo llenado.

4. Procedemos a abrir el formulario dando un clic en el botón

La pantalla que se abrirá es la siguiente:

| Instituto Nacional de Estadística y Censos |                                                 |                      |                                                             |  |  |  |
|--------------------------------------------|-------------------------------------------------|----------------------|-------------------------------------------------------------|--|--|--|
| so de Inf                                  | ormación Amplent                                | al Economic          | a en Godiernos Autonomos Descentralizados Provinciales 2018 |  |  |  |
|                                            |                                                 |                      |                                                             |  |  |  |
|                                            |                                                 |                      |                                                             |  |  |  |
|                                            |                                                 |                      |                                                             |  |  |  |
|                                            |                                                 |                      |                                                             |  |  |  |
| ec Capítulo I                              | Capítulo I Capítulo II Capítulo                 | o III Capítulo III ( | Capítulo IV Capítulo VI Capítulo VI Capítulo VII            |  |  |  |
|                                            |                                                 |                      |                                                             |  |  |  |
|                                            |                                                 | I DIR                |                                                             |  |  |  |
|                                            |                                                 | I DIRI               | ECCLON ZONAL 4 IV PARROQUIA 30 VII NUMERO DE ORDEN 13       |  |  |  |
|                                            |                                                 | II PRO               |                                                             |  |  |  |
|                                            |                                                 | mo                   |                                                             |  |  |  |
| A. IDENTIFICACIÓ                           | N Y UBICACIÓN                                   |                      |                                                             |  |  |  |
| 1. NOMBRE:                                 | Gobierno Autónomo Descentralizado del<br>Carchi | 1                    | 3. TELÉFONO 062980302 Ext 217                               |  |  |  |
|                                            |                                                 | J                    | 4. PÁG. WEB WWW.CARCHI.GOB.EC                               |  |  |  |
| a PROVINCIA                                | CARCHI                                          |                      | 5. DIRECCIÓN:                                               |  |  |  |
| h CANTÓN                                   | TULCAN                                          |                      | 10 DE AGOSTO                                                |  |  |  |
|                                            | TULCAN                                          |                      | a. Calle 1º Principal b. Numero                             |  |  |  |
| crimetogost                                |                                                 |                      | c. Calle 2º Secundaria SUCRE                                |  |  |  |
|                                            |                                                 |                      |                                                             |  |  |  |
|                                            | 56                                              |                      |                                                             |  |  |  |

Podemos apreciar varias pestañas que corresponden a los capítulos que posee el formulario.

En la primera sección están inhabilitados todos los elementos ya que esta sección le corresponde llenar al personal del INEC.

|  | Uso Inec | Capítulo I | Capítulo I | Capítulo II | Capítulo III | Capítulo III | Capítulo IV | Capítulo V | Capítulo VI | Capítulo VII |
|--|----------|------------|------------|-------------|--------------|--------------|-------------|------------|-------------|--------------|
|--|----------|------------|------------|-------------|--------------|--------------|-------------|------------|-------------|--------------|

Se debe tomar en cuenta que este formulario está diseñado con varias temáticas de información, las mismas que deben ser llenadas según la competencia de acuerdo al siguiente detalle:

• **Vialidad.-** esta temática contiene el Capítulo VII, por lo que exclusivamente deben llenarse las pestañas que tienen dicho nombre, la información proporcionada será del informante directo: Director y/o jefe del área de Vialidad o su delegado.

## CAPÍTULO VII VIALIDAD

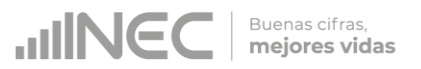

## ATENCIÓN TENGA PRESENTE QUE LA INFORMACIÓN QUE SE SOLICITA ES DEL PERIODO DE REFERENCIA 2018

#### 7.1 Para la gestión de la competencia el GAD Provincial cuenta con:

#### Instrucciones:

Existe dos formas de registro para esta pregunta; si el GAD cuenta con una Empresa Pública debe seleccionar el **literal a**, además del literal que corresponda a la estructura con la que contó el GAD en Vialidad en el 2018; en el caso de que el GAD no cuente con Empresa pública debe seleccionar una sola respuesta positiva (SI) en cualquiera de los literales en el caso de que la respuesta sea **literal e. Otro... Especifique**; describa como está conformada la estructura.

#### Ejemplo:

Para el ingreso de información de este capítulo debe ingresar a las pestañas **7 A** que se encuentran en la parte superior izquierda de la pantalla del aplicativo y continúe con el registro de acuerdo a las instrucciones de este manual.

#### Ejemplo:

| CAPÍTULO VII VIALIDAD - 2018  7.1 Para la gestión de la competencia el GAD Provincial cuenta con: Estructura organizacional Si/No a. Empresa Pública Si No                          | c Cap  | apítulo I C                        | Capítulo I | Capítulo II  | Capítulo III   | Capítulo III   | Capítulo IV | Capítulo V | Capítulo VI | Cap |
|----------------------------------------------------------------------------------------------------|--------|------------------------------------|------------|--------------|----------------|----------------|-------------|------------|-------------|-----|
| CAPÍTULO VII VIALIDAD - 2018         7.1 Para la gestión de la competencia el GAD Provincial cuenta con:         Estructura organizacional         Si/No         a. Empresa Pública | 7.4    |                                    |            |              |                |                |             |            |             |     |
| CAPÍTULO VII VIALIDAD - 2018 7.1 Para la gestión de la competencia el GAD Provincial cuenta con: Estructura organizacional Si/No a. Empresa Pública Si No                           |        |                                    |            |              |                |                |             |            |             |     |
| 7.1 Para la gestión de la competencia el GAD Provincial cuenta con:         Estructura organizacional       Si/No         a. Empresa Pública       Si                               | CAPÍTU | ULO VII VIA                        | ALIDAD -   | 2018         |                |                |             |            |             |     |
| Estructura organizacional     Si/No       a. Empresa Pública     Si     No                                                                                                    | 7.     | 7.1 Para la g                      | jestión de | e la compete | ncia el GAD Pi | ovincial cuent | ta con:     |            |             |     |
| a, Empresa Pública 💮 Si 💮 No                                                                                                    |        | Estructura organizacional          |            |              | Si/No          |                |             |            |             |     |
|                                                                                                    | ;      | a. Empresa I                       | Pública    |              | 🔵 Si           | No             |             |            |             |     |
| b. Coordinación 🔘 Si 🔘 No                                                                                                    |        | b. Coordinad                       | ción       |              | Si             | No No          |             |            |             |     |
| c. Dirección 💿 Si 💿 No                                                                                                    |        | c. Dirección<br>d. Jefatura/Unidad |            | Si           | No No          |                |             |            |             |     |
| d. Jefatura/Unidad 🔘 Si 💮 No                                                                                                    |        |                                    |            | Si           | No             |                |             |            |             |     |
| e. Otro Especifíque:                                                                                                    |        | e. Otro Es                         | pecifíque: |              | Si             | No             |             |            |             |     |

#### 7.1.1 ¿Indique si es independiente en vialidad?

#### Instrucciones:

- Seleccione una sola respuesta SI/NO y continúe con la siguiente pregunta.
- Si la respuesta es NO, especifique a que dependencia pertenece en la pregunta 7.1.2

| 7.1.1 ¿Indique si es independiente en vialidad? |
|-------------------------------------------------|
| 💿 Si 📃 No                                       |
| 7.1.2 Especifique a que dependencia pertenece   |
|                                                 |
|                                                 |
|                                                 |

# 7.2 Indique el número de personal con el cual contó la gestión de vialidad en el año 2018

#### Instrucciones:

- Ingrese información en cada uno de los literales según corresponda, se debe tomar en cuenta que la información registrada en la pregunta 7.2.1 y 7.2.2 se visualizará en la pregunta 7.2.3, debido a que el sistema suma automáticamente este registro; por lo que este total debe ser desagregado en la información que se registrará en las preguntas siguientes desde la 7.2.4 a la 7.2.8, según corresponda.
- En el caso de que la respuesta sea literal h. Otro... Especifique; describa los cargos/ perfiles.
- Además tome en cuenta que si cualquiera de las preguntas no aplica a su dirección, coordinación, jefatura etc. se debe dejar en blanco el casillero. Ejemplo:

| Cargo/Perfil                                    | 7.2.1 No de personas a nombramiento | 7.2.2 No. de personas a<br>contrato | 7.2.3 Total | 7.2.4 Personal técnicos o<br>tecnólogos afines a la<br>rama | 7.2.5 Personal con tercer<br>nivel de instrucción afines<br>a la rama | 7.2.6 Personal con cuarto<br>nivel de instrucción afines<br>a la rama | 7.2.7 Personal Otras<br>Ramas | 7.2.8 Personal No<br>Calificado |
|-------------------------------------------------|-------------------------------------|-------------------------------------|-------------|-------------------------------------------------------------|-----------------------------------------------------------------------|-----------------------------------------------------------------------|-------------------------------|---------------------------------|
| a. Director                                     | 1                                   |                                     | 1           | 1                                                           |                                                                       |                                                                       |                               |                                 |
| b. Jefe de área                                 | 10                                  |                                     | 10          |                                                             | 5                                                                     |                                                                       | 5                             |                                 |
| c. Asesor / a                                   | 2                                   |                                     | 2           |                                                             | 2                                                                     |                                                                       |                               |                                 |
| d. Técnicos / Analistas                         | 3                                   |                                     | 3           |                                                             | 3                                                                     |                                                                       |                               |                                 |
| e. Personal<br>Administrativo/<br>Financiero    | 1                                   | 1                                   | 2           | 2                                                           |                                                                       |                                                                       |                               |                                 |
| f. Operador de<br>maquinaria                    | 15                                  |                                     | 15          |                                                             |                                                                       |                                                                       |                               | 15                              |
| g. Choferes<br>(camionetas, volquetas,<br>etc.) |                                     | 10                                  | 10          |                                                             |                                                                       |                                                                       |                               | 10                              |
| h. Otros Especifique                            |                                     |                                     |             |                                                             |                                                                       |                                                                       |                               |                                 |
| -                                               |                                     |                                     |             |                                                             |                                                                       |                                                                       |                               |                                 |

Buenas cifras, mejores vidas

## 7.3 ¿Indique en cual de las siguientes temáticas el GAD Provincial ha implementado acciones de capacitación para mejorar la gestión de la competencia de vialidad en el año 2018?

- Instrucciones:
  - Seleccione una sola respuesta, SI/NO en cada uno de los literales que describen las temáticas.
  - Para los literales a) Mantenimiento de vías, b) Alternativas de estabilización del suelo y bases granulares, c) Aplicativos a la superficie de rodadura, si la respuesta es SI registre información en cualquiera de los sub literales según corresponda, y continúe con la pregunta 7.3.1 No. de capacitaciones donde debe registrar el número total de capacitaciones impartidas por temática.
  - Registre información en la pregunta 7.3.2 registre información del número de personal capacitado en una o varias de las alternativas de respuesta se cuenta con tres categorías: profesionales, técnicos y obreros.

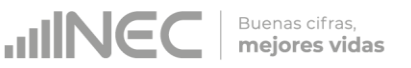

• Si la respuesta es NO, continúe con el siguiente literal. Ejemplo:

| No  | Tomas do Conneitación                                                                      | Ci / No   | 7.7.1 No do conscitucionos |               | 7.3.2 Número de personal capacitado |         |
|-----|--------------------------------------------------------------------------------------------|-----------|----------------------------|---------------|-------------------------------------|---------|
| NO. | Temas de Capacitación                                                                      | 51/110    | 7.5.1 No de capacitaciones | Profesionales | Técnicos                            | Obreros |
| 1   | a. Mantenimiento vías                                                                      | 💿 Si 📃 No |                            |               |                                     |         |
| 2   | a.1 Mantenimiento rutinario                                                                | 💿 Si 📃 No | 26                         | 46            | 75                                  | 16      |
| 3   | a.2 Mantenimiento preventivo                                                               | 💿 Si 📃 No | 56                         | 25            | 46                                  | 34      |
| 4   | a.3 Mantenimiento periódico                                                                | 💿 Si 📃 No | 43                         | 46            | 87                                  | 12      |
| 5   | <ul> <li>b. Alternativas de<br/>estabilización de suelos y<br/>bases granulares</li> </ul> | ● Si ● No |                            |               |                                     |         |
| 6   | b.1 Encimas                                                                                | 💿 Si 📃 No | 25                         | 15            | 36                                  | 42      |
| 7   | b.2 Cemento                                                                                | 💿 Si 📃 No | 46                         | 43            | 98                                  | 64      |
| 8   | b.3 Emulsiones asfálticas                                                                  | 💿 Si 📃 No | 36                         | 45            | 36                                  | 75      |
| 9   | c. Aplicativos a la superficie de rodadura                                                 | 🔵 Si 💿 No |                            |               |                                     |         |
| 10  | c.1 Tratamientos superficiales<br>bituminosos                                              | Si No     |                            |               |                                     |         |

# 7.4 ¿Qué instrumentos de planificación y normativa local emitió su Gobierno Provincial para vialidad?

#### Instrucciones:

- Presione el botón Agregar Registros para ingresar la información solicitada en las preguntas **7.4.1 a la 7.4.5**.
- Seleccione el tipo de instrumento que desea registrar cuenta con tres opciones (ordenanza, plan, estrategia) si no pertenece a ningún tipo de instrumento o normativa mencionado seleccione la opción OTRO y especifique el tipo de instrumento en el campo dispuesto para este fin en la pregunta 1.1. Otro Especificar...
- Describa el instrumento o normativa y a continuación registre el año de aprobación y/o emisión.
- Registre información sobre el alcance del instrumento, se cuenta con tres opciones de respuesta: Provincial, Cantonal y Otro. Si la respuesta es Otro, especifique el alcance en el campo diseñado para este fin, finalmente describa el objetivo de su PDOT al que se encuentra alineado este instrumento.
- Tome en cuenta que para alguna de las preguntas que posiblemente podrían causar confusión de respuesta, se cuenta con un icono de ayuda la cual despliega una ventana que

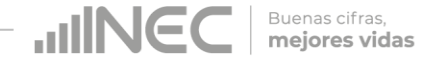

explica a detalle la información requerida, para obtener esta ayuda se debe presionar el ícono <sup>2</sup> ubicado en dichas preguntas como muestra la siguiente imagen:

Una vez que se registre la información presionar el botón
 Guardar

como se muestra en la siguiente imagen:

| 4 Agregar Registros                                                       |                                                                                                    |
|---------------------------------------------------------------------------|----------------------------------------------------------------------------------------------------|
| 1. Tipo de instrumento:                                                   | 💿 Ordenanza 🔵 Plan 💿 Estrategia 🔵 Otro                                                                                                    |
| 1.1. Otro, especificar:                                                   |                                                                                                    |
| 2. Descripción del Instrumento:                                           | LA ORDENANZA DE CREACIÓN Y<br>FUNCIONAMIENTO DE LA<br>EMPRESA PÚBLICA, DE<br>VIALIDAD DEL GOBIERNO<br>AUTÓNOMO DESCENTRALIZADO<br>DE PICHINCHA                                                          |
| 3. Año:                                                                   | 2017                                                                                                    |
| 4. Alcance:                                                               | Provincial Cantonal Otro                                                                                                    |
| 4.1. Otro, especificar:                                                   |                                                                                                    |
| 5 Describa el objetivo estratégico del PDOT al que encuentra<br>alineado? | GESTIONAR Y EJECUTAR EN<br>COORDINACIÓN CON LA<br>ENTIDAD RECTORA, LOS<br>DIFERENTES NIVELES DE<br>GOBIERNO LOCALES,<br>INSTITUCIONES, ORGANISMOS<br>DEL ESTADO EN PROGRAMAS Y<br>PROYECTOS DE VIALIDAD |

Una vez que se concluya con todos los registros la información se visualizará de la siguiente manera:

| 📕 Agregar Re                 | egistros                                                                                                    |           |               |                                                                                                    |  |
|------------------------------|----------------------------------------------------------------------------------------------------|-----------|---------------|----------------------------------------------------------------------------------------------------|--|
| 7.4.1 Tipo de<br>instrumento | 7.4.2 Descripción del Instrumento                                                                                                    | 7.4.3 Año | 7.4.4 Alcance | 7.4.5 Describa el objetivo estratégico del PDOT al que se encuentra<br>alineado?                                                                                                    |  |
| Ordenanza                    | LA ORDENANZA DE CREACIÓN Y<br>FUNCIONAMIENTO DE LA EMPRESA PÚBLICA, DE<br>VIALIDAD DEL GOBIERNO AUTÓNOMO<br>DESCENTRALIZADO DE PICHINCHA | 2017      | Provincial    | GESTIONAR Y EJECUTAR EN COORDINACIÓN CON<br>LA ENTIDAD RECTORA, LOS DIFERENTES NIVELES<br>DE GOBIERNO LOCALES, INSTITUCIONES,<br>ORGANISMOS DEL ESTADO EN PROGRAMAS Y<br>PROYECTOS DE VIALIDAD |  |

Si la información registrada no es la correcta se puede *eliminar* presionando el icono y si desea *modificar* presione el ícono.

• En el caso que se cuente con más instrumentos de planificación nuevamente realizamos el mismo procedimiento anterior

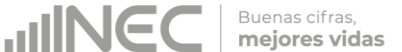

presionando el botón Agregar Registros, se puede agregar todos los registros con los que cuente el GAD.

Una vez concluida la información en esta pestaña obtenemos dos formas de guardado

1. Al dar un clic en el botón guardará parcialmente y no presentará validaciones, esta forma de guardado tiene el objetivo de precautelar la información registrada que no se pudo completar por diversas circunstancias como por ejemplo la persona que cuenta con la información de ciertos campos estuvo temporalmente ausente o no se cuenta con toda la documentación para poder registrar todos los campos; el mensaje al presionar este icono se muestra en la siguiente imagen:

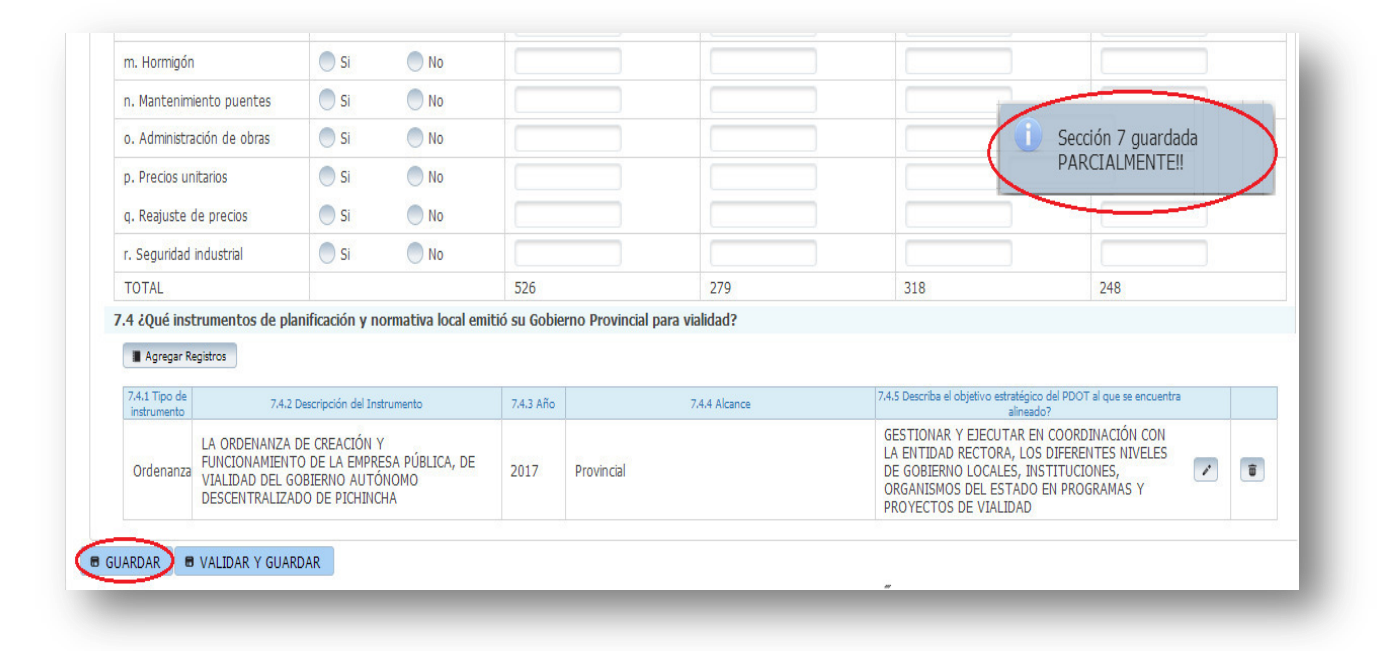

2. Al dar un clic en el botón **VALIDAR Y GUARDAR** la información será validada antes de ser guardada, el sistema automáticamente valida la información posiblemente inconsistente y además advierte sobre campos vacios en los que se requiere de información obligatoria, presentando ventanas de advertencia las cuales muestran las incosistencias y deben ser corregidas para que la información registrada pueda guardarse satisfactoriamente.

| i. Gestion an                | biental                                                                          | 🔾 Si                                   | O No                           |           |            |               |                                                |                                      | 7.3 Fila 17 Seleccione un            |
|------------------------------|----------------------------------------------------------------------------------|----------------------------------------|--------------------------------|-----------|------------|---------------|------------------------------------------------|--------------------------------------|--------------------------------------|
| m. Hormigón                  | c III                                                                            | 🔾 Si                                   | O No                           |           |            |               |                                                |                                      | opción.                              |
| n. Mantenimi                 | iento puentes                                                                    | 🚫 Si                                   | O No                           |           |            |               |                                                | -                                    | /                                    |
| o. Administra                | ación de obras                                                                   | 🚫 Si                                   | O No                           |           |            |               |                                                |                                      | 7.3 Fila 18 Seleccione un            |
| p. Precios un                | litarios                                                                         | 🔾 Si                                   | O No                           |           |            |               |                                                |                                      | opción.                              |
| q. Reajuste o                | de precios                                                                       | 🚫 Si                                   | O No                           |           |            |               |                                                |                                      |                                      |
| r. Seguridad                 | eguridad industrial 🚫 Si 🚫 No                                                    |                                        |                                |           |            |               | 4                                              | 7.3 Fila 19 Seleccione un<br>opción. |                                      |
| TOTAL                        |                                                                                  |                                        |                                | 526       |            | 279           | 318                                            | 248                                  |                                      |
| Agregar Re                   | igistros                                                                         |                                        |                                | -         |            |               |                                                |                                      | opción.                              |
| 7.4.1 Tipo de<br>instrumento | 7.4.2 Desc                                                                       | ripción del Ins                        | trumento                       | 7.4.3 Año |            | 7.4.4 Alcance | 7.4.5 Describa el objetivo estratég<br>aline   | ico del PDOT al que se e<br>ado?     | ncuentra                             |
|                              |                                                                                  | CREACIÓN Y                             | (                              |           |            |               | GESTIONAR Y EJECUTAR<br>LA ENTIDAD RECTORA, LI | EN COORDI                            | 7.3 Fila 21 Seleccione un<br>opción. |
| Ordenanza                    | LA ORDENANZA DE I<br>FUNCIONAMIENTO D<br>VIALIDAD DEL GOBIE<br>DESCENTRALIZADO I | DE LA EMPRI<br>ERNO AUTÓ<br>DE PICHINC | ESA PÚBLICA, DE<br>INOMO<br>HA | 2017      | Provincial |               | ORGANISMOS DEL ESTAD<br>PROYECTOS DE VIALIDAD  | O EN PROG <u>UMES</u>                |                                      |

Buenas cifras, **mejores vidas** 

Una vez que sean corregidas cada una de las observaciones se debe repetir el procedimiento de guardado dando un clic en VALIDAR Y GUARDAR obteniendo un guardado sin presentar novedades como se puede apreciar en la siguiente imagen:

| j. Fiscalización             | ı              | 🔵 Si              | No       |             |                         |               |                                         |                                                |
|------------------------------|----------------|-------------------|----------|-------------|-------------------------|---------------|-----------------------------------------|------------------------------------------------|
| k. Geotecnia                 |                | O Si              | No       |             |                         |               |                                         | Sección validada                               |
| l. Gestión an                | biental        | 🔵 Si              | No No    |             |                         |               |                                         | guardada                                       |
| m. Hormigón                  |                | Si                | • No     |             |                         |               |                                         | Satisfactoriamen                               |
| n. Mantenim                  | iento puentes  | 🔵 Si              | No       |             |                         |               |                                         |                                                |
| o. Administra                | ición de obras | 🔵 Si              | No       |             |                         |               |                                         |                                                |
| p. Precios ur                | itarios        | 🔵 Si              | No No    |             |                         |               |                                         |                                                |
| q. Reajuste (                | de precios     | Si Si             | No No    |             |                         |               |                                         |                                                |
| r. Seguridad                 | industrial     | 🔵 Si              | No       |             |                         |               |                                         |                                                |
| TOTAL                        |                |                   |          | 526         |                         | 279           | 318                                     | 248                                            |
| Agregar R                    | igistros       | meacion y m       |          | io su doble | ano ritovinciai para vi | undud i       |                                         |                                                |
| 7.4.1 Tipo de<br>instrumento | 7.4.2 De       | scripción del Ins | trumento | 7.4.3 Año   |                         | 7.4.4 Alcance | 7.4.5 Describa el objetivo estra<br>ali | tégico del PDOT al que se encuentra<br>ineado? |

**JINEC** 

Buenas cifras, **mejores vidas** 

**IMPORTANTE:** Para continuar con el registro de la información del GAD diríjase a la pestaña ubicada en la parte posterior izquierda de la pantalla presionando el ícono **7A** como se muestra en la siguiente imagen:

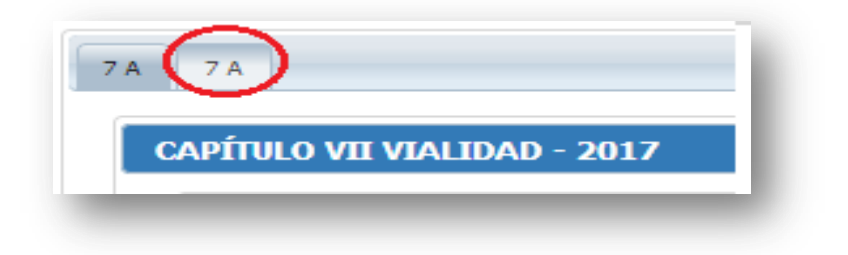

# 7.5 Para la gestión efectiva de la competencia de Vialidad, el GAD cuenta con:

#### Instrucciones:

 Esta pregunta comprende tres recuadros de ingreso de datos el objetivo es conocer con qué tipo de Instalaciones, Equipamiento/maquinaria, e Instrumentos, cuenta el GAD para la gestión de la competencia.

#### Instalaciones:

• Seleccione una sola respuesta, **SI/NO** en cada uno de los literales.

 Si la respuesta es SI continúe con la pregunta 7.5.1 y registre el número de instalaciones con las que cuenta la competencia de Vialidad para el desarrollo de sus actividades, además seleccione el estado en el que se encuentran las instalaciones señaladas en la pregunta 7.5.2.

Buenas cifras, mejores vidas

• Si la respuesta es **SI** en el literal **d. Otro especifique...** describa la instalación con la que cuenta.

Una vez que se registre la información se visualizará de la siguiente manera:

| Instalaciones                                   |                        | Si/No                  | 7.5.1 No. de Instalaciones |                           | 7.5.2 Estado                |        |
|-------------------------------------------------|------------------------|------------------------|----------------------------|---------------------------|-----------------------------|--------|
| a. Campamentos                                  | <ul> <li>Si</li> </ul> | No No                  | 28                         | O<br>Bueno                | <ul> <li>Regular</li> </ul> | 🔵 Malo |
| b. Talleres de mantenimiento de maquinaria      | <ul> <li>Si</li> </ul> | No No                  | 4                          | <ul> <li>Bueno</li> </ul> | Regular                     | Malo   |
| c. Bodegas para almacenamiento<br>de materiales | <ul> <li>Si</li> </ul> | No No                  | 8                          | O<br>Bueno                | <ul> <li>Regular</li> </ul> | Malo   |
| d. Otros. Especifique                           | 🔵 Si                   | <ul> <li>No</li> </ul> |                            | )<br>Bueno                | )<br>Regular                | 🔵 Malo |

#### Equipamiento y maquinaria:

- Seleccione una sola respuesta, **SI/NO** en cada uno de los literales.
- Si la respuesta es SI continúe con la pregunta 7.5.3 y registre el número de equipos y maquinaria con las que cuenta el GAD para la gestión de la competencia, seleccione el estado en el que se encuentran los equipos seleccionados en la pregunta 7.5.3
- En la **pregunta 7.5.5 seleccione SI/NO**, si la respuesta es **SI**, indique el número de **equipo y o maquinaria** que se encuentra bajo la modalidad de **comodato**, como se muestra en la siguiente

| Equipamiento/Maquinaria                    | Si/No     | 7.5.3 No. Equipamiento/Maquinaria | 7.5.4 Estado                | 7.5.5 Comodato | 7.5.6 No. de Equipamiento/Maquinaria a<br>comodato |
|--------------------------------------------|-----------|-----------------------------------|-----------------------------|----------------|----------------------------------------------------|
| a. Camioneta                               | 💿 Si 📃 No | 39                                | Bueno Regular Malo          | 💿 Si 📃 No      | 15                                                 |
| b. Cargadora frontal                       | 💿 Si 📃 No | 4                                 | Bueno Regular Malo          | 💿 Si 📃 No      | 1                                                  |
| c. Concretera                              | 💿 Si 📃 No | 16                                | Bueno Regular Malo          | 🔵 Si 💿 No      |                                                    |
| d. Micropavimentadora (slurry<br>seal)     | 💿 Si 📃 No | 2                                 | Bueno Regular Malo          | 💿 Si 📃 No      | 1                                                  |
| e. Distribuidor de agregados<br>(para dts) | 🔵 Si 💿 No |                                   | O O O<br>Bueno Regular Malo | 🔿 Si 💦 No      |                                                    |
| f. Distribuidor de asfalto<br>(finisher)   | 💿 Si 📃 No | 24                                | Bueno Regular Malo          | 🔵 Si 💿 No      |                                                    |

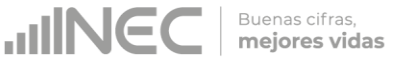

#### imagen:

#### Instrumentos:

 Seleccione una sola respuesta, SI/NO en cada uno de los literales, como se muestra en la siguiente imagen:

| Instrumentos                                                  | Si/No     |
|---------------------------------------------------------------|-----------|
| a. Equipos topográficos (teodolito, estación total, GPS, etc) | 💿 Si 💿 No |
| b. Contadores vehiculares                                     | 🔵 Si 💿 No |
| c. Software de diseño vial                                    | 💿 Si 📃 No |
| d. Software para evaluación de proyectos                      | Si No     |
| e. Software de costos /precios unitarios                      | 💿 Si 📃 No |
| f. Software de diseño de puentes                              | 💿 Si 📃 No |
| g. Software de diseño hidráulico                              | 🔵 Si 💽 No |
| h. Otro Especifique                                           | 🔵 Si 💿 No |

#### 7.6 Indique en cual d las siguientes etapas se encontró el Plan de Infraestructura Vial Provincial en el año 2018

 Seleccione una sola respuesta de las tres categorías, el sistema automáticamente abrirá o bloqueará las preguntas siguientes después de la selección realizada.

#### 7.7 Indique el presupuesto e inversión y los años de planificación del Plan de Infraestructura Vial:

#### Instrucciones:

- Registre información en cada uno de los literales, según corresponda.
- Ingrese la información del presupuesto total del Plan de infraestructura Vial
- Registre la información de la inversión realizada únicamente del 2018.

 Continúe con el registro, ingrese el año de inicio y el año de fin de la planificación del plan, luego ingrese el año en el que dió inició la ejecución del plan.

Buenas cifras, mejores vidas

- Tomar en cuenta que el registro a realizarse en el literal c años de ejecución del plan hace referencia al año calendario registrado en el literal b hasta el año 2018.
- Además registre el porcentaje de ejecución del plan al año 2018 recuerde, que esta información debe tener concordancia con el año de inicio de ejecución.
- Tome en cuenta que para alguna de las preguntas que posiblemente podrían causar confusión de respuesta, se cuenta con un icono de ayuda la cual despliega una ventana que explica a detalle la información requerida, para obtener esta ayuda se debe presionar el ícono <sup>3</sup> ubicado en dichas preguntas como muestra la siguiente imagen:

| Presupuesto e inversión         | Valo       | r USD         |            |
|---------------------------------|------------|---------------|------------|
| a. Presupuesto                  | 8.500,00   |               |            |
| b. Inversión año 2017           | 5.500,00   |               |            |
| Planificación                   |            | Año de Inicio | Año de Fin |
| a. Años de planificación 💡      | 20         | 16            | 2017       |
| b. Año de inicio de ejecución   | 20:        | 17            | ]          |
| c. Años de ejecución del plan   | 1          |               | ]          |
| Porcentaje de ejecución del pla | an al 2017 | (%) 100       |            |

7.8 Para la construcción del Plan de Infraestructura Vial Provincial indique que instituciones intervinieron y en que fases

#### Instrucciones:

- Se debe registrar información en esta pregunta únicamente cuando el GAD Provincial se encuentre en la etapa de **construcción del plan.**
- Seleccione una sola respuesta, **SI/NO** en cada uno de los literales.
- Registre información en la pregunta 7.8.1, se cuenta con 3 opciones de repuesta seleccione una o varias alternativas según corresponda.

Si la respuesta es **SI** en el *literal f otro especifique*... describa el actor participante. **Ejemplo:** 

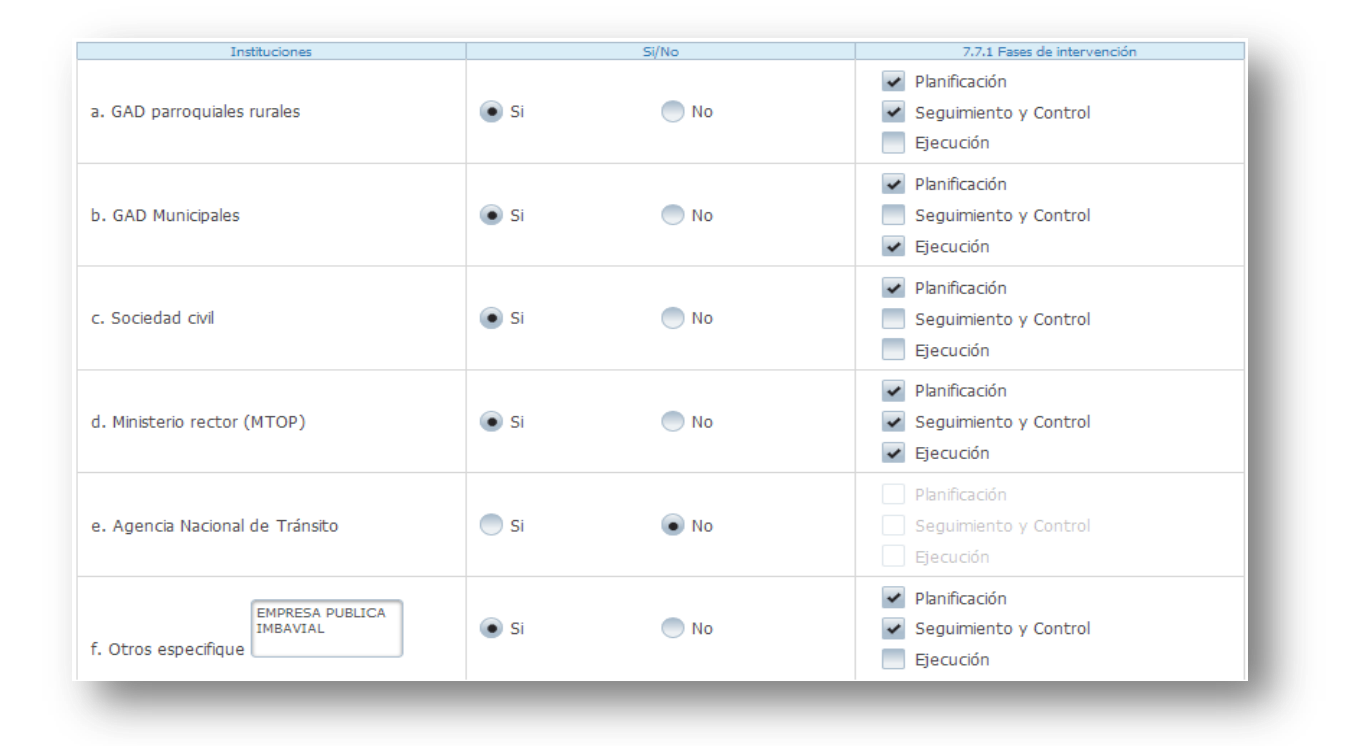

Buenas cifras, **mejores vidas** 

# 7.9 ¿Describa los proyectos ejecutados por la competencia de vialidad para vías y puentes en el año 2018?

Se debe tomar en cuenta que para el registro de proyectos el GAD provincial **no deberá ingresar actividades**, **alquileres**, **adquisiciones**, **compras**, **consultorías o convenios**, **como proyectos**.

#### **REGISTRO PARA PROYECTOS DE VÍAS:** Instrucciones:

- Presione el botón Agregar Registros para ingresar la información solicitada en las preguntas **7.9.1** a la **7.9.10**, se desplegará un cuadro con la información que debe ser registrada.
- Ingrese información del nombre del proyecto que se está ejecutando, a continuación seleccione el tipo de proyecto puede seleccionar una o varias alternativas de respuesta.
- Seleccione el modelo de gestión con la que se ejecutó el proyecto, puede seleccionar uno o más modelos de gestión según corresponda.
- Ingrese información del total de kilómetros de intervención del proyecto.

IMPORTANTE, para el registro de información del numeral 5. Entidades participantes, únicamente se registrará información si en el numeral 3 Modelo de gestión seleccionó literal d. cogestión y/o literal e. concurrencia  Ingrese el valor de la inversión realizada en el año 2018 por el proyecto, a continuación seleccione las fuentes de financiamiento y los valores de aporte de cada uno de estos, en el caso de seleccionar GOB CENTRAL se debe mencionar que institución estatal realizó el financiamiento.

Buenas cifras, **mejores vidas** 

- Registre el porcentaje de Ejecución del proyecto al año 2018.
- Registre el resultado de la ejecución del proyecto en el año 2018, este registro es cuantificable y descriptivo ejemplo: 15 km de asfaltado de la vía el Corazón - Ramón Campaña.

Tome en cuenta que para alguna de las preguntas que posiblemente podrían causar confusión de respuesta, se cuenta con un icono de ayuda el cual despliega una ventana que explica a detalle la información requerida, para obtener esta ayuda se debe presionar el ícono <sup>2</sup> ubicado en las mencionadas preguntas.

• Una vez que se registre la información presionar el botón

como se muestra en la siguiente imagen:

| 1. Nombre del Proyecto (Vias): | VÍA ALOAG SANTO- DOMINGO                                                                                             |                                                                                                    |              |
|--------------------------------|----------------------------------------------------------------------------------------------------|----------------------------------------------------------------------------------------------------|--------------|
| 2. Tipo de Proyecto:           | Seleccione V                                                                                                    |                                                                                                    |              |
| 3. Modelos de Gestión:         | c. Cogestión 💌                                                                                                    |                                                                                                    |              |
| 4. Kilómetros:                 | 100                                                                                                    |                                                                                                    |              |
| 5. Entidades participantes:    | Seleccione 👻                                                                                                    |                                                                                                    |              |
| 5.1 Otro, especificar:         | IMBAVIAL                                                                                                    |                                                                                                    |              |
| 6. Valor de Inversión:         | 4.000.000,00                                                                                                    |                                                                                                    |              |
| 7. Fuente de Financiamiento:   | <ul> <li>✓ GADP</li> <li>BEDE</li> <li>Cooperante</li> <li>Usuarios</li> <li>✓ Gob Central</li> <li>Otros</li> </ul> | <ul> <li>8.1 GADP-Monto de Financiamiento (USD):</li> <li>8.2 BEDE-Monto de Financiamiento (USD):</li> <li>8.3 Cooperante-Monto de Financiamiento (USD):</li> <li>8.4 Usuarios-Monto de Financiamiento (USD):</li> <li>8.5 GOB Central-Monto de Financiamiento (USD):</li> <li>8.6 Otros-Monto de Financiamiento (USD):</li> </ul> | 5.000.000,00 |
| 9. % de Ejecución:             | 100                                                                                                    |                                                                                                    |              |
| 10. Resultados:                | AMPLIACIÓN A 4 CARRILES DE<br>35.41 KM DE VIA                                                                        |                                                                                                    |              |

Una vez que se concluya con todos los registros la información se visualizará de la siguiente manera:

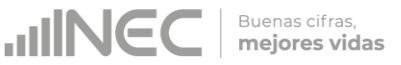

| Agregar Registros VÍAS                            |                         |                                      |                     |                               |                          |                                                         |
|---------------------------------------------------|-------------------------|--------------------------------------|---------------------|-------------------------------|--------------------------|---------------------------------------------------------|
| 7.8.1 Nombre del Proyecto (Vias)                  | 7.8.2 Tipo de Proyecto  | 7.8.3 Modelos de gestión de vialidad | 7.8.4 No.Kilómetros | 7.8.5 Entidades participantes | 7.8.6 Valor de Inversión | 7.8.7 Fuente de financiamier                            |
| VÍA ALOAG SANTO- DOMINGO                          | d. Mejoramiento de vías | c. Cogestión                         | 100                 | d,e<br>IMBAVIAL               | 400000.00                | GADP, GOB Central<br>GOB Central: IMBAVIAL E.P<br>Otro: |
| ٠                                                 |                         |                                      |                     | Þ                             |                          |                                                         |
| Total 7.8.6 : 15000.00<br>Total 7.8.8 : 100235.00 |                         |                                      |                     |                               |                          |                                                         |

- Si la información registrada no es la correcta se puede eliminar presionando el icono y si desea modificar presione el ícono
- En el caso que se cuente con más proyectos nuevamente realizamos el mismo procedimiento anterior presionando el botón

Agregar Registros, se puede agregar todos los registros con los que cuente el GAD.

| 7.8.8 Monto por fuente de<br>financiamiento  | 7.8.9 % de ejecución | 7.8.10 Resultados                                |  |   |
|----------------------------------------------|----------------------|--------------------------------------------------|--|---|
| GADP: 5000000.00<br>Gob Central: 20000000.00 | 100 .                | AMPLIACIÓN A 4<br>CARRILES DE<br>35.41 KM DE VIA |  | • |
|                                              |                      |                                                  |  | • |

#### **REGISTRO PARA PROYECTOS DE PUENTES:**

#### Instrucciones:

- Presione el botón Agregar Registros para ingresar la información solicitada en las preguntas **7.9.11** a la **7.9.21**, se desplegará un cuadro con la información que debe ser registrada.
- Ingrese información del nombre del proyecto que se está ejecutando, a continuación seleccione el tipo de proyecto, puede seleccionar una o varias alternativas de respuesta.
- Seleccione el modelo de gestión con la que se ejecutó el proyecto, puede seleccionar uno o más modelos de gestión según corresponda.
- Ingrese información del total de metros lineales que comprende el proyecto.

 Ingrese el número de puentes que este proyecto construirá, mejora, mantendrá etc.

IMPORTANTE, para el registro de información del numeral 5. Entidades participantes, únicamente se registrará información si en el numeral 3 Modelo de gestión seleccionó literal d. cogestión y/o literal e. concurrencia

Buenas cifras,

mejores vidas

- Ingrese el valor de la inversión realizada en el año 2018 para el proyecto, a continuación seleccione las fuentes de financiamiento y los valores que cada una de estas aportaron, en el caso de seleccionar GOB CENTRAL se debe mencionar que institución estatal realizó el financiamiento.
- Registre el porcentaje de Ejecución del proyecto al año 2018.
- Registre el resultado de la ejecución del proyecto en el año 2018, este registro es cuantificable y descriptivo ejemplo: Construcción de 1 puente de estructura mixta con vigas metálicas y loza de hormigón con una longitud de 35m en el sector de la polvorosa.
- Tome en cuenta que para alguna de las preguntas que posiblemente podrían causar confusión de respuesta, se cuenta con un icono de ayuda el cual despliega una ventana que explica a detalle la información requerida, para obtener esta ayuda se debe presionar el ícono <sup>2</sup> ubicado en las mencionadas preguntas.
- Una vez que se registre la información presionar el botón
   Guardar como se muestra en la siguiente imagen:

| 1. Nombre del Proyecto (Puentes): | CONSTRUCCIÓN DEL PUENTE<br>EN EL SECTOR DE LA<br>POLVOROSA                                                                                                    |                                                |            |
|-----------------------------------|----------------------------------------------------------------------------------------------------|------------------------------------------------|------------|
| 2. Tipo de Proyecto:              | Selecciona 💌                                                                                                    |                                                |            |
| 3. Modelos de Gestión:            | a. Por Administración Directa 🔹                                                                                                    |                                                |            |
| 4. Metros:                        | 34                                                                                                    |                                                |            |
| 5. Entidades participantes:       | Seleccione 💌                                                                                                    |                                                |            |
| 5.1 Otro, especificar:            |                                                                                                    |                                                |            |
| 6. Valor de Inversión:            | 290.000,00                                                                                                    |                                                |            |
|                                   |                                                                                                    | 8.1 GADP-Monto de Financiamiento (USD):        | 290.000,00 |
|                                   | GADP                                                                                                    | 8.2 BEDE-Monto de Financiamiento (USD):        |            |
|                                   | Cooperante                                                                                                    | 8.3 Cooperante-Monto de Financiamiento (USD):  |            |
| 7. Fuente de Financiamiento:      | Usuarios                                                                                                    | 8.4 Usuarios-Monto de Financiamiento (USD):    |            |
|                                   | Gob Central                                                                                                    | 8.5 GOB Central-Monto de Financiamiento (USD): |            |
|                                   | Olios                                                                                                    | 8.6 Otros-Monto de Financiamiento (USD):       |            |
| 9. % de Ejecución:                | 100                                                                                                    |                                                |            |
| 10. Resultados:                   | DONSTRUCCIÓN DE UN PUENTE<br>DE ESTRUCTURA MIXTA QUE<br>COMPRENDE MUROS DE<br>CONTENCIÓN DE HORMIGÓN<br>ARMADO, SÚPER ESTRUCTURA<br>CON VIGAS METÁLICAS Y LOSA<br>DE HORMIGÓN, EN UNA<br>EXTENSIÓN DE 30 METROS DE |                                                |            |
|                                   | 🖉 Cancelar 🛛 🖥 Guardar                                                                                                    |                                                |            |
| -                                 | 21                                                                                                    |                                                |            |

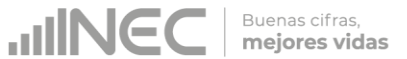

Una vez que se concluya con todos los registros la información se visualizará de la siguiente manera:

| Agregar Registros PUENTES                               |                                      |                                       |                               |                    |                                | - 1                       |
|---------------------------------------------------------|--------------------------------------|---------------------------------------|-------------------------------|--------------------|--------------------------------|---------------------------|
| 7.8.11 Nombre del Proyecto (Puentes)                    | 7.8.12 Tipo de Proyecto              | 7.8.13 Modelos de gestión de vialidad | 7.8.14 No. Metros<br>Lineales | 7.8.15 No. Puentes | 7.8.16 Entidades participantes | 7.8.17 Valor de Inversión |
| CONSTRUCCIÓN DEL PUENTE EN EL<br>SECTOR DE LA POLVOROSA | d. Construcción de<br>Nuevos Puentes | a. Por Administración<br>Directa      | 34.00                         | 100                |                                | 200000.00                 |
| •                                                       |                                      |                                       |                               |                    |                                | _                         |
| Total 7.8.16 : 2000000.00                               |                                      |                                       |                               |                    |                                |                           |
| Total 7.8.18 : 290000.00                                |                                      |                                       |                               |                    |                                |                           |
|                                                         |                                      |                                       |                               |                    |                                |                           |

| 7.8.18 Fuente de financiamiento | 7.8.19 Monto por fuente de<br>financiamiento | 7.8.20 % de ejecución | 7.8.21 Resultados                                                                                                    |  |  |  |
|---------------------------------|----------------------------------------------|-----------------------|----------------------------------------------------------------------------------------------------|--|--|--|
| GADP                            | GADP: 290000.00                              | 100                   | CONSTRUCCIÓN<br>DE UN PUENTE<br>DE ESTRUCTURA<br>MIXTA QUE<br>COMPRENDE<br>MUROS DE<br>CONTENCIÓN DE<br>HORMIGON<br>ARMADO VIGAS<br>METALICAS Y<br>LOZA DE<br>HORMIGON CON<br>UNA EXTENSIÓN<br>DE 30 METROS |  |  |  |
|                                 |                                              |                       |                                                                                                    |  |  |  |
|                                 |                                              |                       |                                                                                                    |  |  |  |

Si la información registrada no es la correcta se puede eliminar presionando el icono
 y si desea modificar presione el ícono
• En el caso que se cuente con más proyectos nuevamente realizamos el mismo procedimiento anterior presionando el botón

Agregar Registros, se puede agregar todos los registros con los que cuente el GAD.

Buenas cifras

mejores vidas

Una vez registrada la información en este capítulo proceda a llenar el recuadro con los datos del informante, el aplicativo cuenta con un espacio de **OBSERVACIONES**, en donde se puede describir las novedades con respecto a la información ingresada

|                                                                                          |                                                                                     | 7.8.12 Tipe de Proyecto              | 7.8.13 Modelos de pestión de vieldad | Lineales | 7.8.23 No. Puerter | 7.8.36 Entidades participantes | 7.8.37 Valor de Seversión | 28.38 Evente de |
|------------------------------------------------------------------------------------------|-------------------------------------------------------------------------------------|--------------------------------------|--------------------------------------|----------|--------------------|--------------------------------|---------------------------|-----------------|
| CONSTRUCCIÓ<br>SECTOR DE LA                                                              | N DEL PUENTE EN EL<br>POLVOROSA                                                     | d. Construcción de<br>Nuevos Puentes | a. Por Administración<br>Directa     | 34.00    | 100                |                                | 200000.00                 | GADP            |
|                                                                                          |                                                                                     |                                      |                                      |          |                    |                                |                           |                 |
| otal 7.8.16 : 20<br>otal 7.8.16 : 29                                                     | 00000.00                                                                            |                                      |                                      |          |                    |                                |                           | 9               |
| 0<br>otal 7.8.16 : 20<br>otal 7.8.18 : 29<br>DATO                                        | 00000.00<br>0000.00<br>S DEL INFORMANTE V                                           | TALIDAD                              | OBSERVACIO                           | NES      |                    |                                |                           |                 |
| 01<br>otal 7.8.16 : 20<br>otal 7.8.18 : 29<br>DATO<br>1. NOMBRE                          | 00000.00<br>0000.00<br>S DEL DIFORMANTE V                                           | TALIDAD                              | OBSERVACIO                           | nes      |                    |                                |                           |                 |
| 0<br>otal 7.8.16 : 20<br>otal 7.8.18 : 29<br>DATO<br>1. NOMBRE<br>2. CARGO               | 00000.00<br>0000.00<br>S DEL INFORMANTE V<br>[DOAMA PUENTES<br>[ANAL2STA            | TALIDAD                              | OBSERVACIO                           | NES      | ]                  |                                |                           | 6               |
| 0<br>201 7.8.16 : 20<br>201 7.8.18 : 29<br>DATO<br>1. NOMBRE<br>2. CARGO<br>3. DIRECCIÓN | 00000.00<br>S DEL INFORMANTE V<br>COANA PUENTES<br>ANAL2STA<br>LOS ANDES            | TALIDAD                              | OBSERVACIO                           | NES      | ]                  |                                |                           |                 |
| Datio<br>2. CARGO<br>3. DIRECCIÓN<br>4. TELÉFONO                                         | 00000.00<br>S DEL DIFORMANTE V<br>OSANA PUENTES<br>ANAL2STA<br>LOS ANDES<br>2078052 | TALIDAD                              | OBSERVACIO                           | NES      | ]                  |                                |                           | 6               |

 Guarde la información presionando el botón
 en el caso en que aún no ha ingresado toda la información esta opción guardara parcialmente la información hasta que esta sea concluida.

✓ Guarde y valide la información ingresada presionando el botón
 ■ VALIDAR Y GUARDAR, el sistema reportará una serie de observaciones direccionándose a la pregunta que presenta una posible inconsistencia, las cuales deben ser corregidas.

 ✓ Una vez que se han corregido las observaciones presionar nuevamente el botón ■ VALIDAR Y GUARDAR si no existen más observaciones por corregir el sistema guardará la información satisfactoriamente y aparecerá el siguiente recuadro.

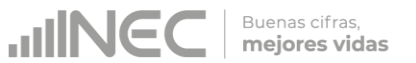

Sabremos que la información fue guardada cuando en la pantalla tengamos el siguiente mensaje:

| CONSTRUCCION<br>SECTOR DE LA                                            | N DEL PUENTE EN EL<br>POLVOROSA                                                                            | d. Construcción de<br>Nuevos Puentes | a. Por Administración<br>Directa | 34.00 | 1000.00 | guardada<br>satisfactoriamente!! |
|-------------------------------------------------------------------------|----------------------------------------------------------------------------------------------------|--------------------------------------|----------------------------------|-------|---------|----------------------------------|
|                                                                         |                                                                                                    |                                      |                                  |       |         |                                  |
| •                                                                       |                                                                                                    |                                      |                                  |       |         |                                  |
| Total 7.8.18 : 29                                                       | 0000.00                                                                                                    |                                      |                                  |       |         |                                  |
| Total 7.8.18 : 29                                                       | 0000.00<br>S DEL INFORMANTE VI                                                                             | IALIDAD                              | OBSERVACIO                       | DNES  |         |                                  |
| Total 7.8.18 : 29<br><b>DATO</b><br>1. NOMBRE                           | S DEL INFORMANTE VI                                                                                        | IALIDAD                              | OBSERVACIO                       | DNES  |         |                                  |
| Total 7.8.18 : 29<br><b>DATO</b><br>1. NOMBRE<br>2. CARGO               | ODOO.00  S DEL INFORMANTE VI DIANA PUENTES ANALISTA                                                        | IALIDAD                              | OBSERVACIO                       | DNES  | 7       |                                  |
| DATO<br>1. NOMBRE<br>2. CARGO<br>3. DIRECCIÓN                           | S DEL INFORMANTE VI<br>DIANA PUENTES<br>ANALISTA<br>LOS ANDES                                              |                                      | OBSERVACIO                       | DNES  |         |                                  |
| DATO<br>DATO<br>1. NOMBRE<br>2. CARGO<br>3. DIRECCIÓN<br>4. TELÉFONO    | DODO.OO DIANA PUENTES ANALISTA LOS ANDES 28789352                                                          | IALIDAD                              | OBSERVACIO                       | DNES  |         |                                  |
| DATO<br>1. NOMBRE<br>2. CARGO<br>3. DIRECCIÓN<br>4. TELÉFONO<br>5. MAIL | DODO.OO<br>S DEL INFORMANTE VI<br>DIANA PUENTES<br>ANALISTA<br>LOS ANDES<br>28789352<br>DIANAP@HOTMAIL.COM | IALIDAD                              | OBSERVACIO                       | DNES  |         |                                  |

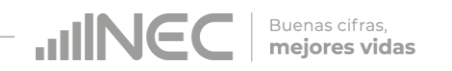

## ¡Agradecemos mucho su colaboración!

En caso de tener alguna inquietud por favor comunicarse con el Sr. Carlos Pilataxi al número telefónico 02-2232012 ext. 1405, de la Dirección de Estadísticas Agropecuarias y Ambientales o a su correo electrónico: carlos\_pilataxi@inec.gob.ec.

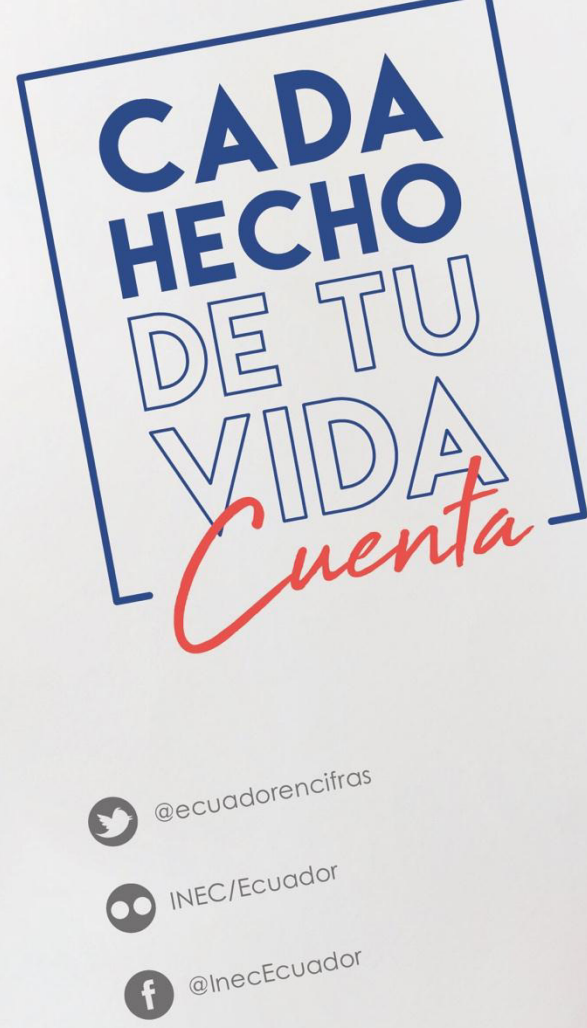

INECEcuador

t.me/ecuadorencifras

INEC Ecuador